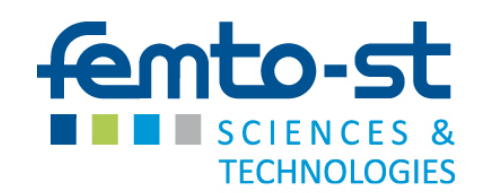

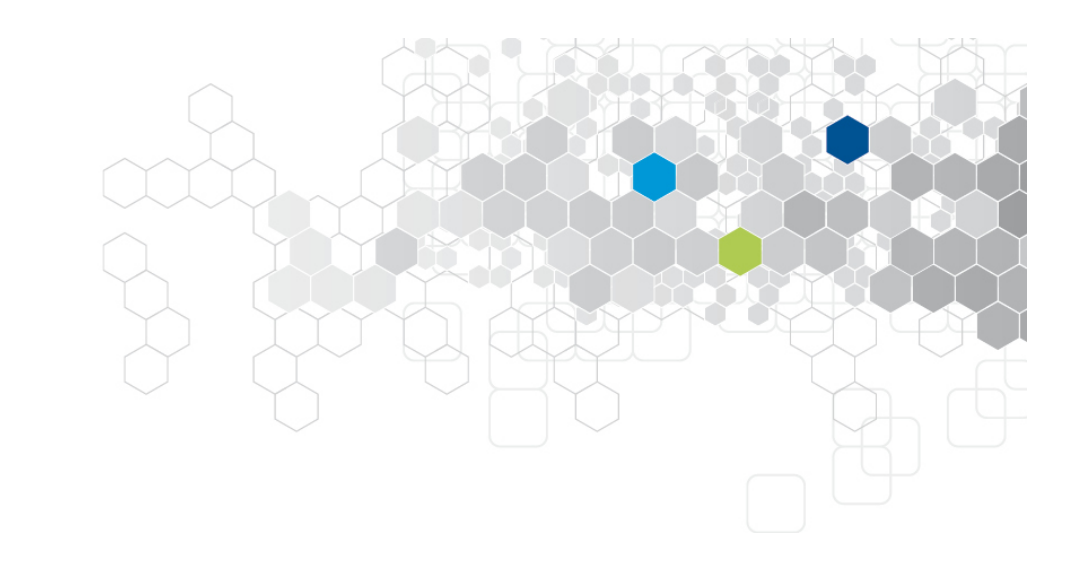

# Introduction au test logiciel

# Fabrice Ambert, Fabrice Bouquet prenom.nom@femto-st.fr

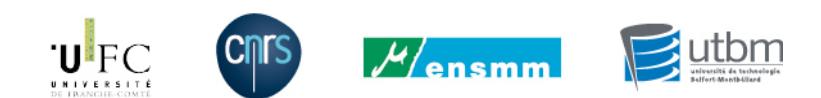

MiniVOL 2016 Orsay 16-18 novembre 2016

# Préambule aux exercices

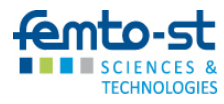

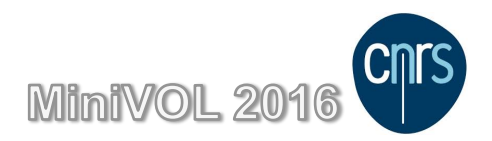

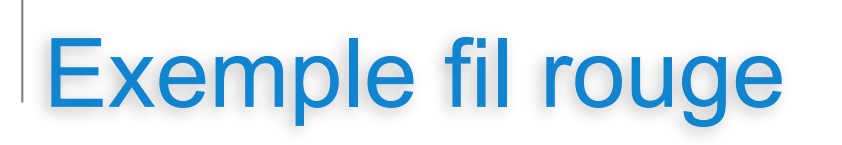

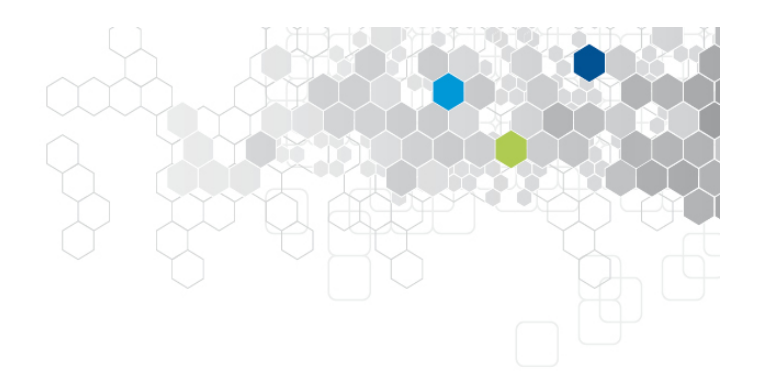

### Le Robot

- L'ensemble des exercices fera référence à un exemple fil rouge : Le Robot
- Une implémentation java servira de support aux exercices sur les tests structurels, les tests unitaires et une partie des tests fonctionnels
- Une implémentation Web sera utilisée pour illustrer les outils de test d'interface Web ainsi que pour le suivi des exigences
- Une description textuelle du Robot et de ses fonctionnalités est jointe

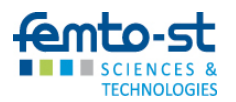

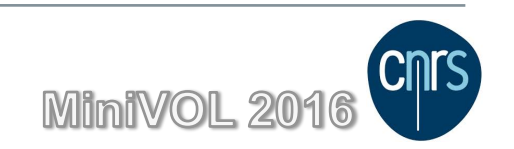

# 2. Mise en œuvre de la Couverture structurelle

- 1. Sur papier, production de graphes de contrôle et de données de tests pour assurer un niveau de couverture
- 2. Sur machine, écriture et exécution de tests unitaires

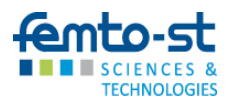

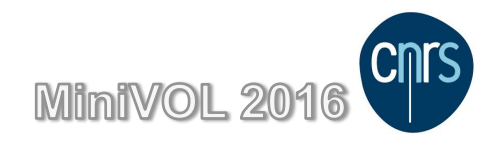

# Graphe de flot de contrôle

Production de graphe de contrôle Production de données de test pour couvrir le graphe de contrôle

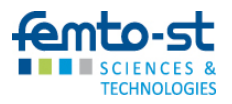

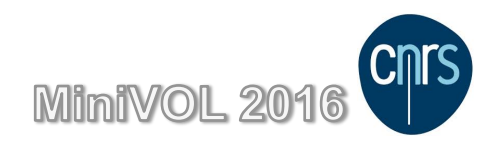

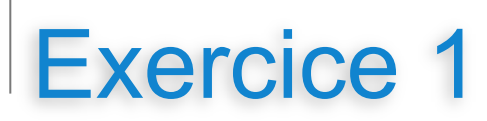

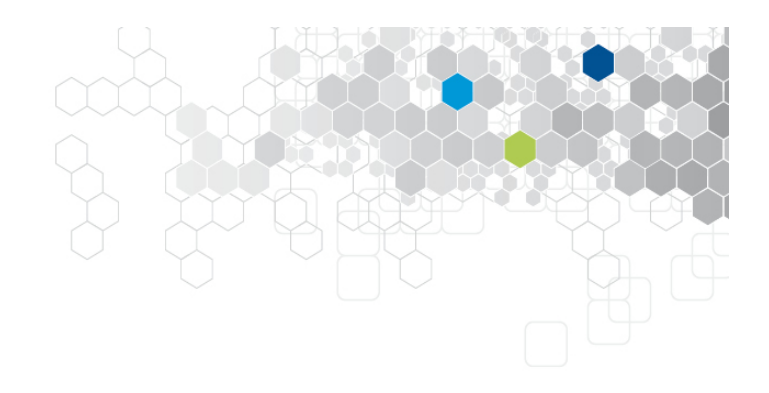

### Méthode nextForwardPosition

- Produire le graphe de contrôle de la fonction ci-dessous
- Produire des cas de test pour couvrir tous les nœuds du graphe

```
public static Coordinates nextForwardPosition(Coordinates position, Direction direction) {
    if (direction == NORTH)
        return new Coordinates(position.getX(), position.getY() - 1);
    if (direction == SOUTH)
        return new Coordinates(position.getX(), position.getY() + 1);
    if (direction == EAST)
        return new Coordinates(position.getX() + 1, position.getY());
    return new Coordinates(position.getX() - 1, position.getY());
}
```

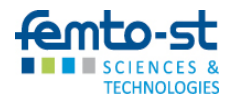

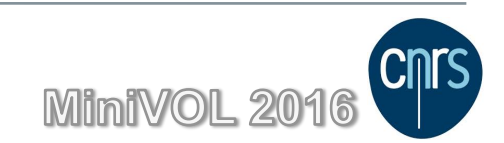

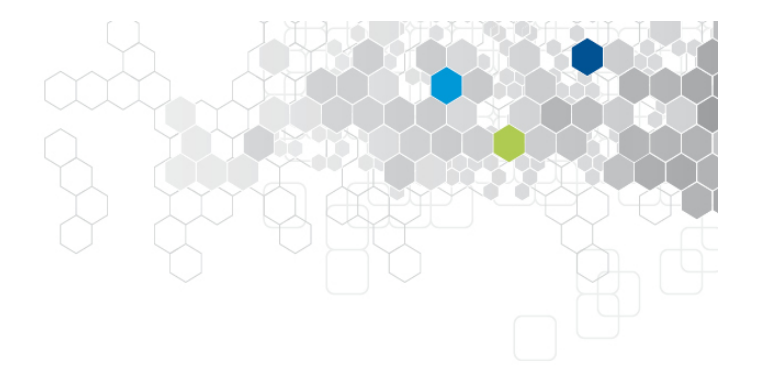

```
public class Coordinates {
```

```
private int x;
private int y;
```

. . .

```
public Coordinates(int x, int y) {
    this.x = x;
    this.y = y;
}
```

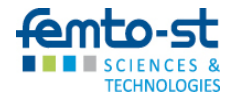

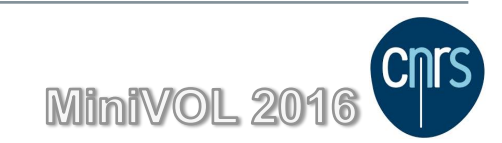

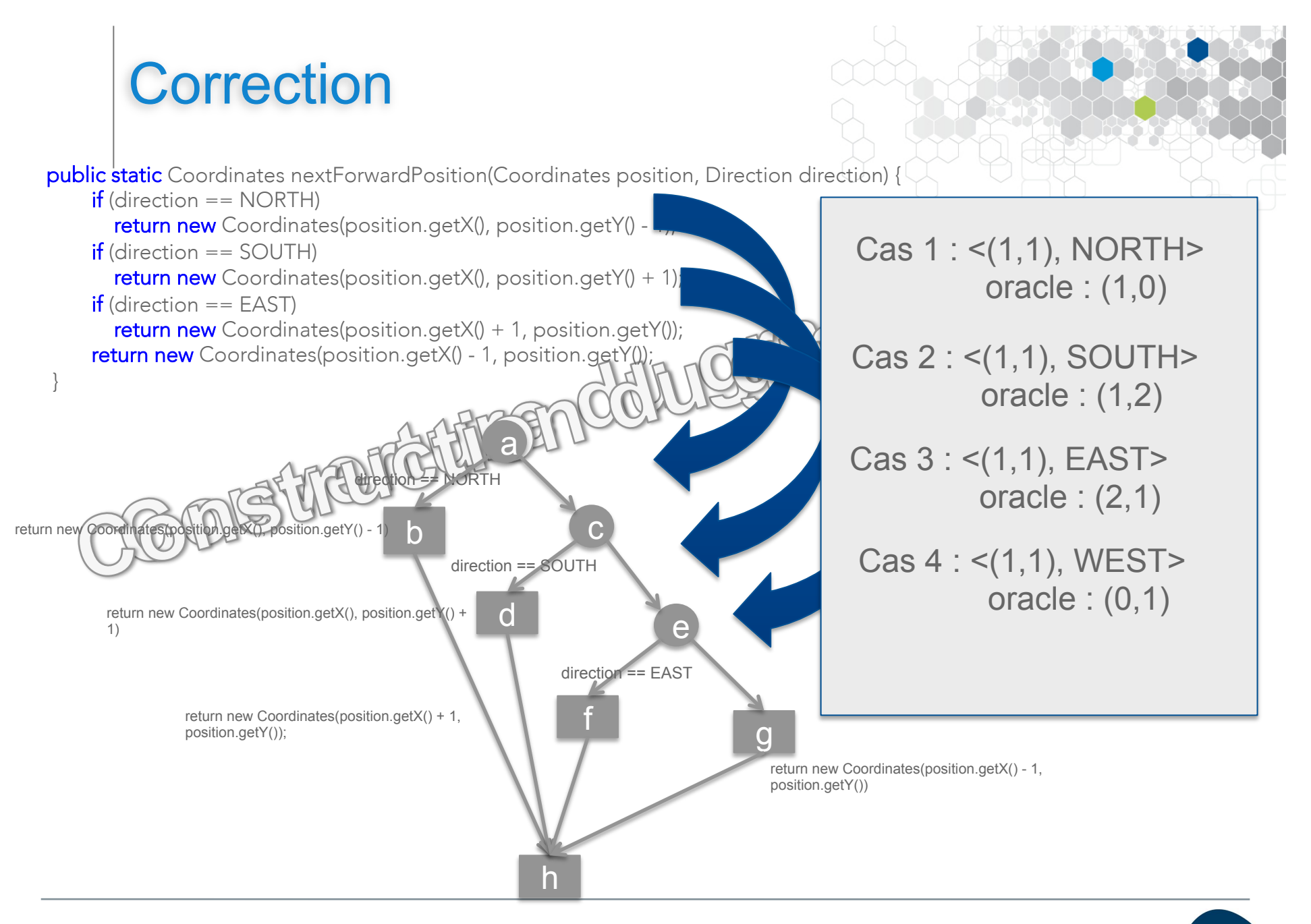

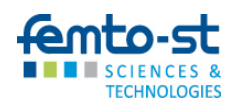

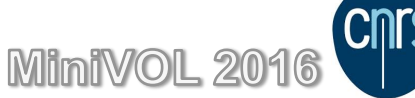

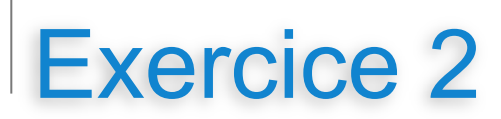

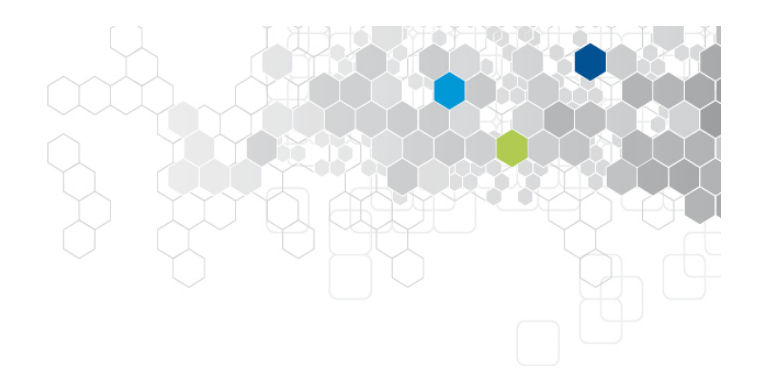

### Méthode letsGo

- Produire le graphe de contrôle de la fonction ci-dessous
- Produire des cas de test pour couvrir tous les arcs du graphe

**public** List<CheckPoint> letsGo() **throws** UnlandedRobotException, UndefinedRoadbookException, InsufficientChargeException, LandSensorDefaillance, InaccessibleCoordinate {

```
if (roadBook == null) throw new UndefinedRoadbookException();
List<CheckPoint> mouchard = new ArrayList<CheckPoint>();
while (roadBook.hasInstruction()) {
Instruction nextInstruction = roadBook.next();
if (nextInstruction == FORWARD) moveForward();
else if (nextInstruction == BACKWARD) moveBackward();
else if (nextInstruction == TURNLEFT) turnLeft();
else if (nextInstruction == TURNLEFT) turnLeft();
checkPoint checkPoint = new CheckPoint(position, direction, false);
mouchard.add(checkPoint);
blackBox.addCheckPoint(checkPoint);
}
return mouchard;
```

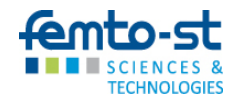

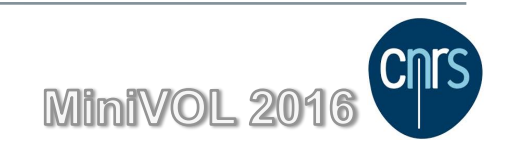

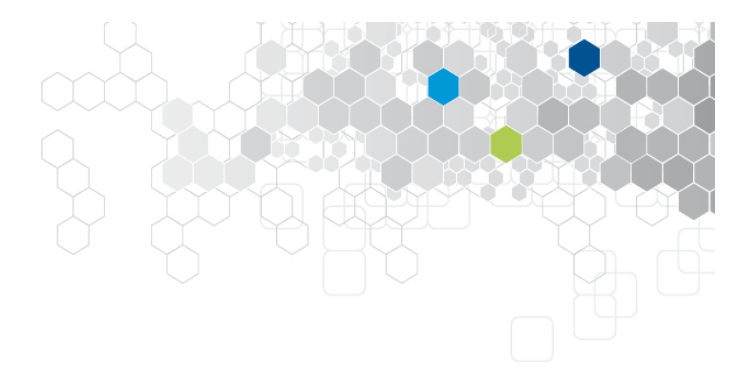

class CheckPoint {

```
public final Coordinates position;
public final Direction direction;
public final boolean manualDirective;
```

```
public CheckPoint(Coordinates position, Direction direction, boolean manualDirective) {
    this.position = position;
    this.direction = direction;
    this.manualDirective = manualDirective;
public enum Instruction {
  TURNLEFT,
  BACKWARD,
  TURNRIGHT,
  FORWARD
```

}

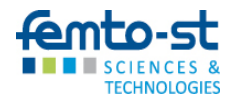

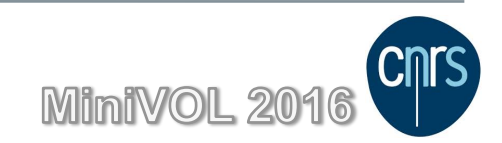

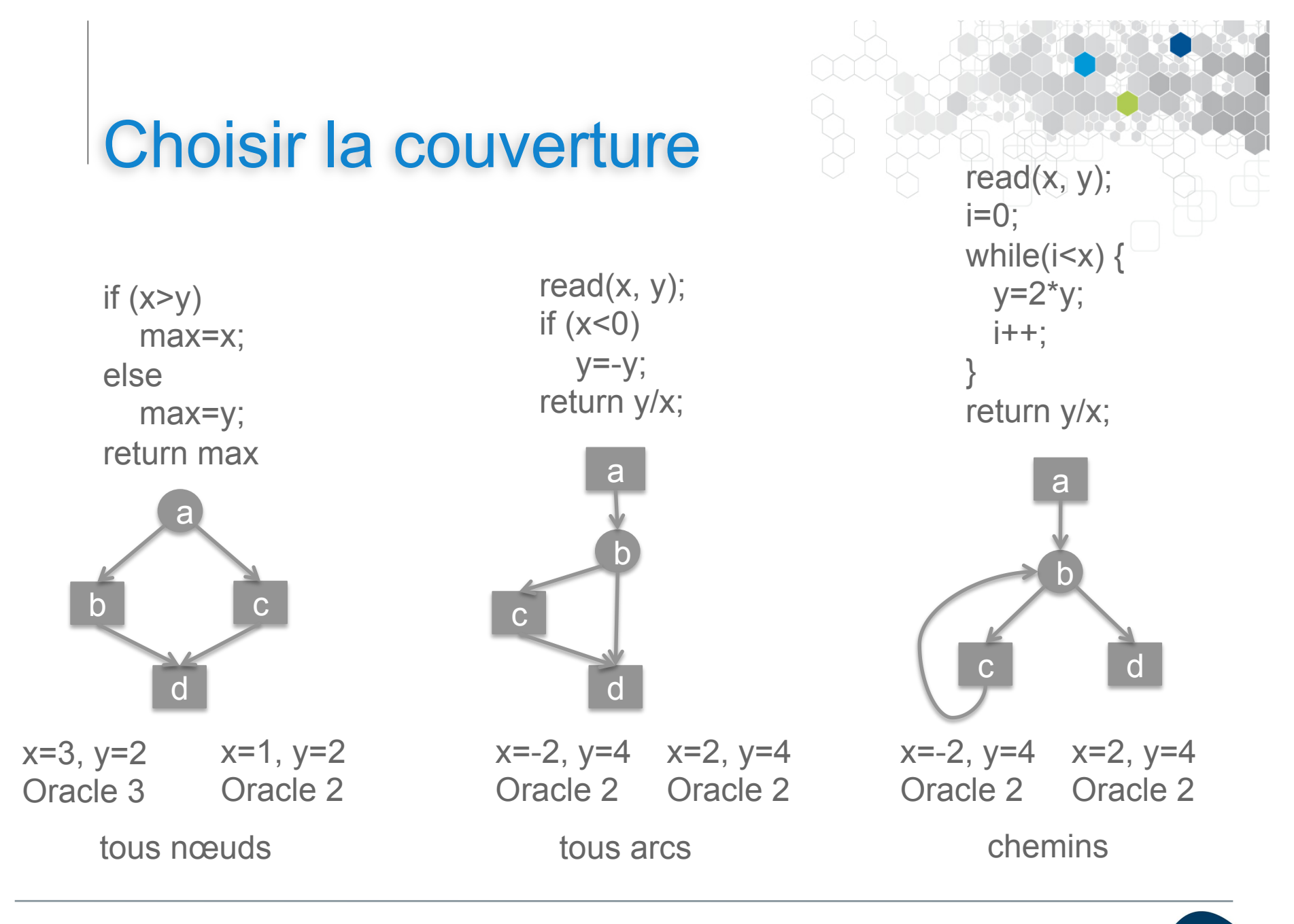

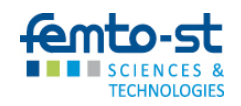

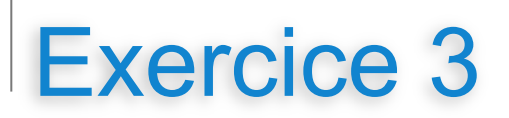

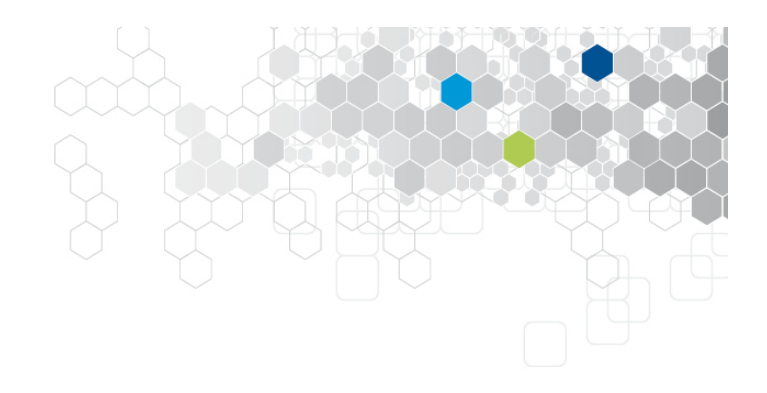

### Méthode lireCoordonnee

- Produire le graphe de contrôle de la fonction ci-dessous
- Produire des cas de test pour couvrir tous chemins indépendants

```
static Coordinates lireCoordonnee(Scanner scanner) {
    boolean conforme;
    int x = 0;
    int y = 0;
    do {
        conforme = true;
        String line = scanner.nextLine();
        String[] tokens = line.replace("(", "").replace(")", "").split(",");
        if (tokens.length != 2) {
            conforme = false;
            System.out.println("Format incorrect. c, l ou (c, l)");
        }
        else
            try {
            x = Integer.valueOf(tokens[0].trim());
            y = Integer.valueOf(tokens[1].trim());
            y = Integer.valueOf(tokens[1].trim());
        } catch (NumberFormatException e) {
            conforme = false;
        }
        while (!conforme);
        return new Coordinates(x, y);
        }
    }
```

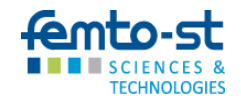

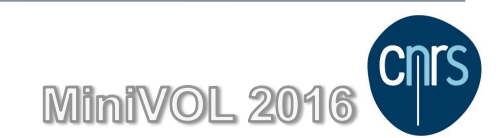

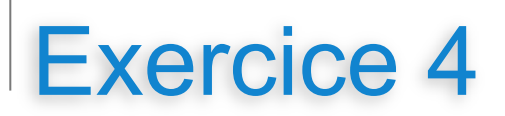

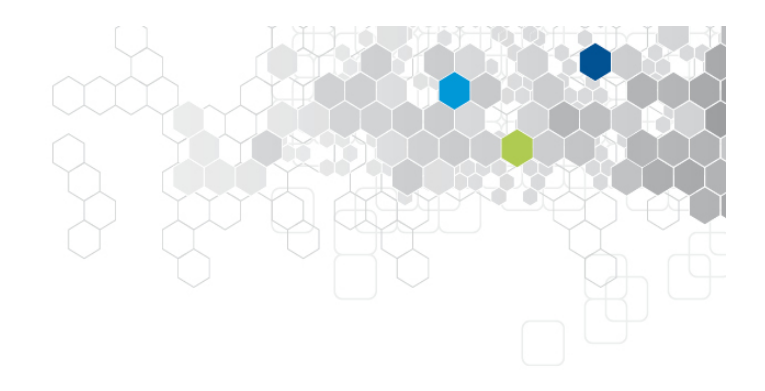

### Méthode compacte

- Produire le graphe de contrôle de la fonction ci-dessous
- Produire des cas de test pour couvrir tous les arcs et FPC

```
static List<Instruction> compacte(List<Instruction> instructions) {
  List<Instruction> copieCompacte = new ArrayList<Instruction>();
  List<Instruction> instructionsEnAttente = new ArrayList<Instruction>();
  for (int i = 0; i < instructions.size(); i++) {
    if (instructions.get(i) == TURNRIGHT && instructionsEnAttente.size() == 2) {
        instructionsEnAttente.clear();
        copieCompacte.add(TURNLEFT);
    } else if (instructions.get(i) == TURNRIGHT)
        instructionsEnAttente.add(TURNRIGHT);
    else {
        copieCompacte.addAll(instructionsEnAttente);
        instructionsEnAttente.clear();
        copieCompacte.add(instructions.get(i));
    }
    copieCompacte.addAll(instructionsEnAttente);
    instructionsEnAttente.clear();
        copieCompacte.addAll(instructions.get(i));
    }
}
copieCompacte.addAll(instructionsEnAttente);
</pre>
```

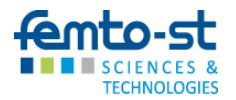

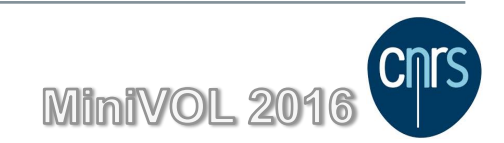

# Tests unitaires – travaux pratiques

- Présentation des éléments de syntaxe de Junit
- Sur RobotSimple, exécuter et compléter des tests fournis. Mesurer la couverture avec les outils intégrés
- Les tests en isolation : présentation et mise en œuvre avec Mockito sur RobotComplet
- Utilisation d'un outils d'analyse statique de la qualité du code

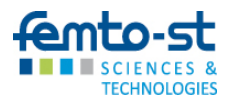

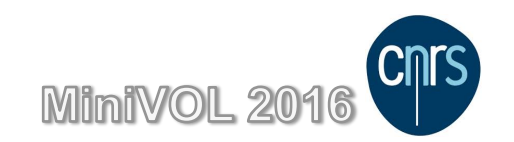

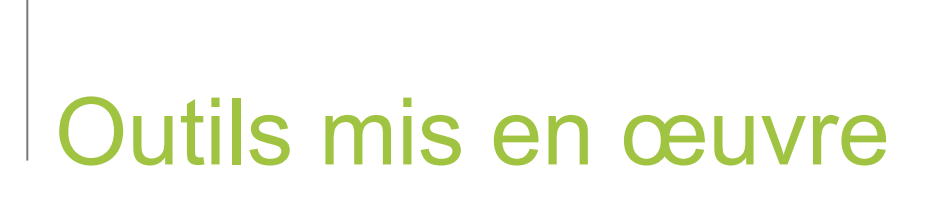

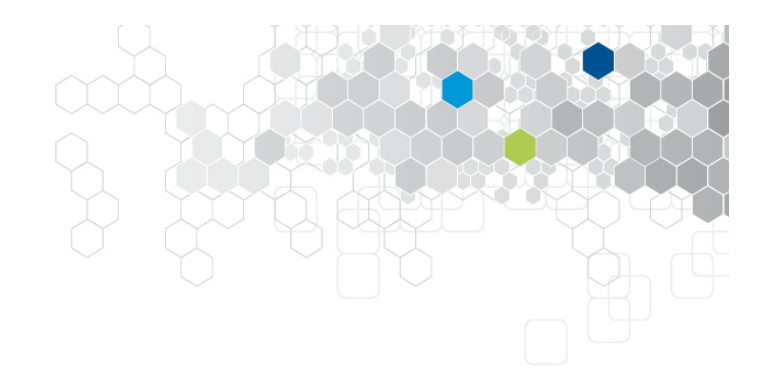

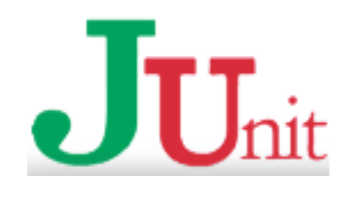

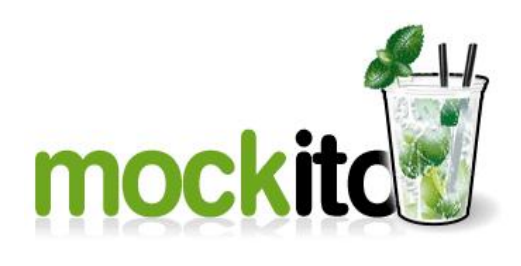

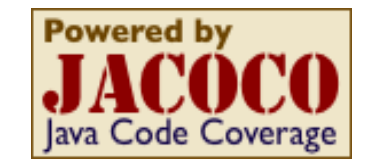

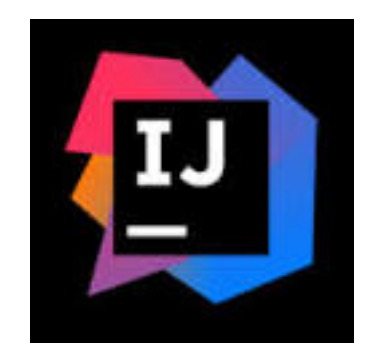

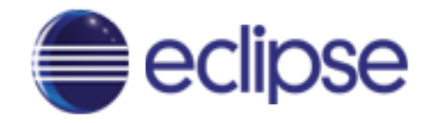

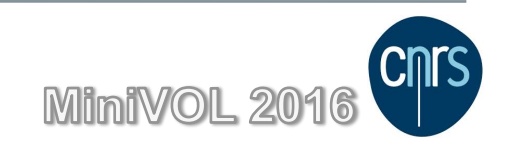

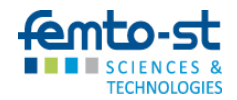

## **Tests avec JUnit**

### Organisation

- Les tests sont rassemblés dans des classes de tests
- Une classe de test = une suite de test
- Une classe de test est associée à une seule classe de source

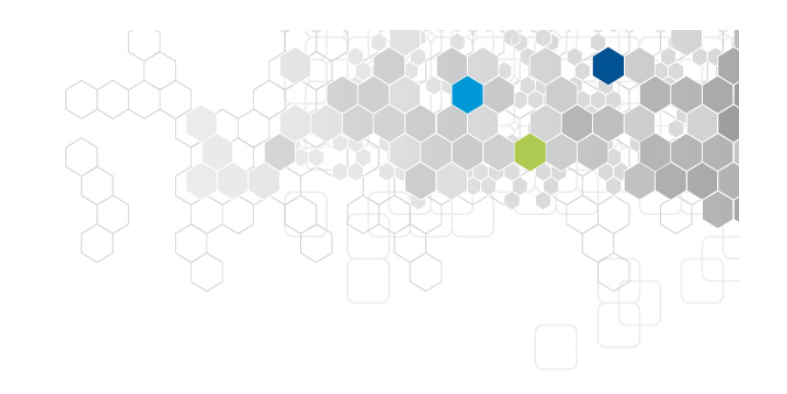

- Classe de test et classe sous test partagent le même package
- mais pas le même répertoire
- Avec maven
  - /src/main/java
  - /src/test/java

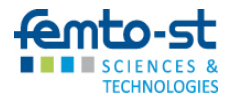

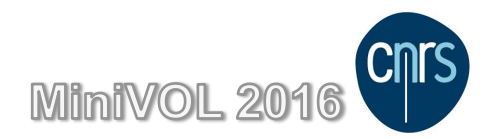

# Anatomie d'un test unitaire

@Test Annotation désignant la méthode comme un test
public void testXXX() {
 //Define
 Instructions de mise en contexte
 //When
 Instruction sous test
 //Then
 Observation et vérification de l'oracle
}

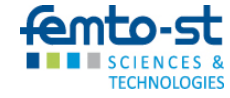

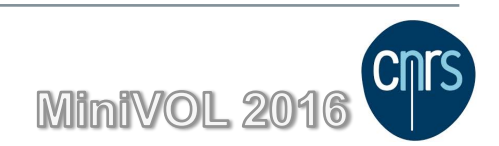

# Exprimer un résultat attendu

La classe org.junit.Assert

@Test
public void testXXX() {
 //Define
 //When
 //Then
 Assert.assertEquals(Oracle, SUT.methodeSousTest(....));
}

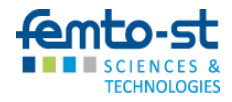

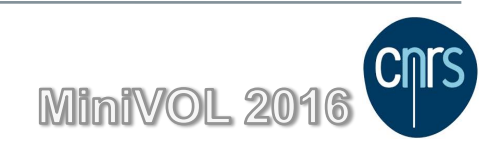

# Tester l'apparition d'une exception

### Forme simple

@Test (expected = ClasseException.class)
public void testXXX() {
 //Define

//When

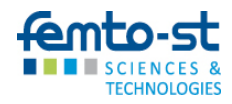

}

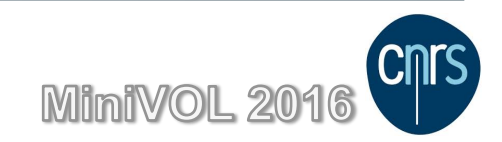

# Tester l'apparition d'une exception

### Forme avancée

```
@Rule
Public ExpectedException thrown = ExpectedException.none();
@Test
public void testXXX() {
    // ici l'exception fait échouer le test
    thrown.expect(ExceptionAttendue.class);
    // ici l'exception est attendue
}
```

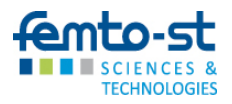

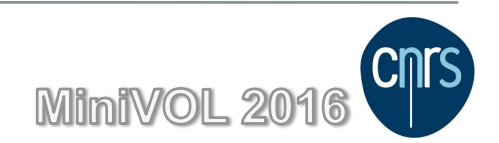

# Retirer momentanément un test d'une suite

@lgnore

@lgnore @Test(expected = ClasseException.class) public void testXXX() { //Define

//When

### }

Lors de l'exécution de la suite, le test est ignoré mais est mentionné dans le rapport d'exécution

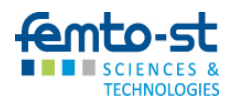

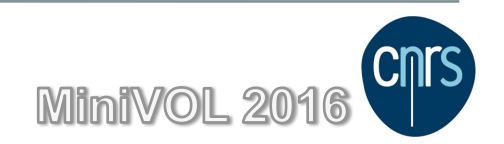

## Indépendance des tests

Le résultat d'un test ne doit pas dépendre de l'exécution des tests précédents

- Pas d'attributs dans la classe de test
- Création et initialisation des instances utiles au test dans chacune des méthodes de test
- OK pour des classes simples ne nécessitant pas de mise en contexte compliquée

- Attributs dans la classe de test
- Utilisation des annotations @Before, @BeforeClass, @After, @AfterClass
- Allège l'écriture des tests lors de mises en contexte similaires

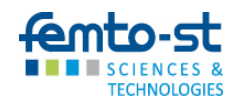

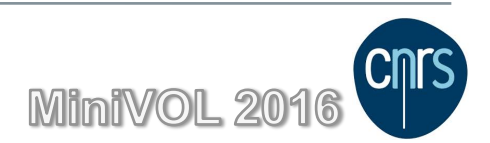

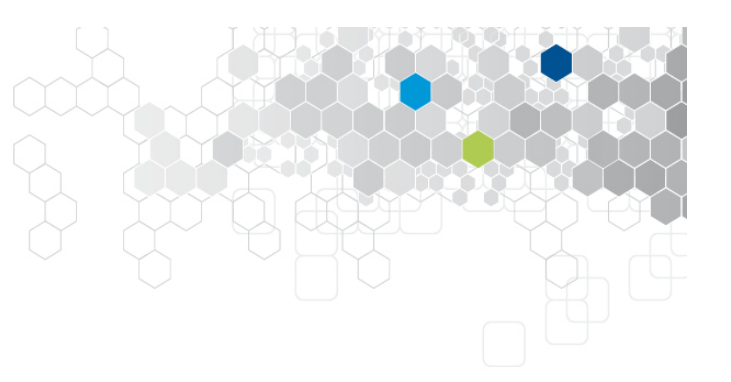

## Indépendance des tests

Une exécution par test

```
@Before
public void setUp() {
    Cette méthode est exécuté avant chaque
test de la suite
}
@After
public void tearDown() {
    Celle ci après chaque test de la suite
}
```

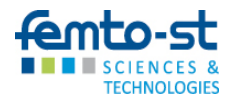

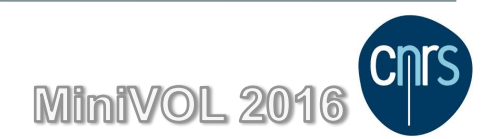

# Indépendance des tests

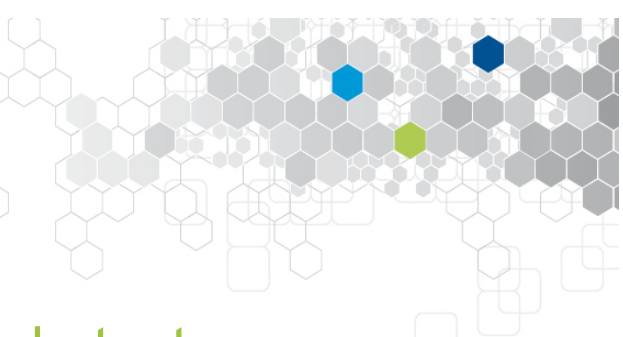

Une seule exécution pour la suite (classe) de test

```
@BeforeClass
public void suiteSetUp() {
    Cette méthode est activée avant l'exécution
    du setUp du 1<sup>er</sup> test de la suite
    @AfterClass
public void suiteTearDown() {
        Celle ci après l'exécution du tearDown
        du dernier test de la suite
    }
}
```

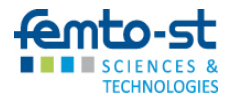

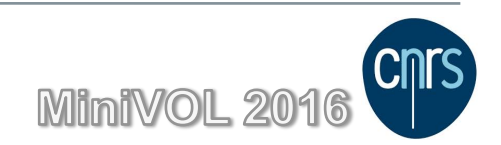

## Séance de mise en œuvre

### Lancement de la machine virtuelle

- Lancer VirtualBox et choisir la machine Formation TestAutom
- Sélectionnez l'utilisateur Part Icipant (mot de passe : partici)

### IDE installé : IntelliJ Idea

- Double cliquez sur l'icône
- License : evaluation

| 🗩 🔲 IntelliJ IDEA Li   | cense Activation  |                        |
|------------------------|-------------------|------------------------|
| Activat O Evaluation   | ate for free      | Buy IntelliJ IDEA      |
| Activate license with: |                   |                        |
| JetBrains Account      | ○ Activation code | ○ License server       |
| Username or email:     |                   |                        |
| Password:              |                   | Forgot?                |
|                        |                   |                        |
|                        |                   |                        |
|                        |                   |                        |
|                        |                   |                        |
|                        | Activate          | Shutdown IntelliJ IDEA |

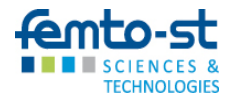

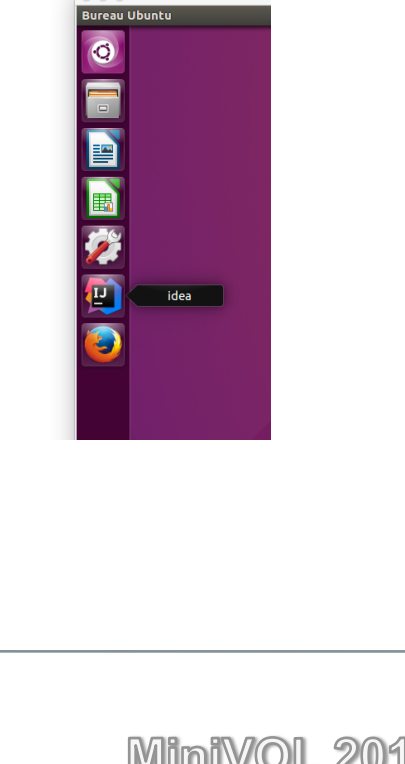

# Séance de mise en œuvre

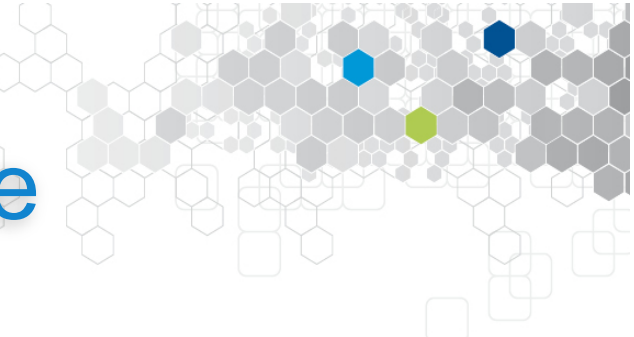

Ouverture du projet

Le projet RobotSimple sur lequel vous allez travailler est ouvert au lancement de l'IDE.

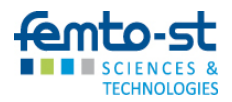

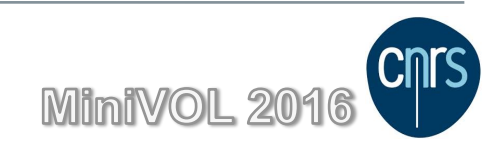

# Description du projet

- les sources modélisent un Robot capable de se déplacer. Le robot dispose de ses coordonnées et de sa direction (points cardinaux).
   Il peut accomplir 2 actions modifiants ses coordonnées (déplacement avant et déplacement arrière) et 2 actions pour modifier sa direction (tourner à droite et tourner à gauche). Dans l'état actuel de l'implémentation, certaines classes n'ont pas encore d'utilité.
- la classe de test RobotUnitTest contient les premiers tests associés à la classe Robot. Ces 2 classes sont dans le même package robot mais dans des répertoires différents
- la classe BatteryUnitTest testera la classe Battery

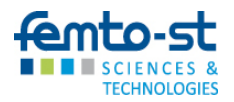

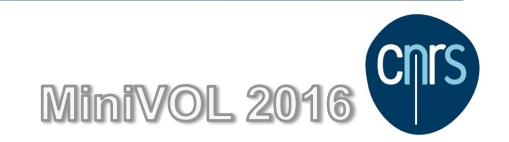

# À réaliser

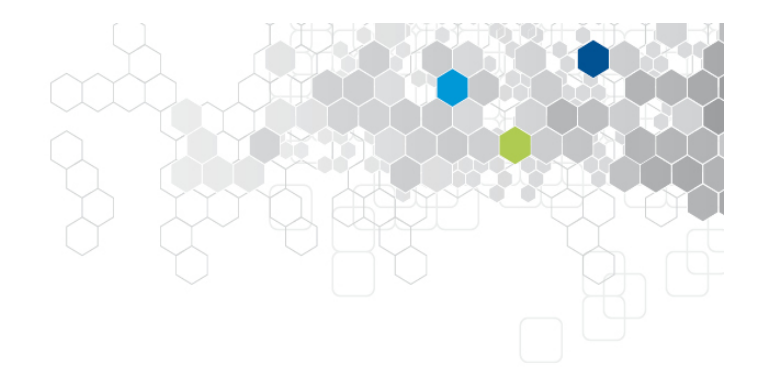

### Exécuter et compléter

- ouvrir dans l'éditeur de l'IDE la classe RobotUnitTest
  - Des erreurs apparaissent (Test en rouge)
  - Placer le curseur d'insertion dans le mot @Test
  - Appuyer simultanément Alt + Entrée (propose contextuellement des corrections)
  - Choisir « Add 'JUnit4' to classpath » puis dans la fenêtre qui s'ouvre « Use 'JUnit4' from IntelliJ IDEA distribution »
  - Les erreurs de compilation disparaissent
- comprendre et exécuter les tests un à un, compléter les tests lorsque cela est nécessaire

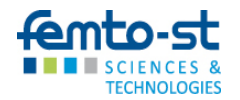

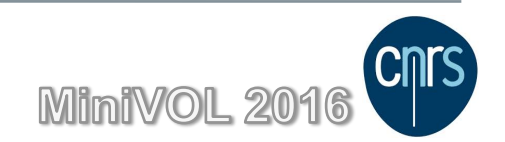

# À réaliser

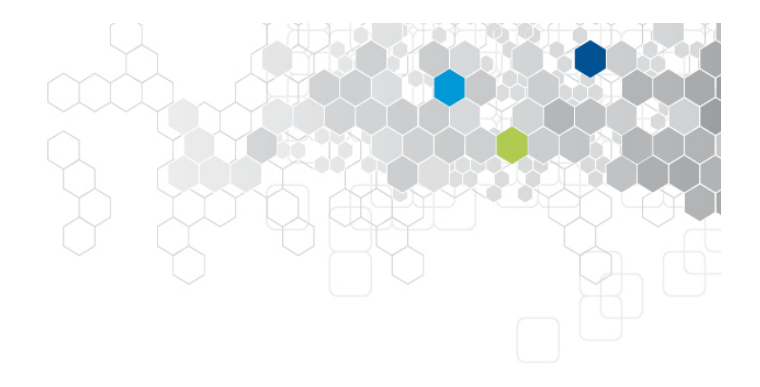

### Exécuter les tests

- Pour exécuter un test
  - placer le curseur de souris sur la méthode de test
  - clic droit et sélection
     Run 'testLand()'
     Ctrl+Maj+F10
  - le test est alors exécuté et le verdict affiché
- Pour exécuter une suite de test (classe)
  - placer le curseur de souris sur le nom de la classe dans la fenêtre d'édition ou sur le nom de la classe dans la vue projet
  - clic droit et sélection
     Run 'RobotUnitTest'
     Ctrl+Maj+F10
  - tous les tests de la classe sont exécutés
- Pour exécuter tous les tests
  - placer le curseur de souris sur répertoire java de test dans la vue projet
  - clic droit et sélection
     Run 'All Tests'
     Ctrl+Maj+F10

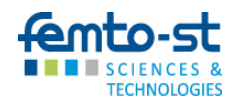

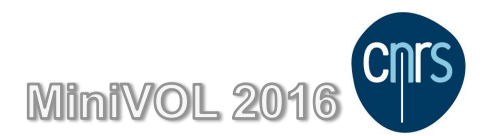

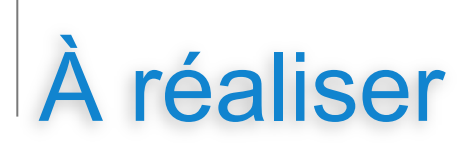

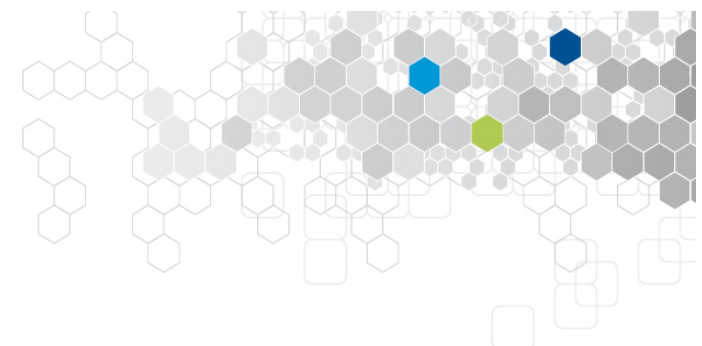

Utiliser les outils de couverture intégrés

- de manière similaire à l'exécution des tests, il est possible de demander l'exécution des tests avec mesure de la couverture. Elle peut être activée pour un test, pour une classe ou pour tous les tests.
   Run 'All Tests' with Coverage
- IDEA propose plusieurs outils de couverture et pour celui de l'outil le mode Tracing en plus du mode Sampling
  - le mode sampling permet de calculer la couverture des instructions
  - en mode tracing, la couverture des branche est assurée
- Complétez les tests pour atteindre 100% de couverture sur Robot et sur Battery

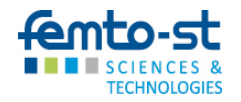

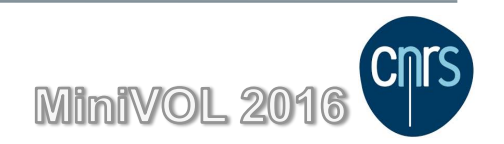

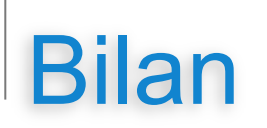

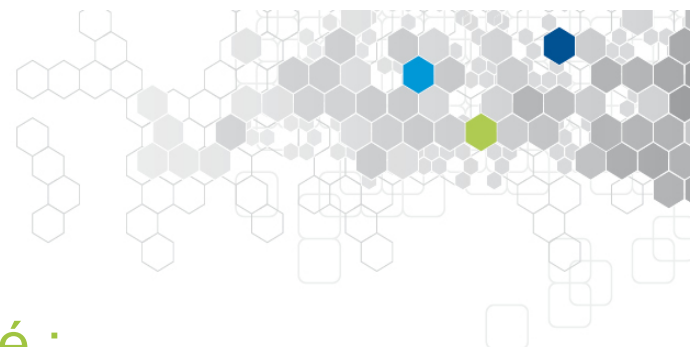

Pendant cette étape, nous avons abordé :

- le test unitaire de méthodes simples en utilisant la classe org.junit.Assert
- le test d'apparition d'exceptions
- le test de méthodes privée
- l'utilisation des outils intégrés de couverture

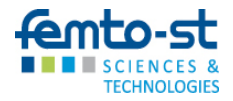

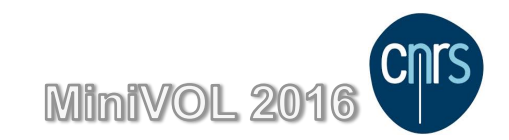

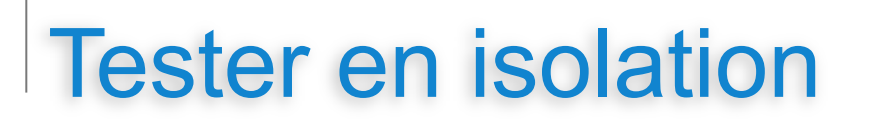

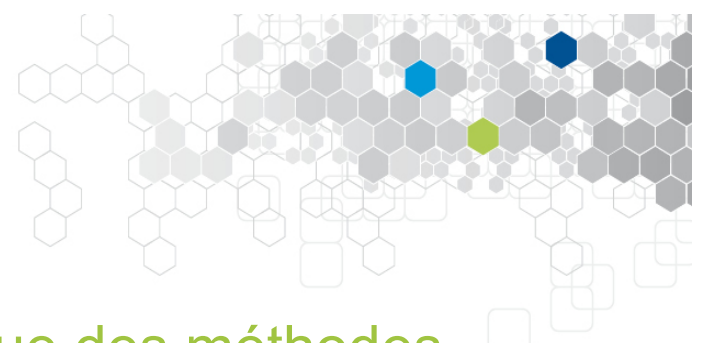

Le résultat d'un test ne doit dépendre que des méthodes sous test

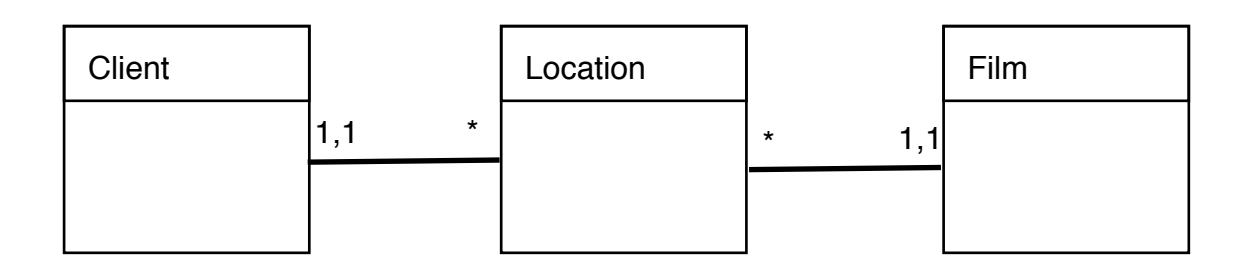

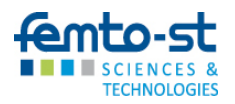

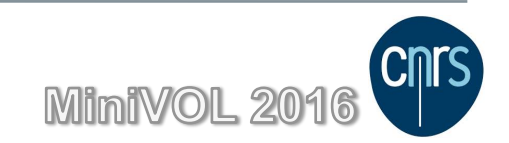

# Tester en isolation

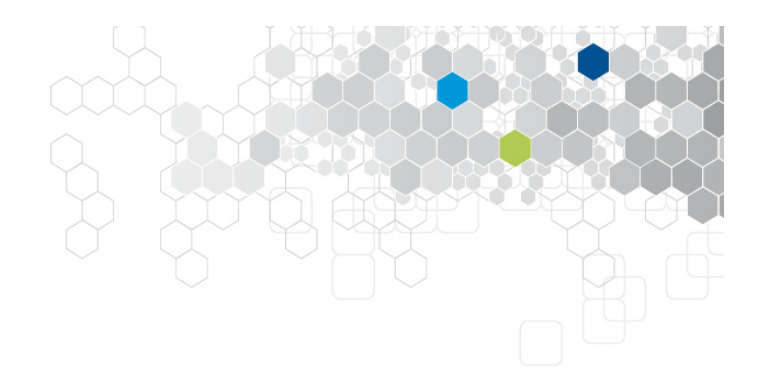

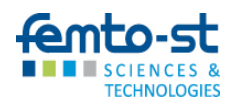

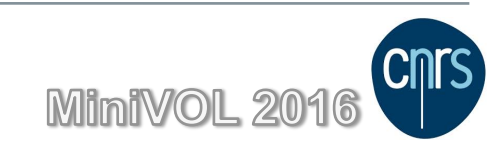

# Tester en isolation

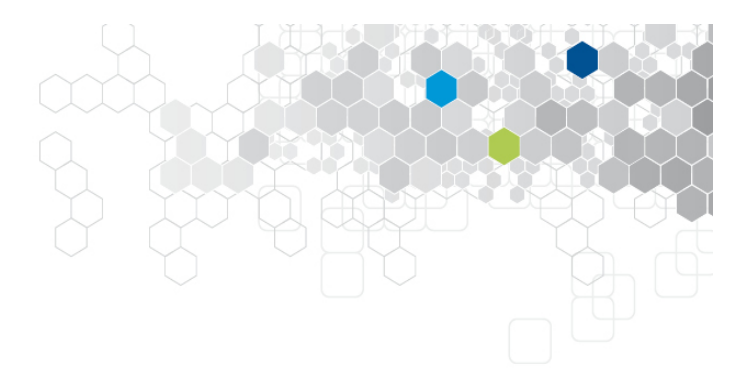

```
@Test
public void testMontant() {
    Film film = new Film();
    ...
    Client client = new Client(PRIVILEGE);
    Location loc = new Location(film, client);
    Assert.assertEquals(3.5, loc.montant(2));
}
```

Une erreur dans la méthode prixJour de la classe Film provoquera l'échec de ce test

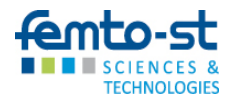

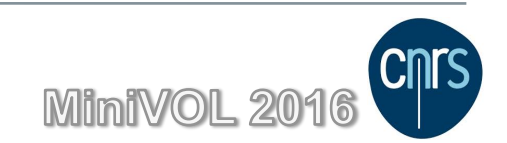

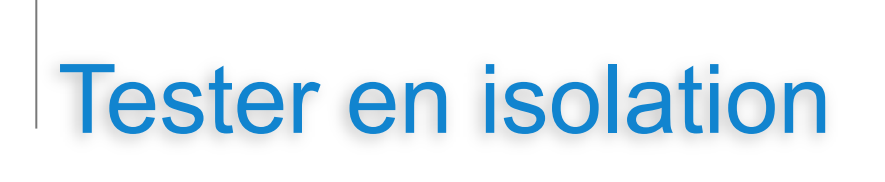

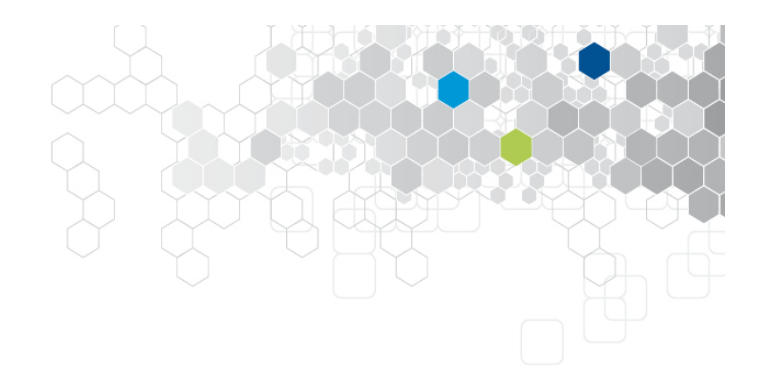

Utiliser des mock et stub

- Remplacer un objet réel par un simulacre
- Remplacer l'exécution d'une méthode par une réponse prédéterminée
- Contrôler le flux d'exécution de la méthode sous test
- Toutes les classes autres que la classe sous test peuvent être « mockées »
- Jmock, Mockito....

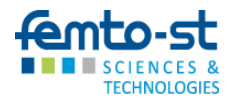

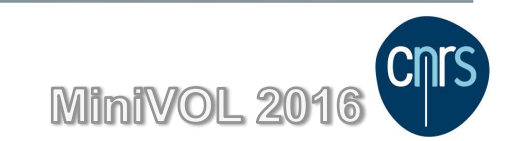

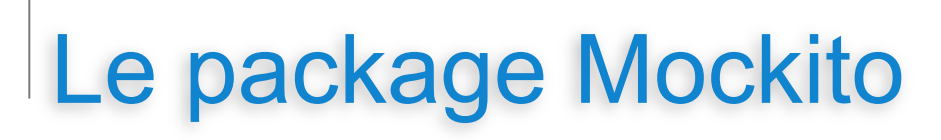

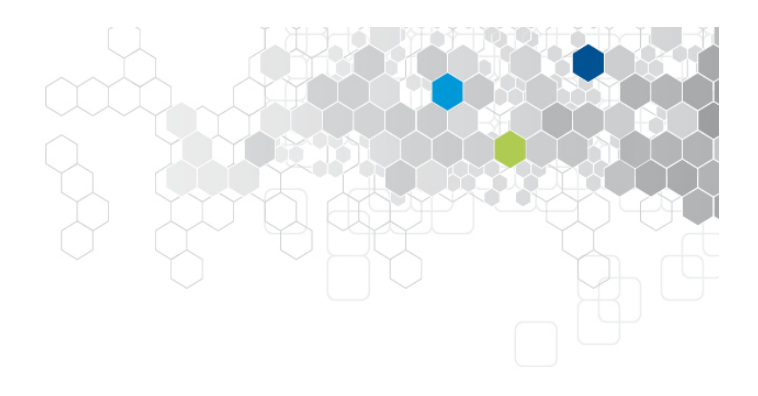

### http://mockito.org

@Test
public void testMontant() {
 Film film = Mockito.mock(Film.class) ;
 Mockito.when(film.prixJour()).thenReturn(3.5) ;
 Client client = Mockito.mock(Client.class) ;
 Mockito.when(client.getCat()).thenReturn(PRIVILEGE) ;
 Location loc = new Location(film, client) ;

Assert.assertEquals(3.5, loc.montant(2)) ;

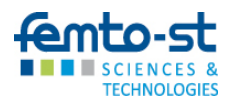

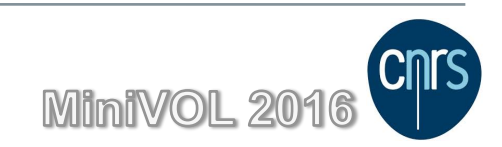
# Mockito - spy

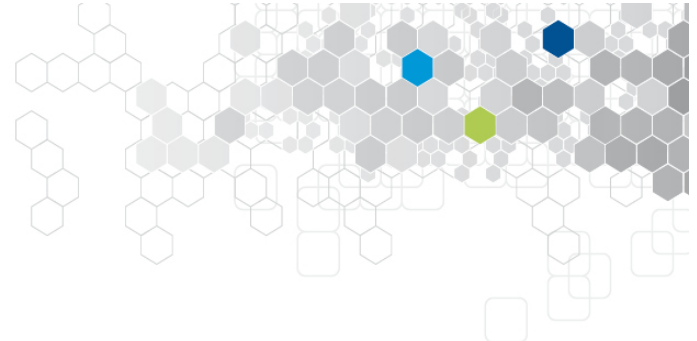

```
@Test
public void testMontant() {
    Film film = Mockito.mock(Film.class);
    Mockito.when(film.prixJour()).thenReturn(3.5);
    Client client = Mockito.mock(Client.class);
    Mockito.when(client.getCat()).thenReturn(PRIVILEGE);
    Location loc = new Location(film, client);
    loc.montant(2));
    Mockito.verify(film).prixJour();
```

}

Le mock mémorise les appels qui lui sont fait. On peut ensuite l'interroger sur les invocations auxquelles il a répondu.

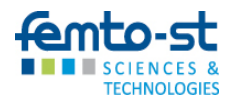

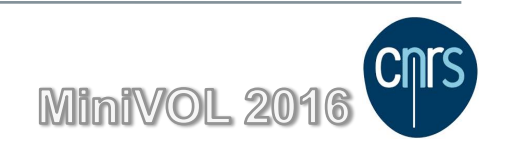

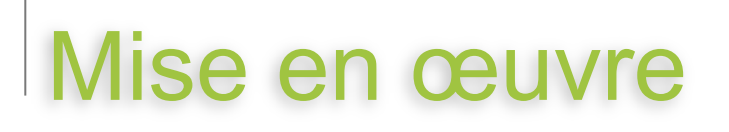

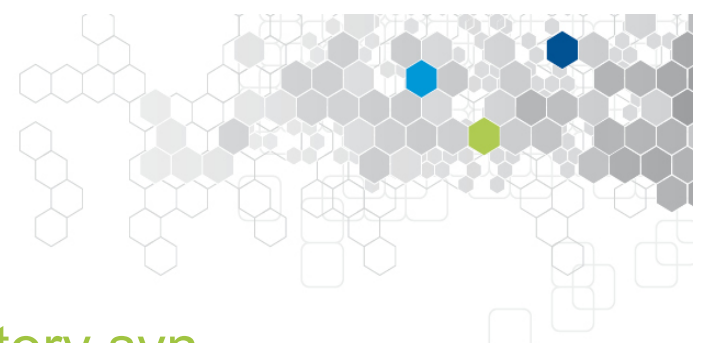

#### Récupération des sources sur le repository svn

La mise en œuvre des tests en isolation sera réalisée sur une deuxième version du robot. Les sources sont dans le repository svn local à la machine virtuelle.

- En ligne de commande :
  - svn checkout svn://localhost/webRobot/RobotComplet
- Depuis l'IDE :
  - Lancez IntelliJ Idea
  - Sélectionnez Check out from Version Control Subversion
  - Ajoutez un repository +
  - URL : svn://localhost/webRobot/RobotComplet
  - Choisissez le répertoire de destination :
    - o participant/Documents
    - o /home/participant/Documents/webRobot/RobotComplet

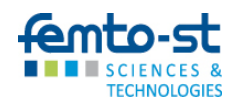

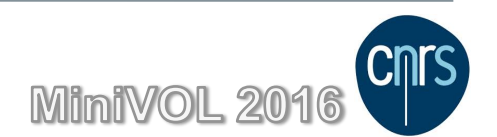

## Séance de mise en œuvre

#### Ouverture du projet sous IntelliJ

- Après le checkout, IntelliJ propose de créer un projet idea à partir des sources
- il propose « create project forme existing sources » Next
- un nom de projet et une localisation sont proposés (RobotComplet et ~/Documents/RobotComplet) Next
- Idea détecte des fichiers sources dans 2 répertoires Next
- Idea identifie qu'aucune librairie n'est associée au projet
   Next
- Idea détecte 2 modules (un pour les sources et un pour les test).
   Il faut à cette étape les fusionner.
  - sélectionner les 2 modules
  - cliquer sur
  - nommer le module : robot

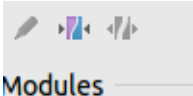

- 🗹 🖿 main (/home/participant/Documents/RobotBas...
- 🗹 🗖 test (/home/participant/Documents/RobotBase...

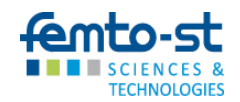

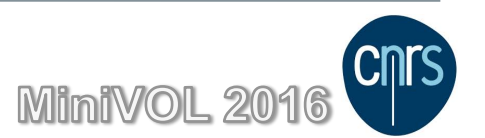

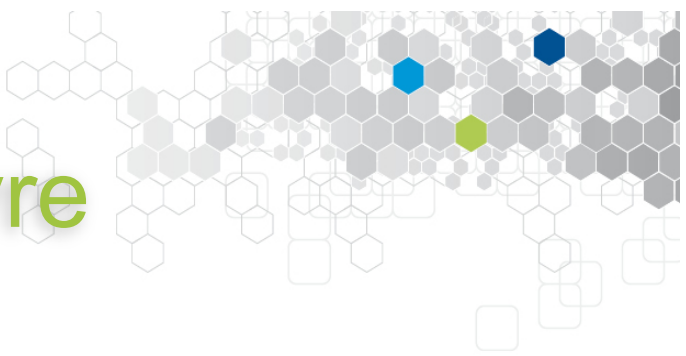

## Séance de mise en œuvre

#### Ouverture du projet sous IntelliJ

- La dernière étape concerne la configuration du SDK
- Cliquer sur + et choisir JDK

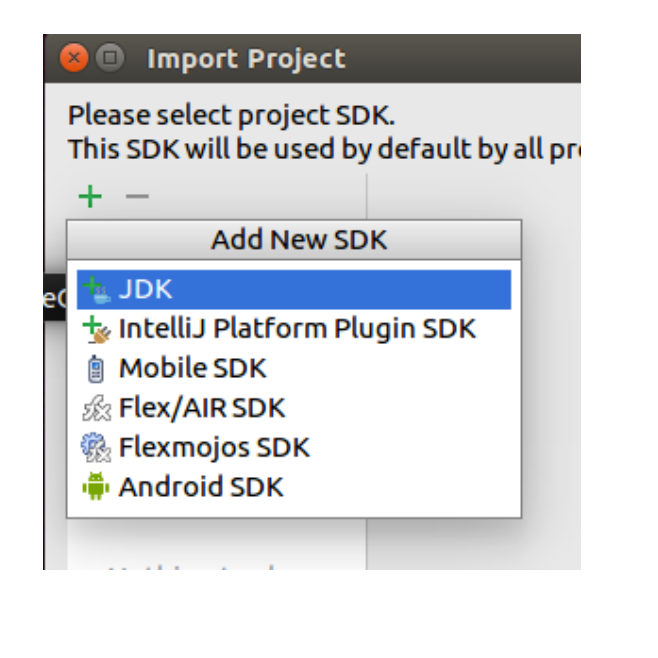

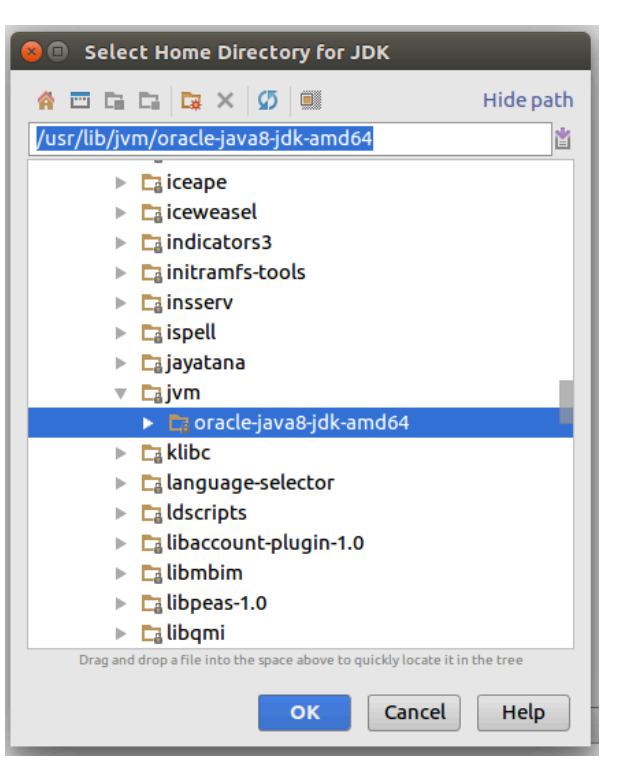

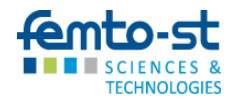

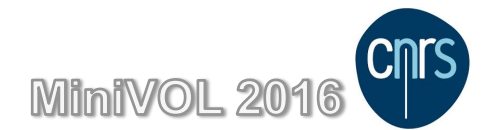

## A réaliser

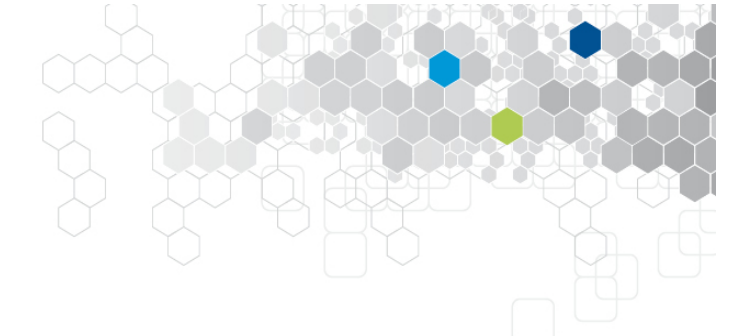

L'objet de l'étape 2 est d'introduire la prise en compte de la consommation d'énergie qui intègre la consommation de base modulé par les aspérités du terrain. Pour ce faire, il faut reprendre le code de Robot et intégrer dans les méthodes en charge des déplacements la prise en compte de la consommation d'énergie. Le source du Robot a été modifié en conséquence, il est dans **RobotComplet**. Par contre les tests n'ont pas suivi, vous devez les mettre à niveau.

Les consignes pour cette étape sont :

- les tests doivent être réalisés en isolation
- quelques erreurs se sont glissées dans le code, trouvez les !

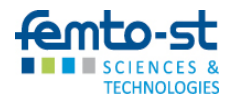

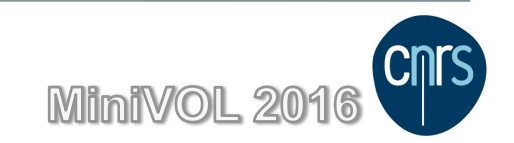

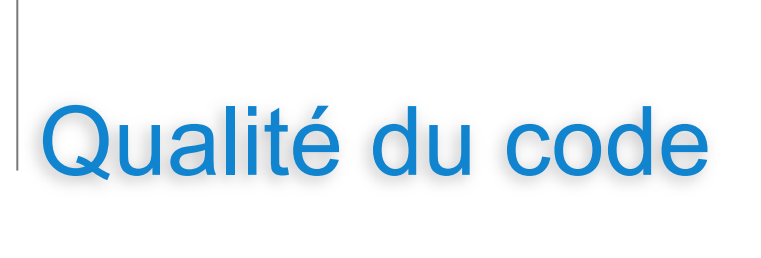

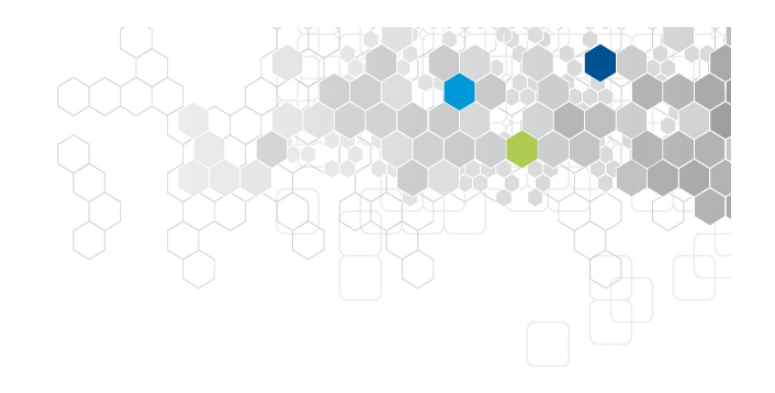

#### L'IDE peut améliorer le code

- L'ajout de plugins ou l'utilisation de règles de l'inspecteur intégré peuvent participer à l'amélioration de la qualité du code
- Plugin SonarLint : analyse du code dans l'IDE et affichage des règles de codage

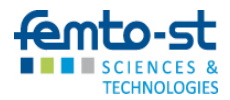

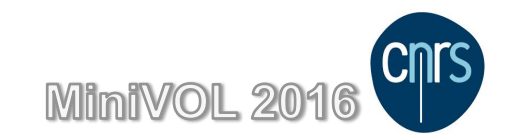

## Bilan

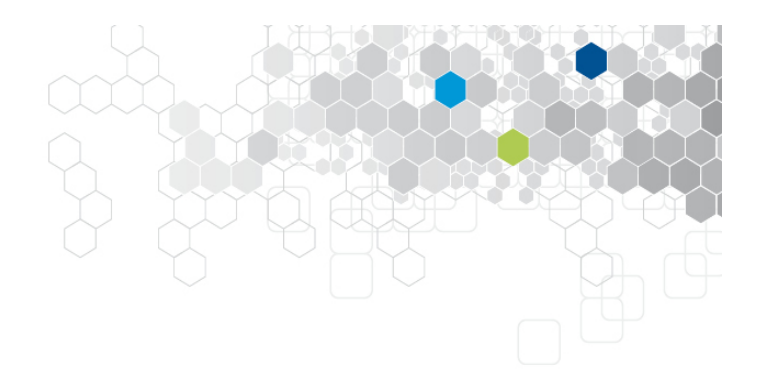

#### Cette étape a été l'occasion d'aborder

- le test en isolation
- l'utilisation de bouchons (mock, stubs) avec mockito
- l'utilisation de SonarLint

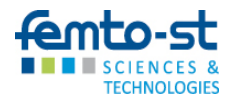

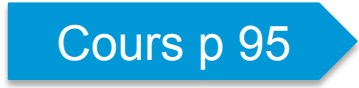

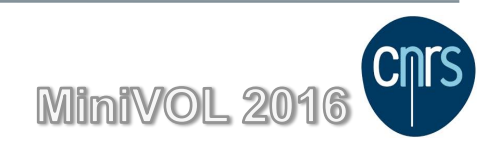

# Utilisation d'un outil d'intégration continue

- 1. Utilisation d'un constructeur de build : Maver
- 2. Utilisation d'un outils d'intégration continue : Jenkins
- 3. Utilisation d'un outils d'analyse du code : SonarQube

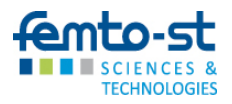

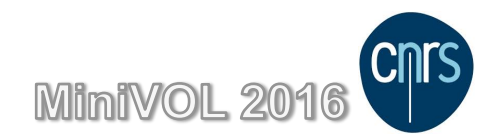

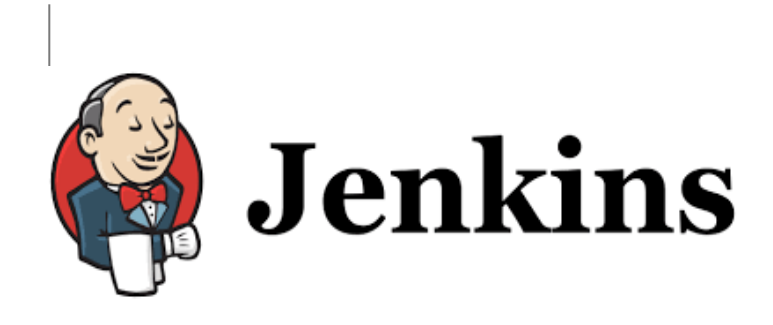

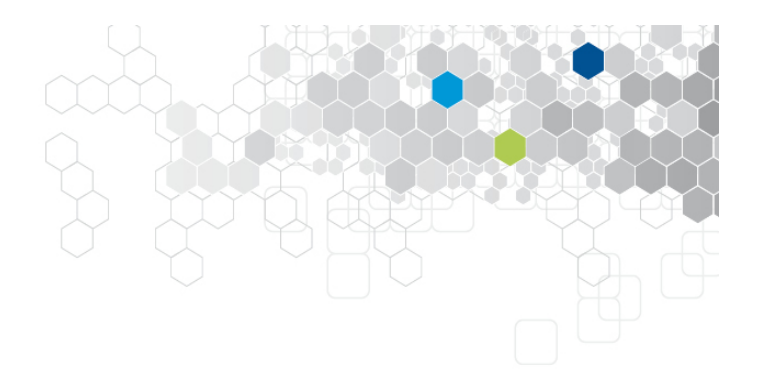

- Interface dans un navigateur
- Permet de définir des Jobs
- Donne une vue synthétique de l'état des jobs sur sa page d'accueil
- Plusieurs jobs peuvent s'enchainer pour un même projet

Pour l'installation de Jenkins (non abordée dans cette formation) http://jenkins-le-guide-complet.github.io/continuous-integration-with-hudson.pdf

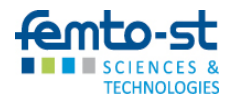

# Tutorial de création de job

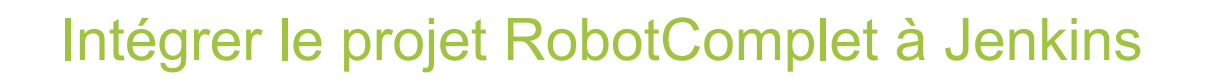

- Ce document présente les étapes de création et configuration d'un job Jenkins
- Les étapes d'installation et de configuration de l'outil ont déjà été réalisée.
- Jenkins est accessible à l'adresse :

http://localhost:9090/jenkins

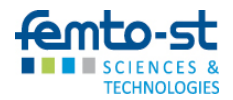

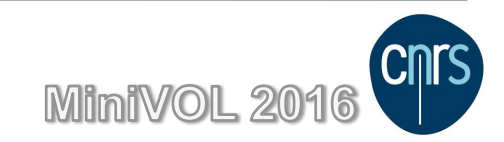

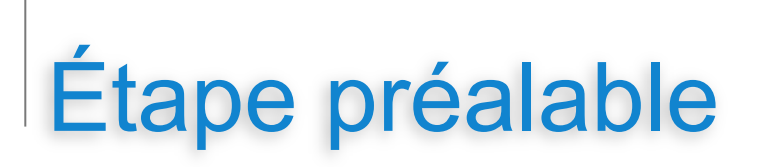

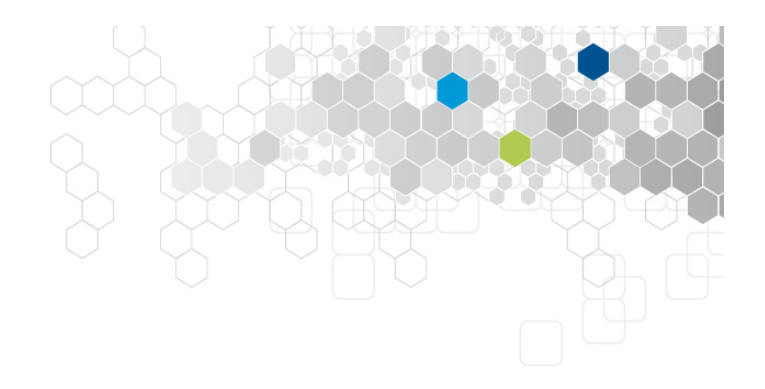

#### Mavenisation du projet

- Pour être intégré au processus de build continu, le projet doit disposer de scripts de construction qui seront activés par Jenkins
- En Java, une solution est d'utiliser Maven
- Maven utilise des fichiers pom.xml pour spécifier les éléments utiles à la création du projet
- Maven impose une architecture des fichiers (mais peut aussi être utilisé en dehors de cette architecture)
  - src/main/java
  - src/main/resources
  - src/test/java

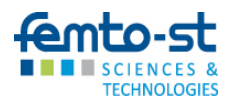

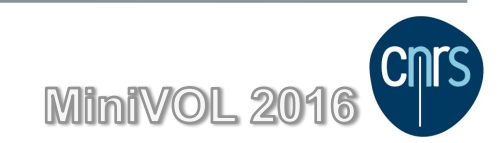

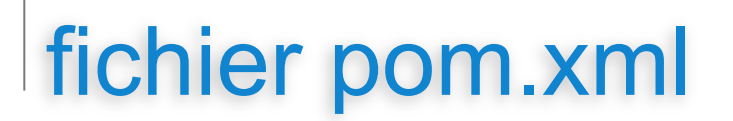

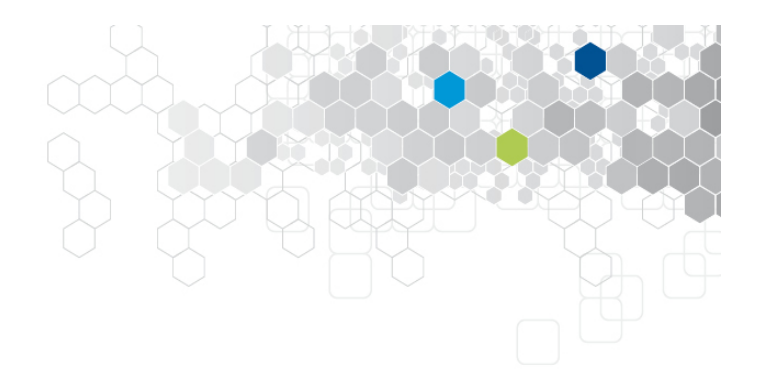

#### Version minimale

<?xml version="1.0" encoding="UTF-8"?> <project xmlns="http://maven.apache.org/POM/4.0.0" xmlns:xsi="http://www.w3.org/2001/XMLSchema-instance" xsi:schemaLocation="http://maven.apache.org/POM/4.0.0 http://maven.apache.org/xsd/maven-4.0.0.xsd">

<modelVersion>4.0.0</modelVersion> <groupId>fr.test.formation</groupId> <artifactId>RobotComplet</artifactId> <version>1.0-SNAPSHOT</version> </project>

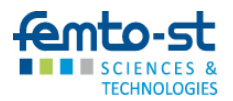

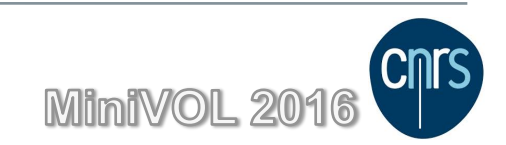

## fichier pom.xml

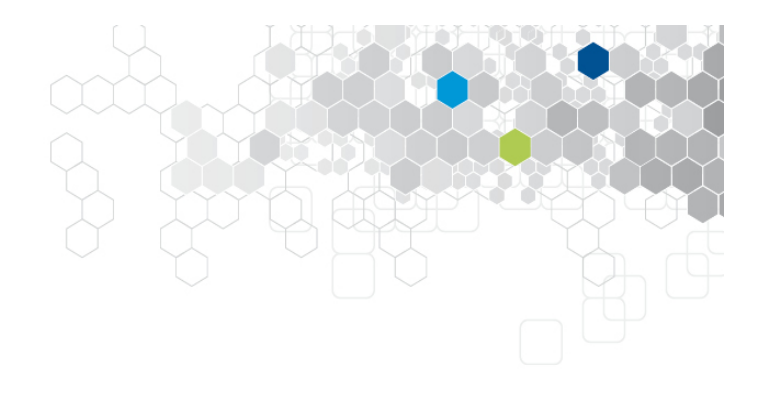

#### ajout d'une dépendance sur JUnit

<?xml version="1.0" encoding="UTF-8"?> <project xmlns="http://maven.apache.org/POM/4.0.0"

<version>1.0-SNAPSHOT</version>

<dependencies> <dependency> <groupId>junit</groupId> <artifactId>junit</artifactId> <version>4.12</version> <scope>test</scope> </dependency> </dependencies> </project>

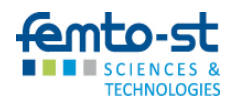

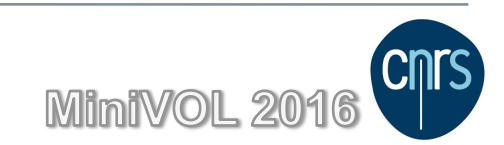

Adaptation de la structure du projet

• À partir du projet IDEA, ouvrir « Project Structure »

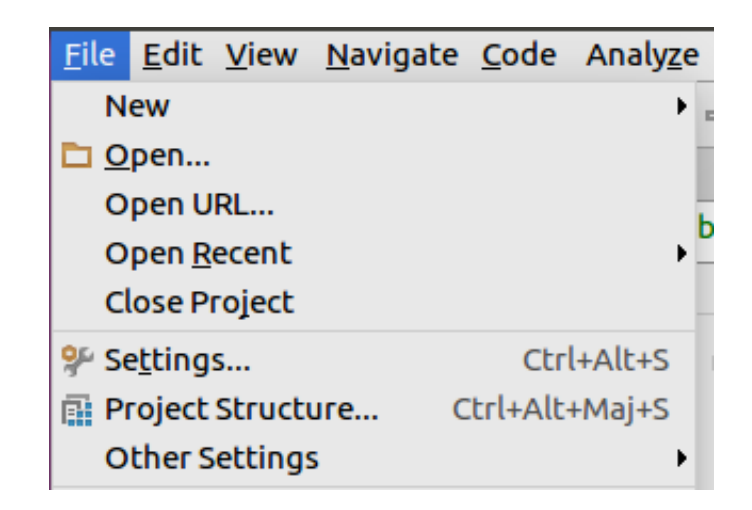

Puis choisir « Modules »

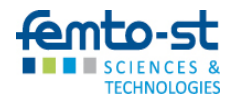

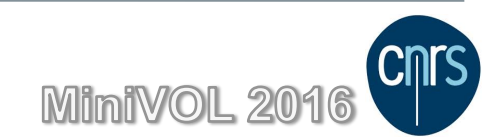

#### Adaptation de la structure du projet

- Le module comporte 2 « Content Root »
- Les supprimer puis en recréer un seul sur RobotComplet

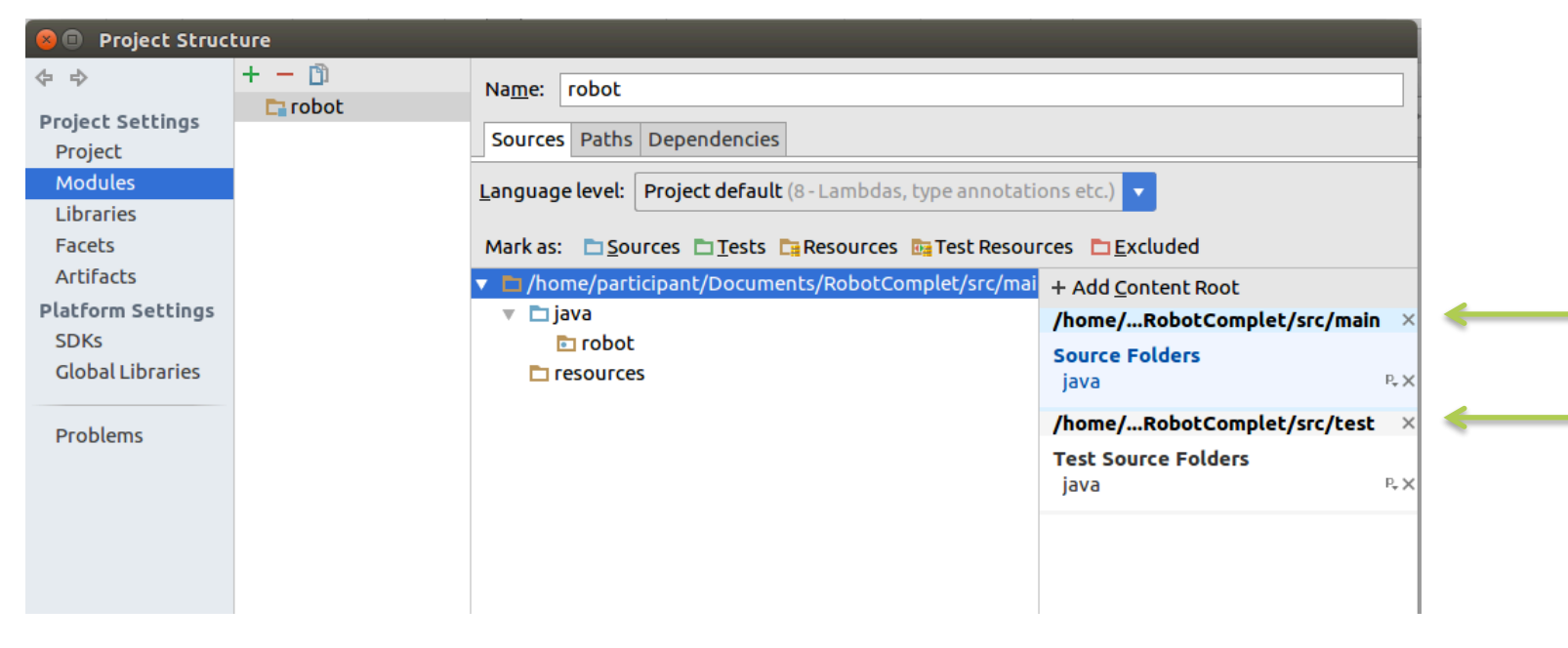

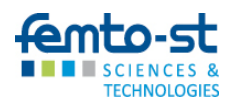

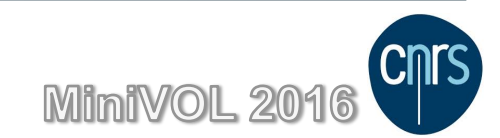

#### Adaptation de la structure du projet

| Na <u>m</u> e: robot     |                                                                              |                   |
|--------------------------|------------------------------------------------------------------------------|-------------------|
| Sources Paths I          | Dependencies                                                                 |                   |
| Language level: F        | Project default (8 - Lambdas, type annotations e                             | etc.) 🔻           |
| Mark as: 🗖 Sour          | ces 🗖 Tests 🛱 Resources 📴 Test Resources                                     | <u>∎</u> Excluded |
| + Add <u>C</u> ontent Ro | ot                                                                           |                   |
| 😣 🗊 Sel                  | ect content root directory                                                   |                   |
| Content                  | root is a directory containing all files related to                          | this module       |
| A 🖂 🕻                    | a 🖪 📴 💋 🎟                                                                    | Hide path         |
| /home/p                  | participant/Documents/RobotComplet                                           | <b></b>           |
|                          | Di participant                                                               |                   |
|                          |                                                                              |                   |
|                          | RobotBase                                                                    |                   |
|                          | 🔻 🗖 RobotComplet                                                             |                   |
|                          | 🔻 🛅 src                                                                      |                   |
|                          | 🕨 🛅 main                                                                     |                   |
|                          | 🔻 🗖 test                                                                     |                   |
|                          | 🕨 🗖 java                                                                     |                   |
|                          | specs                                                                        |                   |
|                          | Images                                                                       |                   |
|                          | Modèles                                                                      |                   |
|                          | Musique                                                                      |                   |
|                          | PUDUIC Dran and drop a file into the space above to quickly locate it in the | tree              |
|                          |                                                                              |                   |
|                          | OK Cance                                                                     | el Help           |
|                          |                                                                              |                   |
|                          |                                                                              |                   |

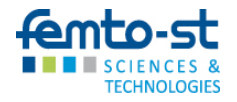

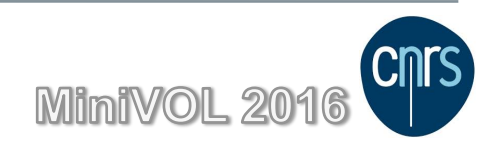

#### Adaptation de la structure du projet

| Sources Paths Dependencies                                |                              |
|-----------------------------------------------------------|------------------------------|
| Language level: Project default (8 - Lambdas, type annota | ations etc.) 🔻               |
| Mark as: 🛅 Sources 🛅 Tests 📑 Resources 📴 Test Reso        | ources 🛅 <u>E</u> xcluded    |
| Image: Image: home/participant/Documents/RobotComplet     | + Add <u>C</u> ontent Root   |
| 🔻 🗖 .idea                                                 | /homeDocuments/RobotComplet× |
| 🗖 copyright                                               | Source Folders               |
| 🔻 🛅 src                                                   | src/main/java 🔍 🔍            |
| 🕨 🗖 main                                                  | src/test/specs/java P+×      |
| test                                                      | src/test/java 🔍 🔍            |
|                                                           |                              |
|                                                           |                              |

IDEA trouve 3 répertoires contenant du Java qu'il associe comme répertoire de sources du projet

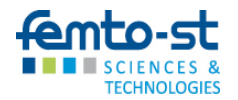

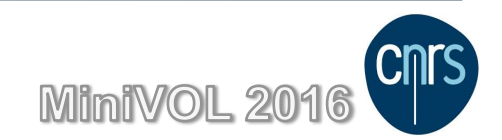

#### Adaptation de la structure du projet

| Sources Paths Dependencies                               |                              |
|----------------------------------------------------------|------------------------------|
| Language level: Project default (8 - Lambdas, type annot | ations etc.) 🔻               |
| Mark as: 🛅 Sources 🛅 Tests 📑 Resources 📴 Test Res        | ources 🛅 <u>E</u> xcluded    |
| home/participant/Documents/RobotComplet                  | + Add <u>C</u> ontent Root   |
| 🔻 🛅 .idea                                                | /homeDocuments/RobotComplet× |
| Copyright                                                | Source Folders               |
|                                                          | src/main/java ₽.×            |
| ▼ □ main                                                 | Test Source Folders          |
|                                                          | src/test/java P. ×           |
| ▼ Lest                                                   |                              |
| 🕨 🗖 java                                                 |                              |
| 🔻 🗖 specs                                                |                              |
| 🕨 🗖 java                                                 |                              |
| resources                                                |                              |
| main/iava reste comme réperto                            | ire de source                |

main/java reste comme répertoire de source test/java devient répertoire de source de test test/specs/java est pour l'instant retiré des sources

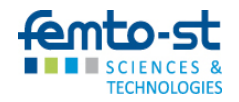

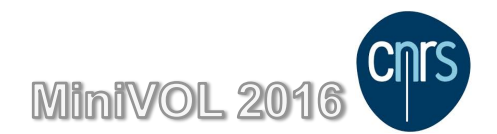

#### Générer pom.xml en utilisant IDEA

- La structure est alors conforme à Maven
- Clic droit sur la racine du projet
- Choisir « Add Framework Support... »

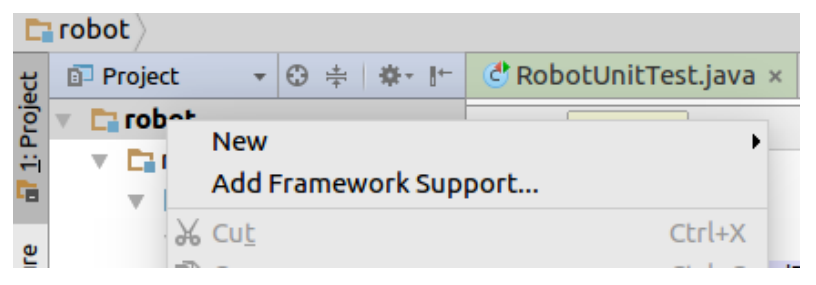

- Sélectionner Maven
- Le fichier pom.xml est généré, il faut reporter les informations de groupId et artifactId telles que données précédemment.

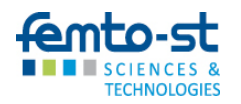

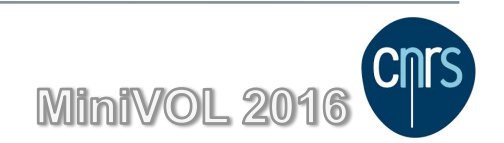

#### Commit de la nouvelle structure

- Clic droit sur la racine du projet
- Choisir « Subversion »
- Commit Directory

| Eile Edit ⊻iev<br>RobotComp<br>Project<br>Project<br>Pr | New       Add Framework Support          ☆ Cut<br>☆ Cut<br>Copy          Copy Path<br>Copy as Plain Text<br>Copy Reference<br>章 Paste | Ctrl+X<br>Ctrl+C<br>Ctrl+Maj+C<br>Ctrl+Alt+Maj+C<br>Ctrl+V | Aun Tools VCS Window Heln<br>Share Directory<br>Create External<br>Add to VCS Ctrl+Alt+A =<br>Ignore -<br>Commit Directory<br>Update Directory h |
|----------------------------------------------------------------------------------------------------|----------------------------------------------------------------------------------------------------|------------------------------------------------------------|----------------------------------------------------------------------------------------------------|
| Can<br>Can<br>▼ Catest<br>▼ Catest<br>▼ Catest                                                                                                    | Find <u>U</u> sages<br>Find in <u>P</u> ath<br>Repl <u>a</u> ce in Path<br>Analy <u>z</u> e<br><u>R</u> efactor                       | Alt+F7<br>Ctrl+Maj+F<br>Ctrl+Maj+R                         | Edit Properties<br>Set Property<br>Pevert Ctrl+Alt+Z<br>Resolve Text Conflict<br>Mark Resolved<br>Cleanup                                        |
|                                                                                                    | Add to F <u>a</u> vorites<br>Show Image Thumbnails<br>Reformat Code                                                                   | Ctrl+Maj+T<br>Ctrl+Alt+L                                   | Show Current Revision  Compare with the Same Repository Version                                                                                  |
| ▶ 🗖 s<br>m pom.xr                                                                                                    | Optimi <u>z</u> e Imports<br>Remove Module                                                                                            | Ctrl+Alt+O<br>Supprimer                                    | <u>Compare with Latest Repository V</u> ersion<br><u>Compare with</u>                                                                            |
| P m External L                                                                                                    | Make <u>M</u> odule 'robot'<br>R <u>e</u> compile Module 'robot'<br>R <u>u</u> n 'All Tests'<br><u>D</u> ebug 'All Tests'             | Ctrl+Maj+F9<br>Ctrl+Maj+F10                                | Show <u>History</u> Show History <u>for</u> Selection     Annotate     Branch or Tag                                                             |
|                                                                                                    | <ul> <li>Run 'All Tests' with Coverage</li> <li>Create 'All Tests'</li> <li>Local <u>H</u>istory</li> </ul>                           | je<br>,                                                    | Lock<br>Unl <u>o</u> ck<br>Relocate                                                                                                    |
|                                                                                                    | <u>Subversion</u><br>Synchronize 'RobotComple                                                                                         | ť                                                          | Browse Changes                                                                                                    |

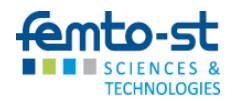

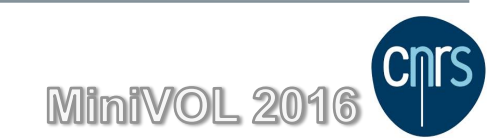

# Création du job Jenkins

Le projet est prêt à être intégré au build continu Les étapes suivante permette de créer un job jenkins

en rouge : les actions à réaliser pour créer votre job sur le Robot

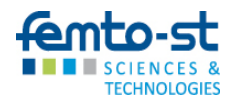

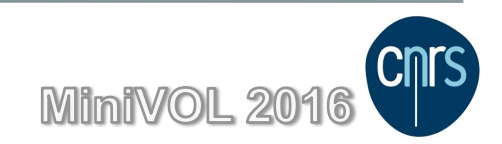

|                                   | Formation TestAutom [Running]                                                    |
|-----------------------------------|----------------------------------------------------------------------------------|
| s - Mozilla Firefox               | tµ Fr  ●)) 21:54 않:<br>d'Ubuntu x →                                              |
| ( ) localhost:9090/login?from=%2F | C       Q. Rechercher       ☆ 自 ↓ 余 ♡ Ξ                                          |
| 🚱 Jenkins                         | Q rechercher 2 S'identifier                                                      |
| Jenkins >                         |                                                                                  |
|                                   | Utilisateur:                                                                     |
|                                   | Mot de passe:                                                                    |
| N                                 | Conserver mes informations sur cet ordinateur                                    |
| N                                 | S'identifier                                                                     |
|                                   |                                                                                  |
|                                   |                                                                                  |
|                                   |                                                                                  |
|                                   | L'identification se fait par login mot de passe,                                 |
|                                   | les mêmes que pour accéder au repository svr                                     |
|                                   |                                                                                  |
|                                   |                                                                                  |
|                                   |                                                                                  |
|                                   |                                                                                  |
|                                   |                                                                                  |
|                                   |                                                                                  |
|                                   |                                                                                  |
|                                   |                                                                                  |
|                                   | Page generee: 12 oct. 2010 21:51:05 CEST <u>RESTAP1</u> <u>Jenkins ver. 2:25</u> |
|                                   |                                                                                  |

## Dashboard

#### Le dashboard comporte 2 zones

|                                                                                                    | Formation Tes       | tAutom [Running]       |                                          |                            |                       |
|----------------------------------------------------------------------------------------------------|---------------------|------------------------|------------------------------------------|----------------------------|-----------------------|
| Tableau de bord [Jenkins] - Mozilla Firefox         Image: Constraint of the second second s | untu ×   +          |                        |                                          | tţ Fr ₪                    | 〕 <b>◀))</b> 23:31 ⊀  |
| ( ) localhost:9090                                                                                                    |                     | G                      | Rechercher                               | ☆ 自 ♣                      |                       |
| 📄 🔮 Jenkins                                                                                                    |                     |                        | echercher                                | ② part icipant             | se déconnecter        |
| Jenkins >                                                                                                    |                     |                        |                                          | <u>Rafraio</u>             | hissement automatique |
| A Utilisateurs                                                                                                    | Tous +              | ours                   |                                          |                            |                       |
| Historique des                                                                                                    | S M Nom du projet   | 1 dier succès          | Dernier échec                            | Dernière durée             |                       |
| Administr ann                                                                                                    | TotoJob             | S 8. 0.                | S. O.                                    | ND                         |                       |
|                                                                                                    | Icône: <u>S M</u> L | Légende S RSS pour tou | Terrer RSS de tous les échecs            | RSS juste pour les dernièr | es compilations       |
| d'attente des constructions                                                                                                    | at de               |                        |                                          |                            |                       |
| le d'attente des constructions vide                                                                                                    | Ere .               |                        |                                          |                            |                       |
|                                                                                                    |                     |                        |                                          |                            |                       |
| État du lanceur de compilations -                                                                                                    |                     |                        |                                          |                            |                       |
| 1 Au repos                                                                                                    |                     |                        |                                          |                            |                       |
| 2 Au repos                                                                                                    |                     |                        |                                          |                            |                       |
|                                                                                                    |                     |                        |                                          |                            |                       |
|                                                                                                    |                     |                        |                                          |                            |                       |
|                                                                                                    |                     |                        |                                          |                            |                       |
|                                                                                                    |                     |                        |                                          |                            |                       |
|                                                                                                    |                     |                        |                                          |                            |                       |
|                                                                                                    |                     |                        |                                          |                            |                       |
|                                                                                                    |                     |                        |                                          |                            |                       |
|                                                                                                    |                     |                        |                                          |                            |                       |
|                                                                                                    |                     |                        |                                          |                            |                       |
|                                                                                                    |                     |                        |                                          | 0 🗐 🌶 🚍 🛃                  | 🖁 🔘 💌 💽 Left ೫        |
| femto-st                                                                                                    |                     |                        | L. L. L. L. L. L. L. L. L. L. L. L. L. L |                            |                       |
| SCIENCES &<br>TECHNOLOGIES                                                                                                    |                     |                        | U                                        |                            |                       |

## Création d'un nouveau job

|              |                                        |           |            | Formation TestAut | om [Running]            |                        |                           |                         |
|--------------|----------------------------------------|-----------|------------|-------------------|-------------------------|------------------------|---------------------------|-------------------------|
| Tableau d    | le bord [Jenkins] - Mozilla Firefox    | 'Ubuntu × | +          |                   |                         |                        | tt EL                     | 🔊 🕪)) 23:31 🐧           |
| 0            | <b>♦</b> <i>P</i> (1)   localhost:9090 |           |            |                   | C                       | <b>Rechercher</b>      | ☆ 自 ♣                     | <b>^ ⊽</b> ≡            |
|              | A Jenkins                              |           |            |                   | Q, rec                  | hercher                | (2) part icipant          | se déconnecter          |
|              | Jenkins →                              |           |            |                   |                         |                        | Rafra                     | ichissement automatique |
|              | 🥌 Nouveau Item 🥒                       |           |            |                   |                         |                        |                           | outer une description   |
|              | Lutilisateurs                          | Tous      | +          |                   |                         |                        |                           |                         |
|              | Historique des constructions           | s         | м          | Nom du projet 🕴   | Dernier succès          | Dernier échec          | Dernière durée            |                         |
|              | Administrer Jenkins                    |           | *          | TotoJob           | S. O.                   | S. 0.                  | ND                        | $\mathbf{\Sigma}$       |
|              | 鵗 Mes vues                             | Icône: S  | <u>/</u> L |                   | Légende 🛛 RSS pour tout | RSS de tous les échecs | RSS juste pour les dernie | eres compilations       |
|              | 条 Identifiants                         |           |            |                   |                         |                        | -                         |                         |
|              | File d'attente des constructions       |           |            |                   |                         |                        |                           |                         |
|              | File d'attente des constructions vide  |           |            |                   |                         |                        |                           |                         |
| <b>&gt;_</b> | État du lancour de complicitions       |           |            |                   |                         |                        |                           |                         |
|              | 1 Au repos                             |           |            |                   |                         |                        |                           |                         |
|              | 2 Au repos                             |           |            |                   |                         |                        |                           |                         |
|              |                                        |           |            |                   |                         |                        |                           |                         |
|              |                                        |           |            |                   |                         |                        |                           |                         |
|              |                                        |           |            |                   |                         |                        |                           |                         |
|              |                                        |           |            |                   |                         |                        |                           |                         |
|              |                                        |           |            |                   |                         |                        |                           |                         |
|              |                                        |           |            |                   |                         |                        |                           |                         |
|              |                                        |           |            |                   |                         |                        |                           |                         |
|              |                                        |           |            |                   |                         |                        |                           |                         |
| <b>6</b>     | nto-st                                 |           |            |                   |                         |                        |                           |                         |
|              | SCIENCES &                             |           |            |                   |                         |                        | VIIniVOL 2                | 016                     |

# Création d'un nouveau job

|                            | Formation                                    | TestAutom [Running]                                                                                                    |                   |
|----------------------------|----------------------------------------------|----------------------------------------------------------------------------------------------------|-------------------|
| v Item [Jenkins] - Mozilla | Firefox                                      |                                                                                                    | 🏚 Fr 💌 🜒) 10:11 🥸 |
|                            | st-9090 /view /Tous / new Job                | C <sup>O</sup> Bechercher                                                                                                   |                   |
| Jon Lowlrig                |                                              |                                                                                                    |                   |
| Jenkir                     |                                              | search 🤤                                                                                                    |                   |
| Jenkins > Tous             | 4                                            |                                                                                                    |                   |
|                            | Enter an item name                           |                                                                                                    |                   |
|                            | Bobotl InitTest                              |                                                                                                    |                   |
|                            | » Required field                             | 1 No                                                                                                    | mmer le job       |
|                            |                                              | 1.140                                                                                                    |                   |
|                            | Freestyle project                            |                                                                                                    |                   |
|                            | This is the central feature of Jenkins. Jenk | (ins will build your project, combining any SCM with any build                                                              | uild system, and  |
|                            |                                              |                                                                                                    |                   |
| -                          | Maven project                                | antage of your POM tiles and thestically refliced the institu                                                               | main type do job  |
|                            |                                              |                                                                                                    | rife type de job  |
|                            | External Job                                 | volution of a process run outside Lonking, even on a rame                                                                   | te mechine        |
|                            | This is designed so that you can use Jenk    | ins as a dashboard of your existing automation system.                                                                      | te machine.       |
|                            | Multi-configuration project                  |                                                                                                    |                   |
|                            | Suitable for projects that need a large num  | ber of different configurations, such as testing on multiple                                                                | environments,     |
|                            | platform-specific builds, etc.               |                                                                                                    |                   |
|                            | Folder                                       |                                                                                                    |                   |
|                            | filter, a folder creates a separate namespa  | is in it. Useful for grouping things together. Unlike view, wi<br>i.e., so you can have multiple things of the same name as | long as they are  |
|                            | in different folders.                        |                                                                                                    |                   |
|                            |                                              |                                                                                                    |                   |
|                            | ok eate a new item from other e              | existing, you can use this option:                                                                                          |                   |
|                            |                                              |                                                                                                    |                   |

### Configuration du job 1 - Onglet Général

| RobotUnitTest Config [Jenkins] - Mozilla Fin         | Formation TestAuto<br>efox<br>he d'accueil d'Ubuntu x +                                                                                                    | m [Running]                               | t‡ Fr 💌                                  | ĵb <b>4)</b> ) 10:27 \$\$                             |
|------------------------------------------------------|----------------------------------------------------------------------------------------------------|-------------------------------------------|------------------------------------------|-------------------------------------------------------|
| () () localhost:9090/job/RobotUr                     | hitTest/configure                                                                                                    | C Rechercher                              | ☆自↓                                      |                                                       |
| Jenkins   RobotUnitTest                              |                                                                                                    | Search                                    | ② part icip                              | oant ∣log out                                         |
| Ceneral<br>Build Setting<br>Maven pro<br>Description | Source Code Management Build Triggers s Post-build Actions  pject name RobotUnitTest  pject name [Plain text] Preview [Plain text] Preview Preview Pre | Build Environment Pre Steps Build         | Post Steps                               | - Nomma<br>- Gestior<br>« build »<br>- Désa<br>- Exéc |
| Save                                                 | apply gement                                                                                                    | le la la la la la la la la la la la la la | 2 () () () () () () () () () () () () () | 🔍 🔇 🖲 Left ೫                                          |
|                                                      |                                                                                                    |                                           |                                          |                                                       |

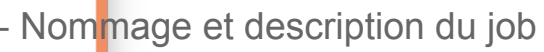

- Gestion de la conservation des
- « build » Jenkins
- Désactivation rapide du job
- Exécution concurrente

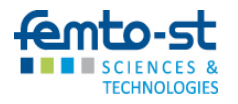

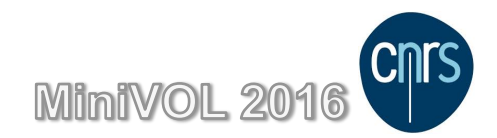

#### Configuration du job gestion de la conservation des builds

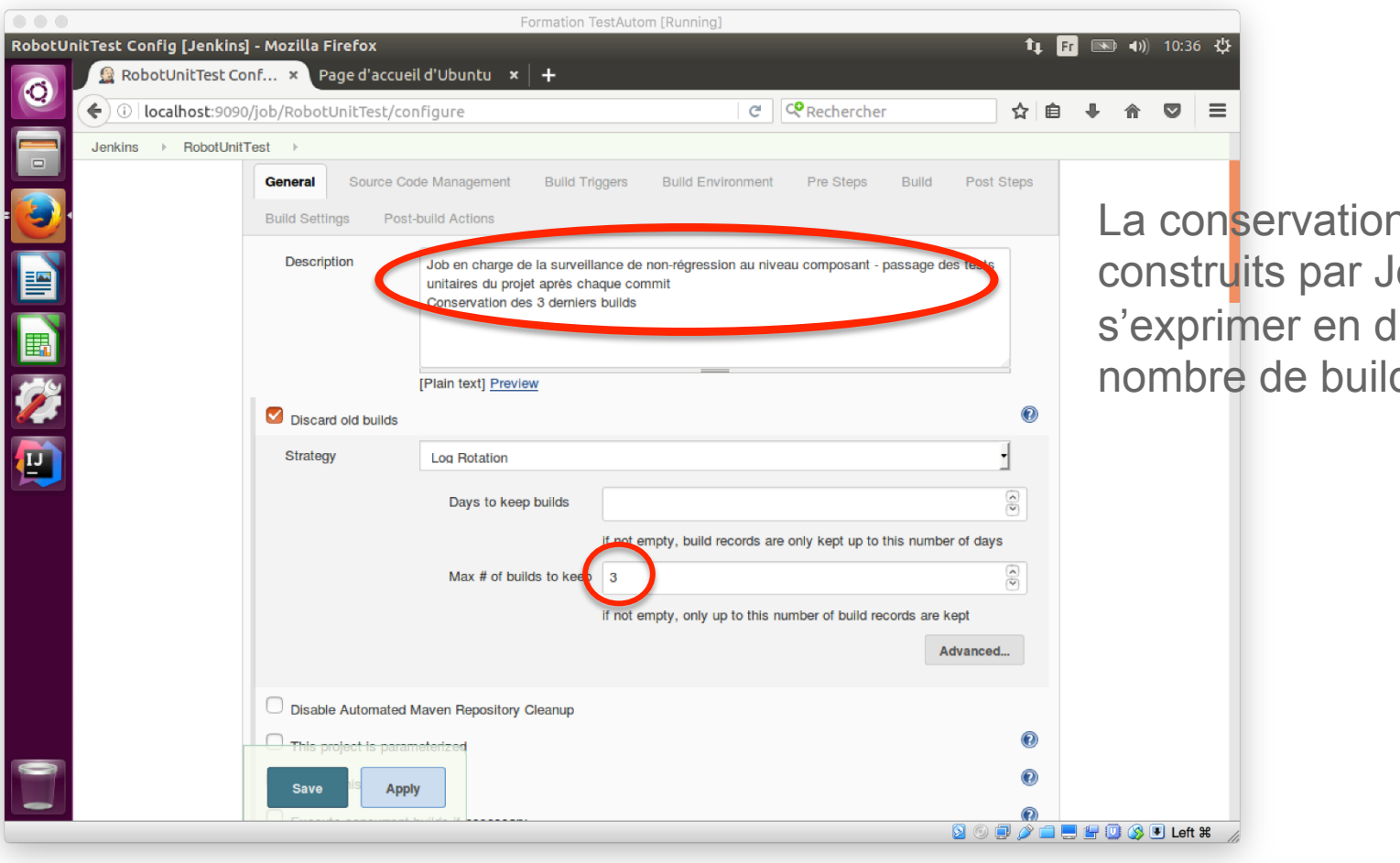

TECHNOLOGIES

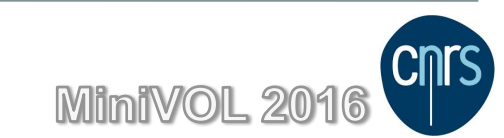

La conservation des éléments construits par Jenkins peut s'exprimer en durée et/ou en nombre de builds conservés

## Configuration du job

### gestion du code source

|             |                          |                                              | Formation Tes                                             | tAutom [Running]                                                            |                    | _            |                |        | ala.  |                     |
|-------------|--------------------------|----------------------------------------------|-----------------------------------------------------------|-----------------------------------------------------------------------------|--------------------|--------------|----------------|--------|-------|---------------------|
| RobotUn     | it Test Config [Jenkins] | - Mozilla Firefox<br>nf × Page d'accueil d   | l'Ubuntu × 🕇 🕂                                            |                                                                             | τţ.                | Fr           | <b>■</b> •))   | 10:47  | ψ     |                     |
| 0           | 🗲 🖉 🛈 🛛 localhost:       | 9090/job/RobotUnitTest/c                     | onfigure                                                  | C Rechercher                                                                | ជ                  | ê ·          | ↓ 俞            |        | ≡     |                     |
|             | Jenkins ▶ RobotUnit      | General Source Code                          | Management Build Trig                                     | gers Build Environment Pre Steps E                                          | Build Post Steps   |              |                |        |       |                     |
| : <b>()</b> | -                        | Build Settings Post-bu                       | ild Actions                                               |                                                                             |                    | _            |                |        |       |                     |
|             |                          | Source Code Mar                              | nagement                                                  |                                                                             |                    |              |                |        |       |                     |
|             |                          | <ul> <li>None</li> <li>Subversion</li> </ul> |                                                           |                                                                             | 0                  |              |                |        |       |                     |
| <b>%</b>    |                          | Modules                                      | Repository URL                                            | svn://localhost/webRobot/RobotComplet                                       | •                  |              | Со             | nfi    | gı    | ration des accès au |
| <b>11</b>   |                          |                                              | Credentials                                               | participant/*****  Addr                                                     | •                  |              | sei            | rve    | eur   | svn                 |
|             |                          |                                              | Repository depth                                          | Infinity 1                                                                  | <b>O</b>           |              |                |        |       |                     |
|             |                          |                                              | Add module                                                |                                                                             |                    |              |                |        |       |                     |
|             |                          | Additional Credentials                       | Add additional credentials.                               |                                                                             | •                  |              |                |        |       |                     |
|             |                          | Check-out Strategy                           | Use 'svn update' as much as                               | s possible                                                                  | -                  |              |                |        |       |                     |
|             |                          |                                              | Use 'svn update' whenever<br>the previous build to remain | possible, making the build faster. But this causes when a new build starts. | the artifacts from |              |                |        |       |                     |
|             |                          | Repository browser                           | (Auto)                                                    |                                                                             | -                  |              |                |        |       |                     |
|             | r                        |                                              |                                                           |                                                                             | Advanced           |              |                |        |       |                     |
|             |                          | Save <b>3</b> Apply                          |                                                           |                                                                             |                    | _            |                |        |       | CNrs                |
| -           | TECHNOLOGIES             |                                              |                                                           |                                                                             |                    | <b>_ .</b> ( | <b>- 0</b> 🚳 ( | Left : | ¥ //; | WiniVOL 2016        |

## Configuration du job déclenchement du job

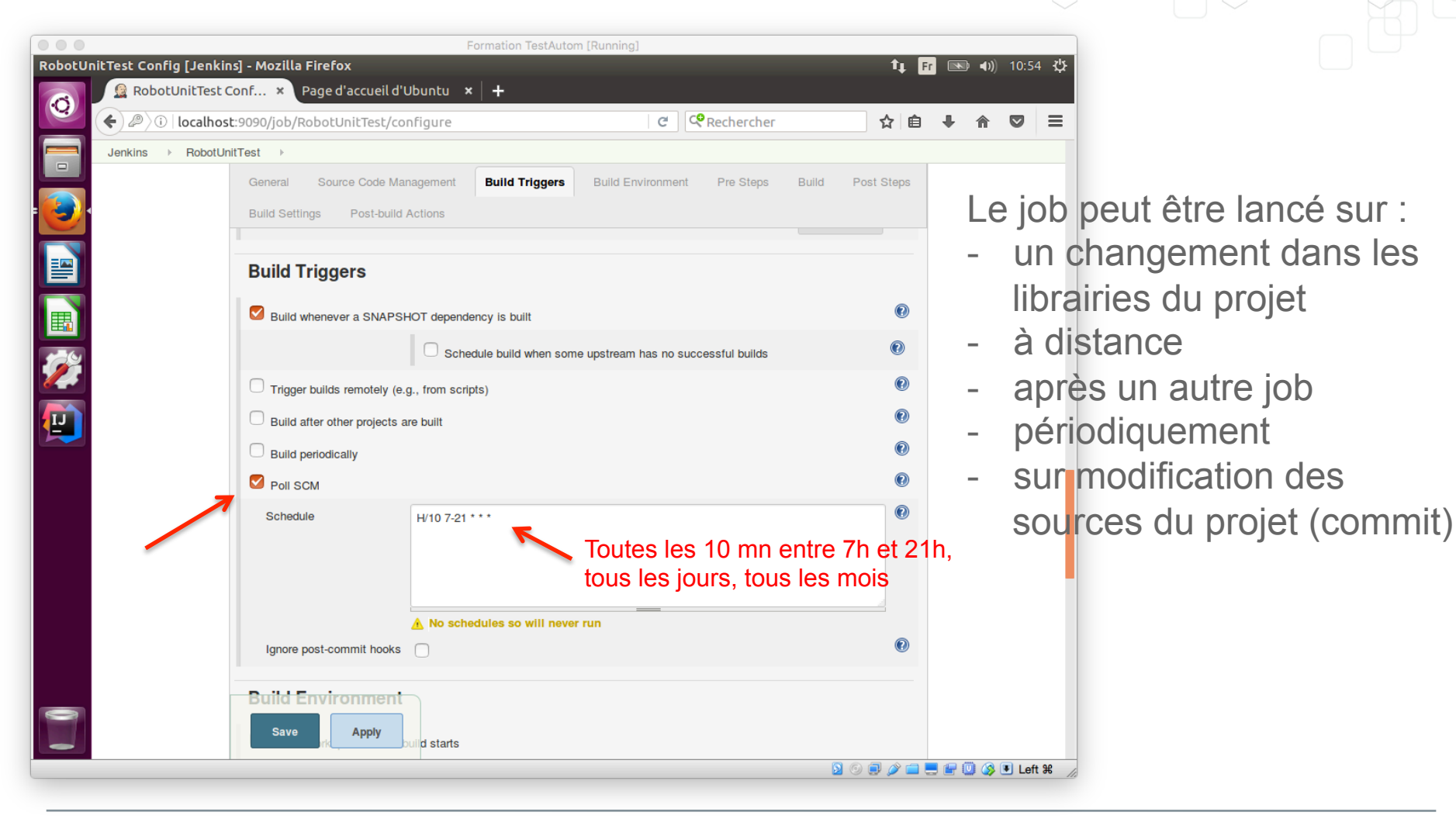

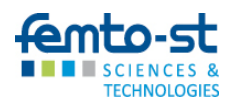

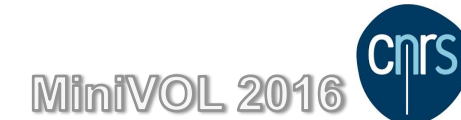

## Configuration du job Build

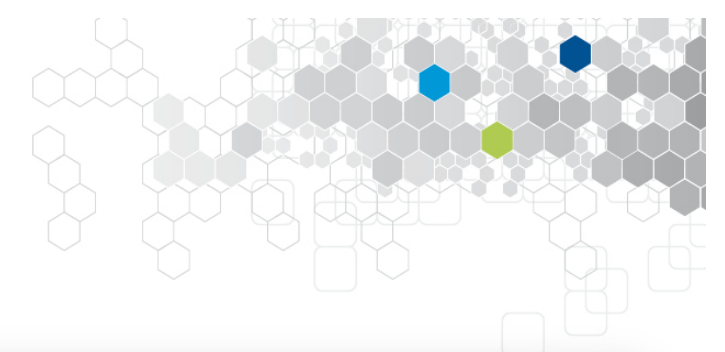

| Formation TestAutom [Running]                                                              |         |                    |
|--------------------------------------------------------------------------------------------|---------|--------------------|
| RobotUnitTest Config [Jenkins] - Mozilla Firefox                                           | 14 Fr 💌 | <b>●))</b> 12:14 ⋭ |
| 😰 RobotUnitTest Conf × Page d'accueil d'Ubuntu 🗙 🕂                                         |         |                    |
| 😧 🔄 🕡 localhost:9090/job/RobotUnitTest/configure                                           | 2 自 🕂   |                    |
| Jenkins   RobotUnitTest                                                                    |         |                    |
| General Source Code Management Build Triggers Build Environment Pre Steps Build Post Steps |         |                    |
| Build Settings Post-build Actions                                                          |         |                    |
| Build                                                                                      |         |                    |
| Root POM pom.xml                                                                           | )       |                    |
| Goals and options Clean test                                                               | )       |                    |
| Advanced                                                                                   |         |                    |
| Save Apply                                                                                 |         |                    |

Maven intègre un cycle de production dans lequel les étapes s'enchainent dans un ordre préétablit. Ici test indique qu'il faut réaliser toutes les étapes jusqu'à test

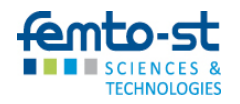

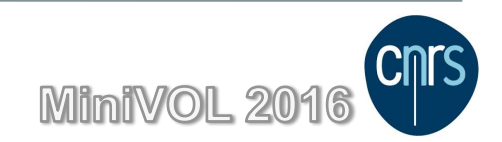

## Lancer le job manuellement

|                                         | Formation Tes                                                                                                   | tAutom [Running]                                       |                                         |
|-----------------------------------------|----------------------------------------------------------------------------------------------------|--------------------------------------------------------|-----------------------------------------|
| botUnitTest [Jenkins] - Mozilla Firefox | a second state of the second state of the second state of the second state of the second state of the second st |                                                        | <b>↑</b> ↓ Fr 💽 ◀)) 12:18               |
| RobotUnitTest [Jen × P                  |                                                                                                    | C C Dacharchar                                         |                                         |
|                                         | concrescy                                                                                                    | C Rechercher                                           |                                         |
| 📑 🛛 🚱 Jenkins                           |                                                                                                    | Q search                                               | 2 part icipant   log out                |
| Jenkins → RobotUnitTest →               |                                                                                                    |                                                        | ENABLE AUTO REFRESH                     |
| Back to Dashboard                       | Maven project Ro                                                                                                | obotUnitTest                                           |                                         |
| Status                                  | Job en charge de la surveillance de                                                                             | non-régression au niveau composant - passage des tests | unitaires du projet après chaque commit |
| Changes                                 | Conservation des 3 derniers builds                                                                              |                                                        | Redit description                       |
| Workspace                               |                                                                                                    |                                                        | Disable Project                         |
| Build Now                               |                                                                                                    |                                                        | Disuble reject                          |
| S Delete Maven project                  | Workspace                                                                                                    |                                                        |                                         |
| Configure                               |                                                                                                    |                                                        |                                         |
| Modules                                 | Recent Changes                                                                                                  |                                                        |                                         |
| Subversion Polling Log                  |                                                                                                    |                                                        |                                         |
| 🍒 Move                                  | Permalinks                                                                                                    |                                                        |                                         |
| Build History tr                        | Last build (#2), 5 min 4 sec a     Last failed build (#2), 5 min 4                                              | ago<br>I sec ago                                       |                                         |
| ,                                       | Last unsuccessful build (#2),     Last completed build (#2), 5                                                  | <u>, 5 min 4 sec ago</u><br>min 4 sec ago              |                                         |
| find                                    | x T                                                                                                    |                                                        |                                         |
|                                         | +                                                                                                    |                                                        |                                         |
| Oct 13, 2016 12:13 PM                   |                                                                                                    |                                                        |                                         |
| Oct 13, 2016 11:23 AM                   |                                                                                                    |                                                        |                                         |
| RSS for all S RSS for                   | r failures                                                                                                    |                                                        |                                         |
|                                         |                                                                                                    |                                                        | N (a) = 20 (= = (= (iii / 20 ) ) + 44   |

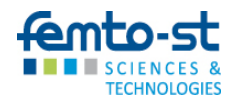

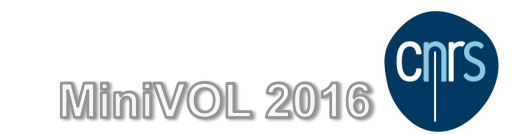

### Consulter le résultat

TECHNOLOGIES

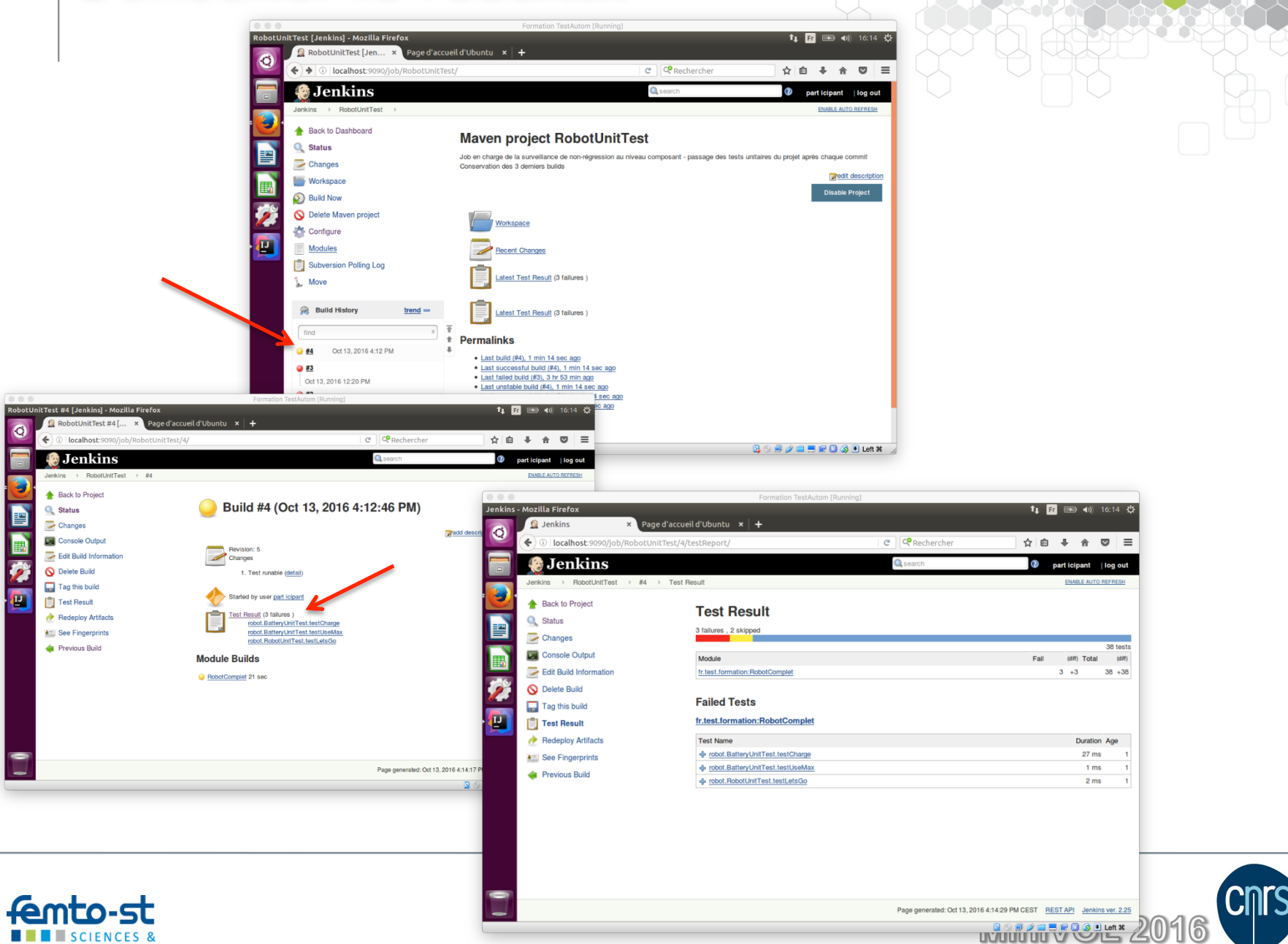

# Ajouter la publication des rapports de test

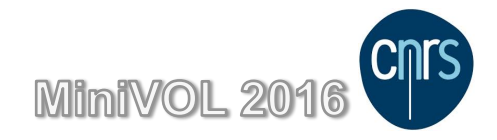

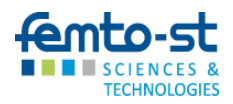

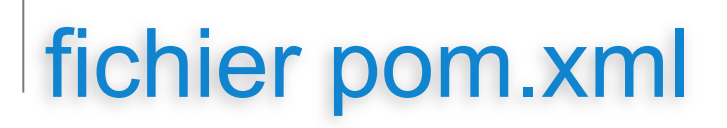

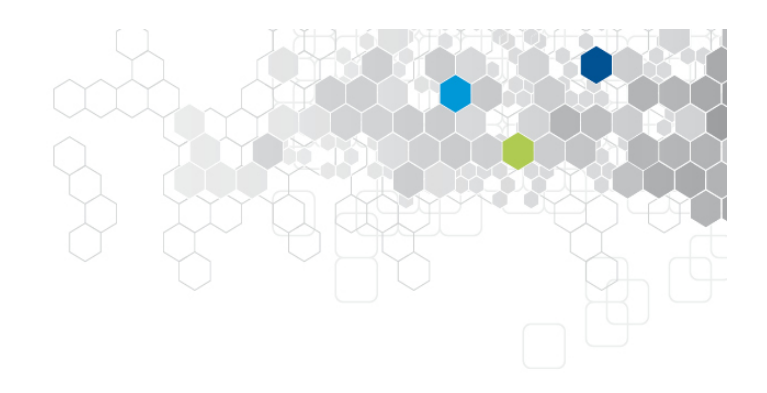

#### ajout d'un plugin d'édition de rapport

```
<?xml version="1.0" encoding="UTF-8"?>
<project xmlns="http://maven.apache.org/POM/4.0.0"</pre>
  <version>1.0-SNAPSHOT</version>
 </dependencies>
 <reporting>
  <plugins>
    <plugin>
       <groupId>org.apache.maven.plugins</groupId>
       <artifactId>maven-surefire-report-plugin</artifactId>
       <version>2.19.1</version>
    </plugin>
  </plugins>
 </reporting>
</project>
```

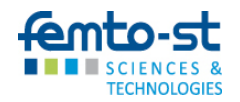

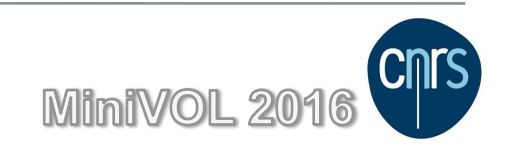

### Publication des rapports de test en html Configurer le job

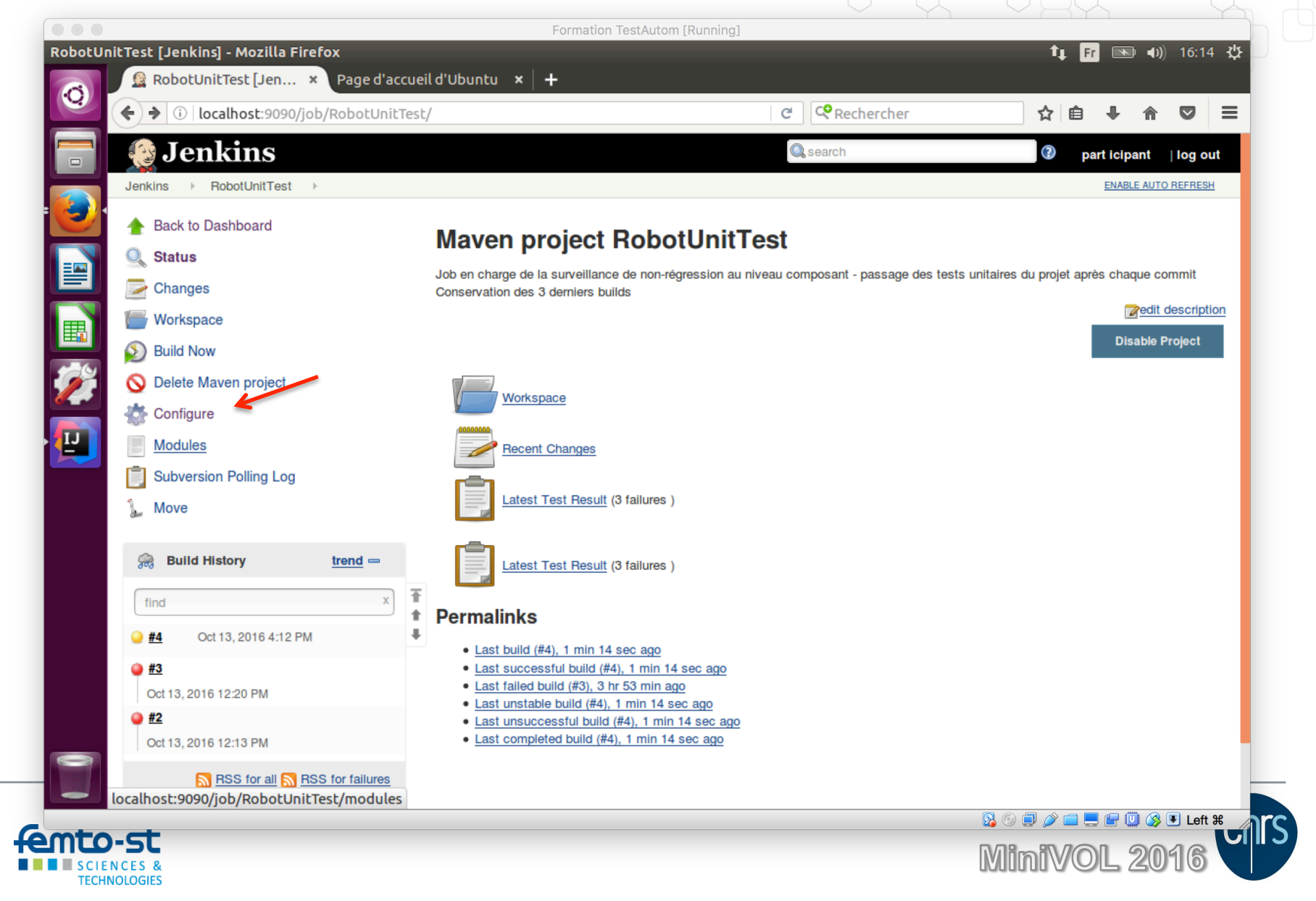

## Publication des rapports de test en html

#### Ajouter une cible maven après le build

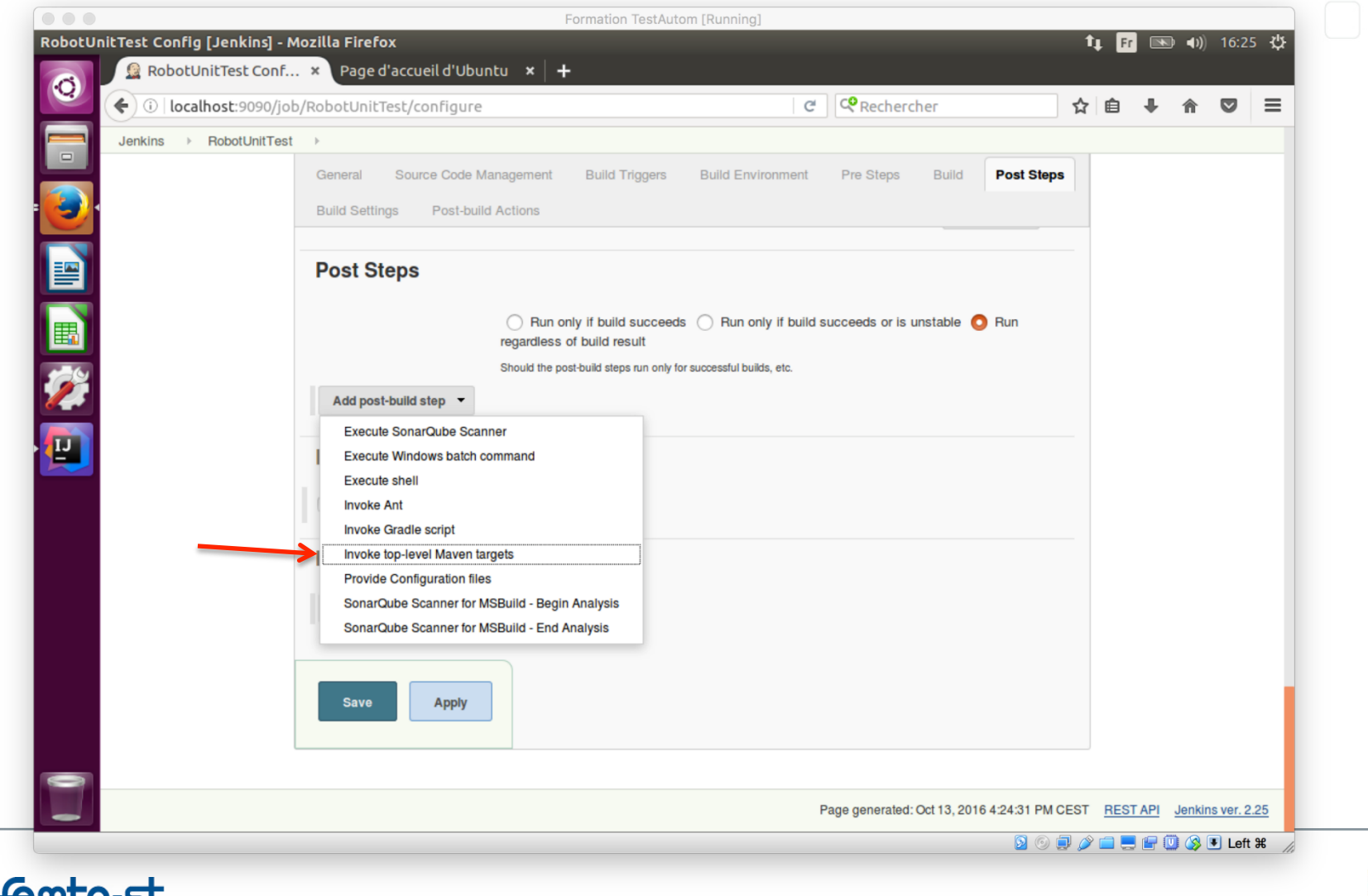

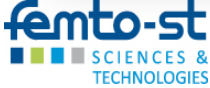

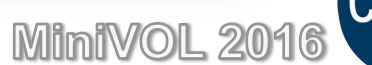
### Publication des rapports de test en html

#### Ajouter une cible maven site après le build

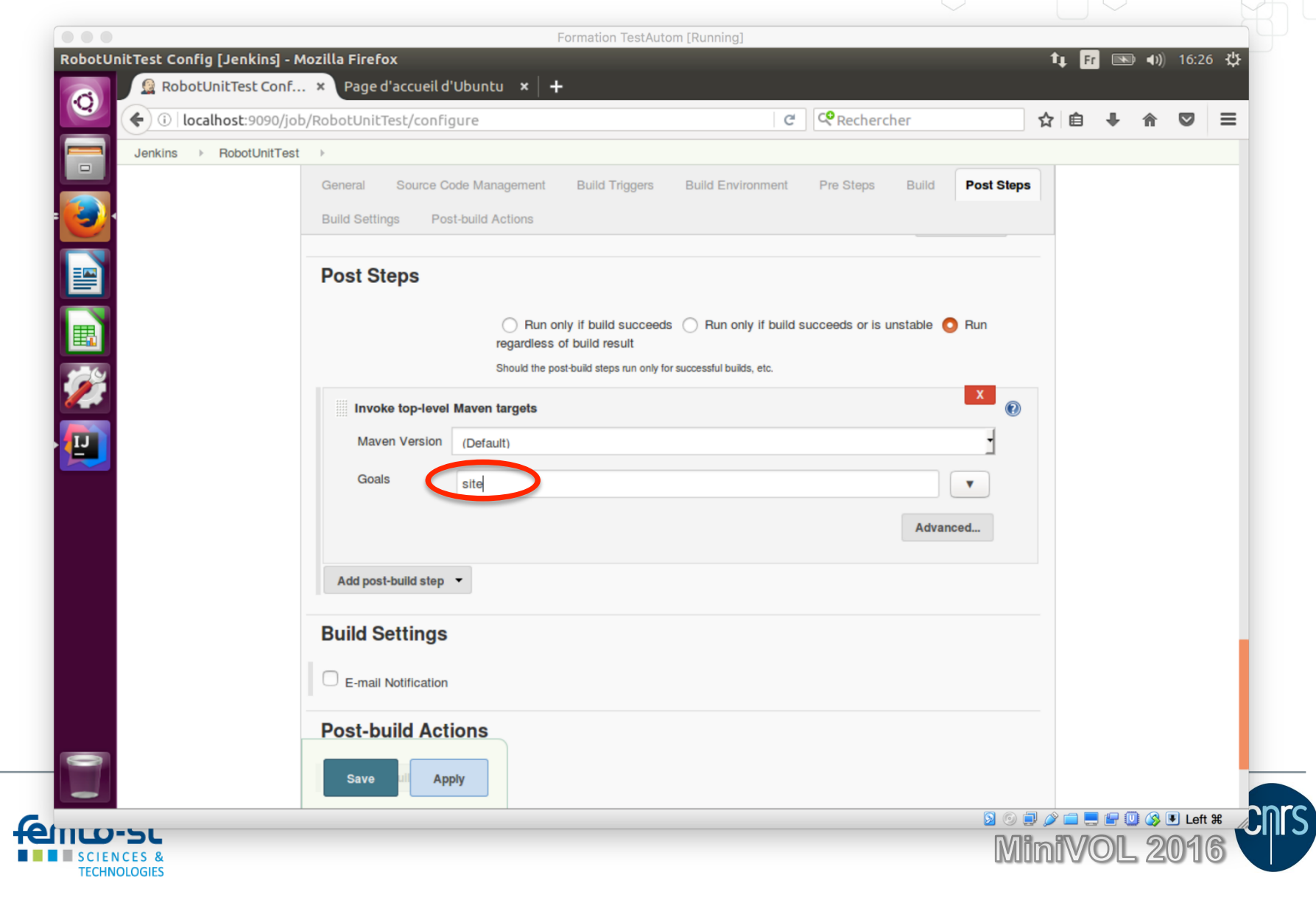

### Publication des rapports de test en html

#### Ajouter l'action « Publish HTML reports

| Jenkins > RobotUnit | tTest →          |                          |                               |                     |            |  |  |
|---------------------|------------------|--------------------------|-------------------------------|---------------------|------------|--|--|
|                     | General Sour     | rce Code Management B    | uild Triggers Build Environme | ent Pre Steps Build | Post Steps |  |  |
| 2                   | Build Settings   | Post-build Actions       |                               |                     |            |  |  |
|                     | E-mail Notific   | ation                    |                               |                     |            |  |  |
|                     | Post-build       | Actions                  |                               |                     |            |  |  |
|                     | Publish HT       | 'MI reports              |                               |                     | X          |  |  |
|                     | Reports          |                          |                               | X                   |            |  |  |
|                     |                  | HTML directory to archit | e RobotComplet/target/site    |                     |            |  |  |
|                     |                  | Index page[s]            | index.html                    |                     |            |  |  |
|                     |                  | Report title             | HTML Report                   | Dublishing ordina   |            |  |  |
|                     |                  |                          |                               | Publishing options  |            |  |  |
|                     |                  | Add                      |                               |                     |            |  |  |
|                     | Add post-build a | action <b>T</b>          |                               |                     |            |  |  |
|                     | Add post build   |                          |                               |                     |            |  |  |
|                     |                  |                          |                               |                     |            |  |  |
| Corbeille           | Save             | Apply                    |                               |                     |            |  |  |

### Accès aux rapports html

#### Après avoir lancé un build

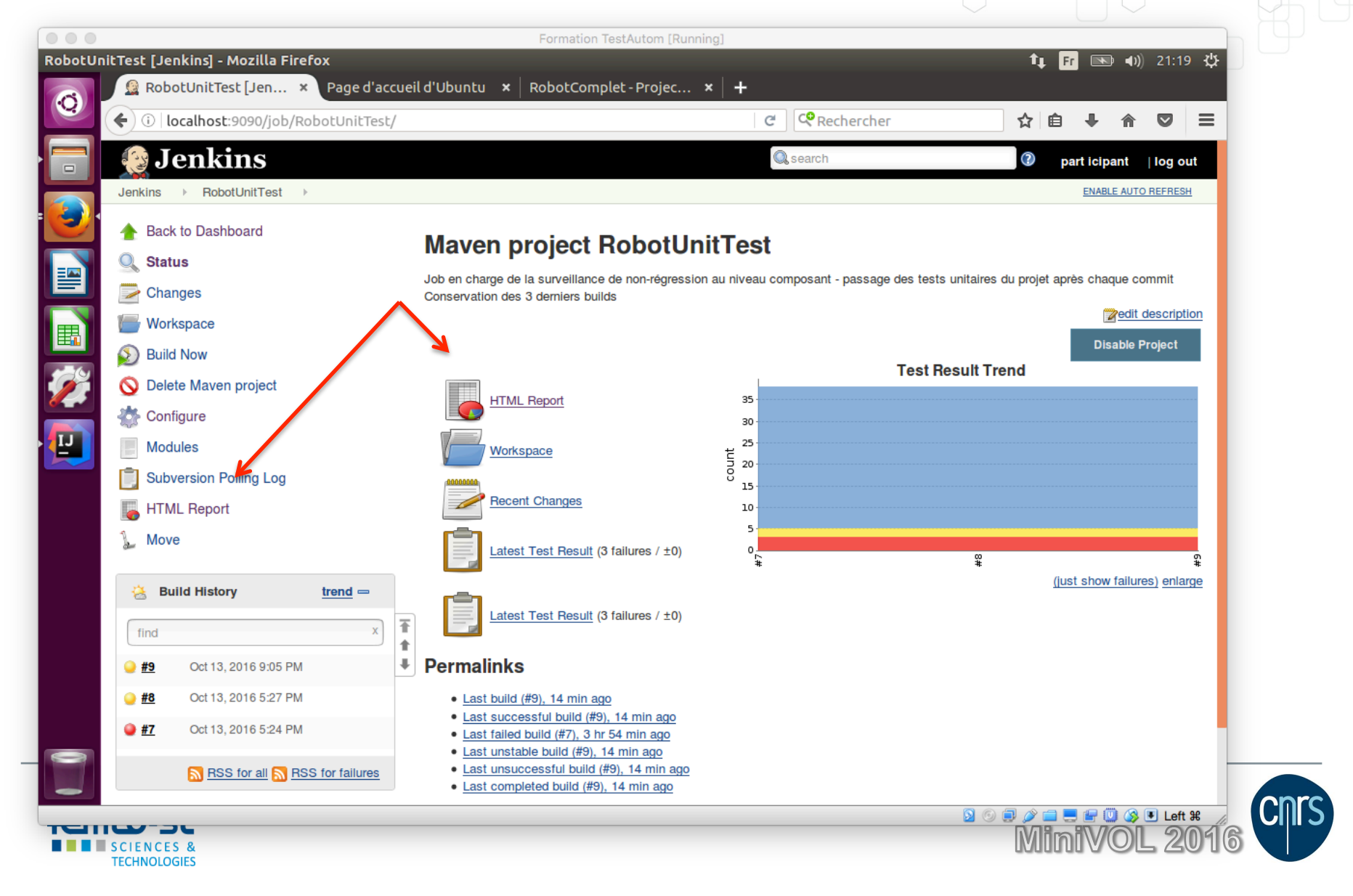

## Ajouter une analyse statique du code avec Sonar

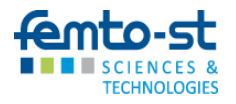

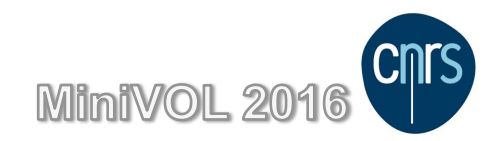

### SonarQube Serveur

#### Outil d'analyse de qualité du code

- Permet une analyse statique du code
- Vérifie le respect de règles de codages pré-établies
- Donne des métriques sur la qualité du code

- serveur accessible sur <u>http://localhost:9000</u>
- L'analyse peut être lancée depuis le répertoire du projet par :
  - mvn sonar:sonar
- L'analyse peut être lancée depuis un job Jenkins

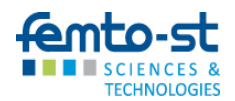

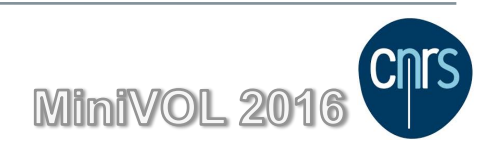

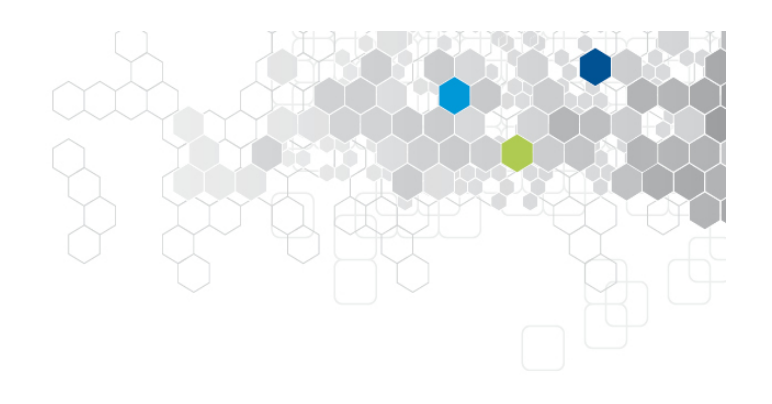

### Analyse déclenchée depuis un job

Ajout d'une cible maven sonar après le build

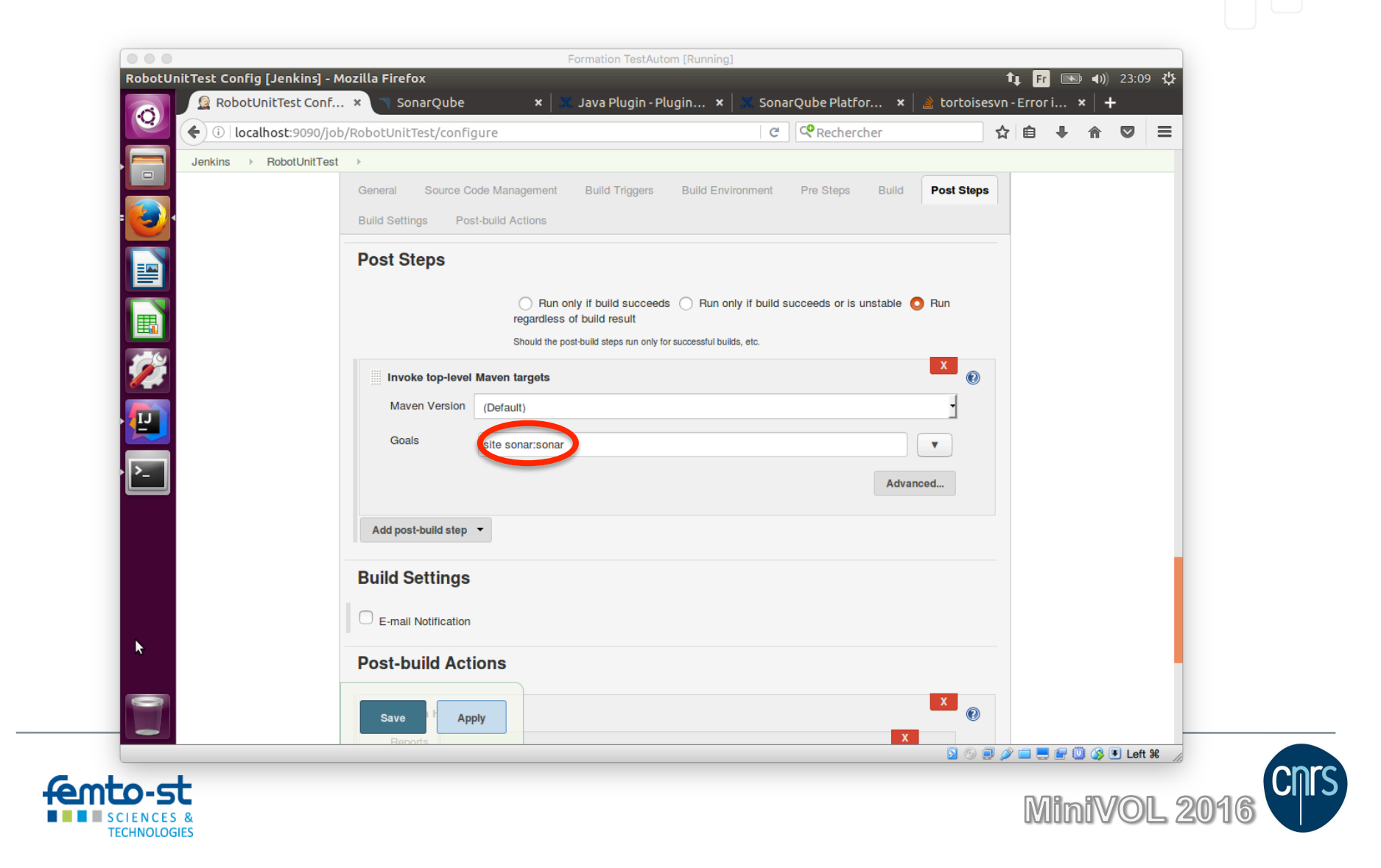

## Récupérer l'analyse Sonar dans l'IDE

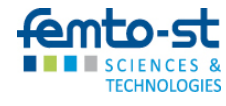

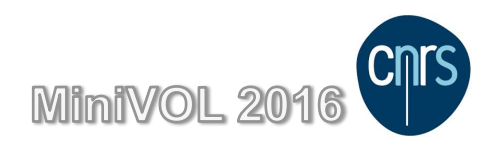

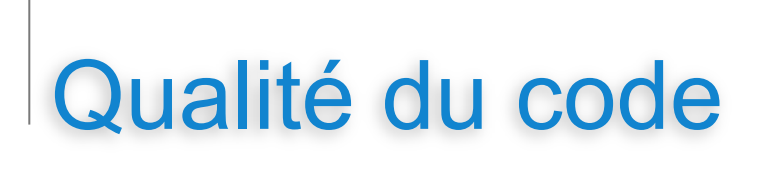

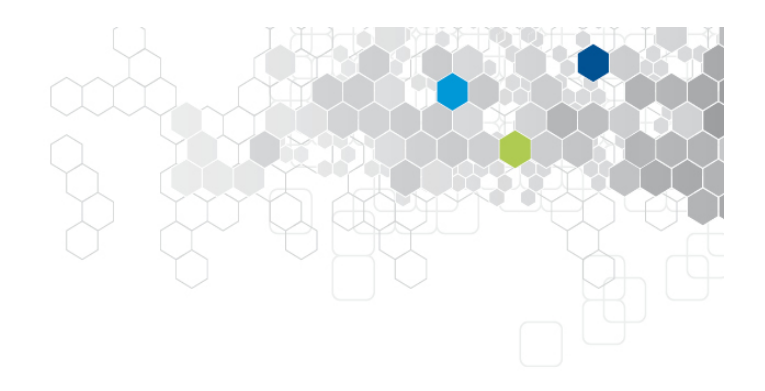

#### Feedback Sonar

- L'analyse Sonar déclenchée par un job Jenkins est silencieuse
- Le développeur doit consulter le serveur SonarQube pour prendre connaissance des rapports
- L'utilisation du Plugin SonarQube dans Idea permet d'obtenir cette boucle de feedback
- Les éléments d'analyse sont alors disponibles dans l'IDE

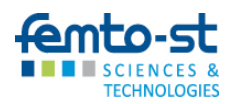

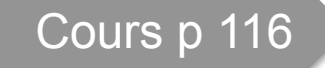

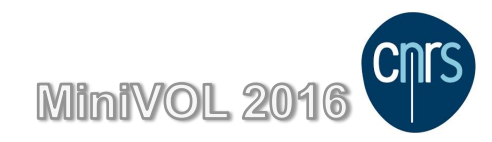

# 4. Test fonctionnel et son automatisation

Test d'acceptation en java : Concordion Test fonctionnel de site Web : Sélénium Gestion des exigences : Squash TM/TA

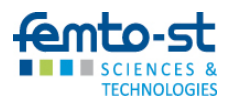

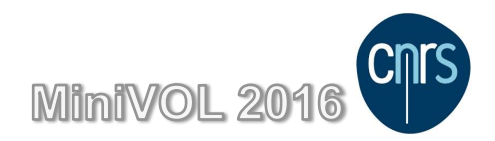

# Test d'Acceptation en Java

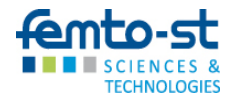

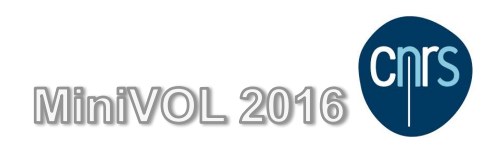

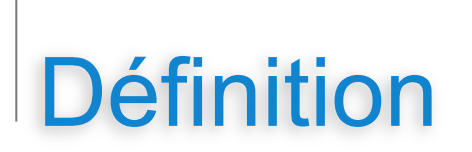

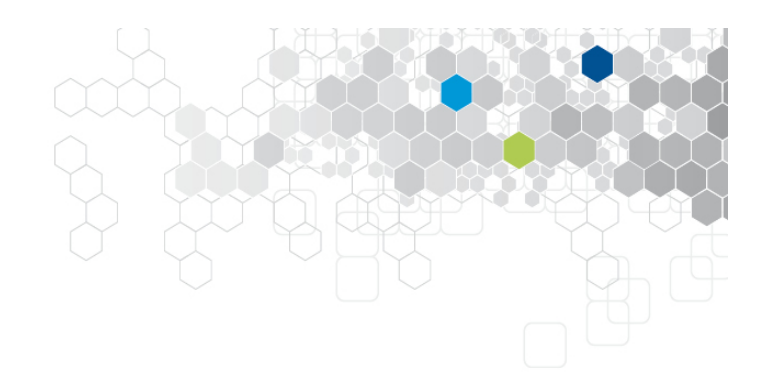

Un test d'acceptation est un test métier permettant de valider tout ou partie d'une fonctionnalité.

Les tests d'acceptation permettent au client de vérifier qu'une fonctionnalité a été implémentée. Si l'ensemble des tests d'acceptation d'une fonctionnalité sont verts, le client peut accepter la fonctionnalité.

Par nature se sont des tests fonctionnels.

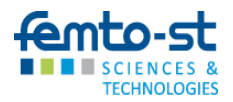

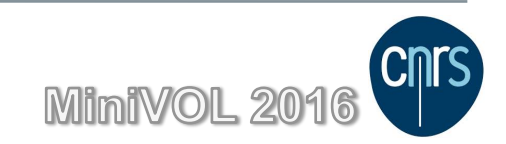

### Test d'acceptation & Application

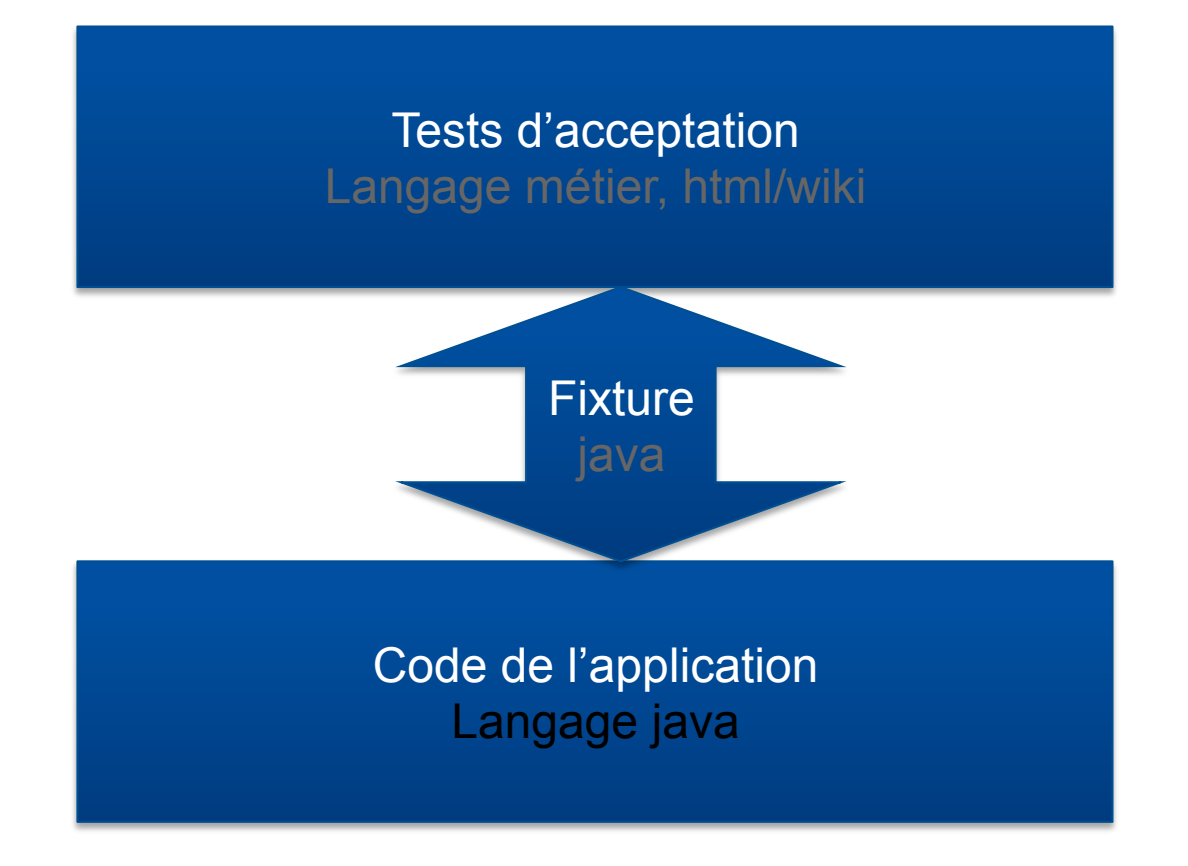

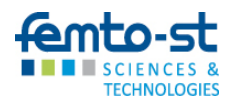

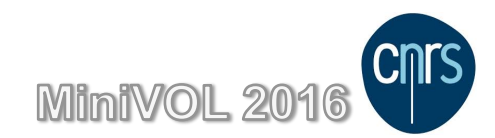

### Acteurs du test d'acceptation

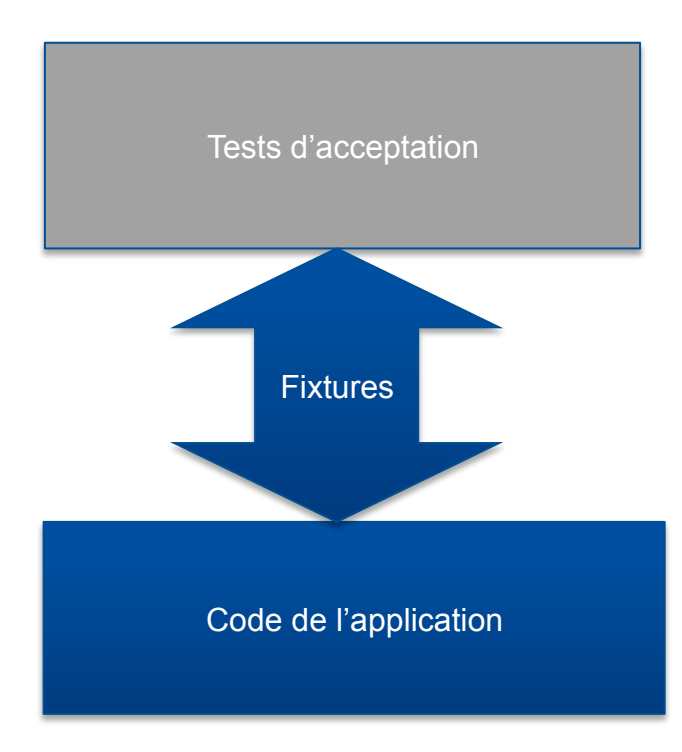

Le client définit la fonctionnalité à implémenter et les tests d'acceptation associés

Le développeur code l'application et les fixtures permettant de réaliser le lien entre les tests d'acceptation et le code

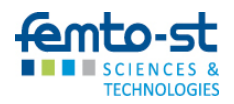

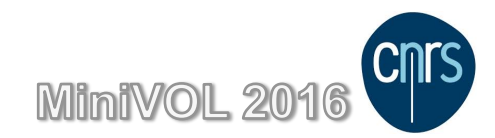

### **Outils du Test d'Acceptation**

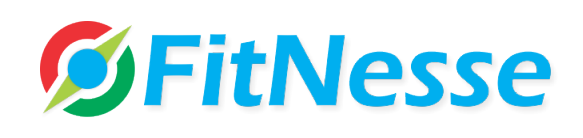

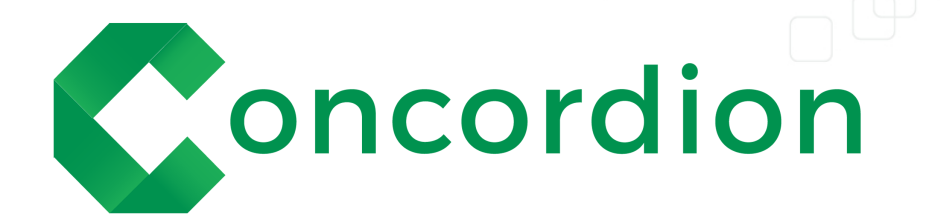

wiki - accessible

Nécessite un serveur d'interprétation

Visualisation des résultats dans le wiki

http://fitnesse.org/

HTML – difficile

Similaire à Junit – intégration aux suites de test

Résultats dans une page différente

http://www.concordion.org/

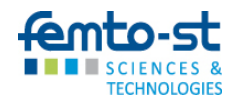

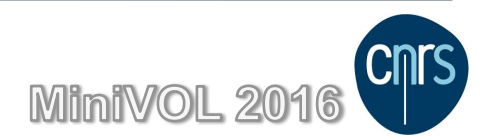

### Utilisation de Concordion

#### Distribution

- Soit en utilisant maven
  - <dependency>
    - <groupId>org.concordion</groupId>
    - <artifactId>concordion</artifactId>
    - <version>2.0.3</version>
    - <scope>test</scope>
  - </dependency>
- Soit en téléchargeant l'archive sur le site http://concordion.org
  - <u>http://dl.bintray.com/concordion/downloads/concordion-2.0.3.zip</u>

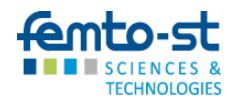

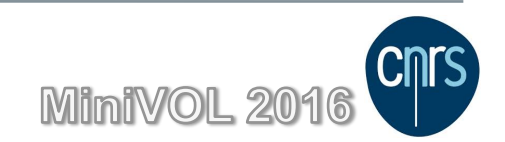

### Utilisation de concordion

#### Principes de fonctionnement

- Appareiller des pages html avec des instructions concordion
  - pour extraire les valeurs d'entrée
  - pour appeler les fixtures
  - pour comparer les résultats aux oracles

- Écrire les fixtures java qui vont :
  - mettre en forme les entrées recueillies dans les pages html
  - créer les instances de SUT utiles à l'interprétation de la page
  - mettre en forme les résultats pour les retourner dans la page

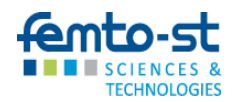

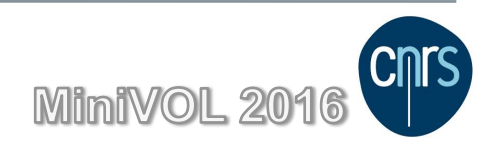

### Exemple

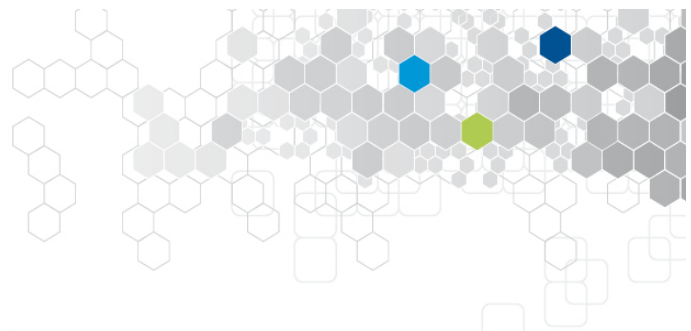

#### Page html à appareiller avec Concordion

#### Le Robot

Ceci est la page principale de description des tests d'acceptations sur le robot.

#### Caractéristiques du robot

Le robot possède certaines spécificités :

- Pour la gestion des déplacements
- Pour la gestion de l'énergie
- Pour la gestion de la cartographie

Au départ, le robot se trouve en vol, il atterrit à des coordonnées qui lui sont spécifiées. Ces coordonnées correspondent ensuite à son point de départ pour toute action qu'il souhaite effectuer. Lorsqu'il se pose, le robot est systématiquement orienté vers le nord.

Si l'on donne l'ordre au robot de se poser en coordonnées (3, 2), sa direction sera obligatoirement nord.

#### Fonctionnement du robot en condition réelle

Lors du fonctionnement en condition réelle du robot, il est important de prendre en considération la surface sur laquelle il doit se déplacer mais également le point qu'il doit atteindre. En effet, cela va intervenir dans le calcul de l'itinéraire à suivre. Ainsi, un autre module qui compose le robot est le <u>calculateur d'itinéraire</u>. Celui-ci couple à la fois la gestion de l'énergie et le déplacement du robot afin de déterminer quel itinéraire le robot doit suivre pour consommer le moins d'énergie possible (le plus court chemin n'est pas forcément le moins coûteux). l'exemple mentionné dans la page sera le support du test d'acceptation

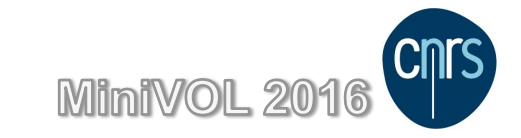

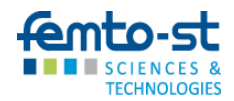

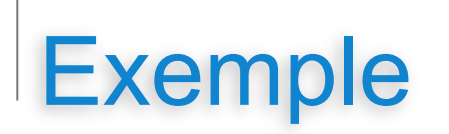

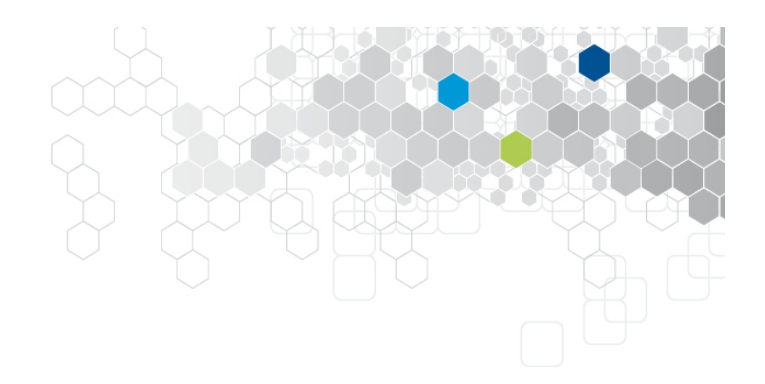

#### Appareillage du source html

#### <div class="example">

#### 

- Les commandes concordion prennent place dans des balises qui peuvent être soit déjà dans la page soit ajoutées spécialement
- <balise concordion:set=''#variable''>valeur</balise> permet de capturer valeur dans la page html pour l'affecter à #variable
- <balise concordion:assertEquals='methodeDeFixture(#variable)">valeur</balise> permet d'appeler methodeDeFixture avec #variable en paramètre et de comparer le résultat avec valeur

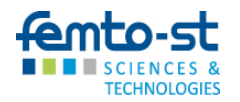

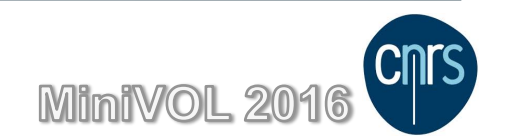

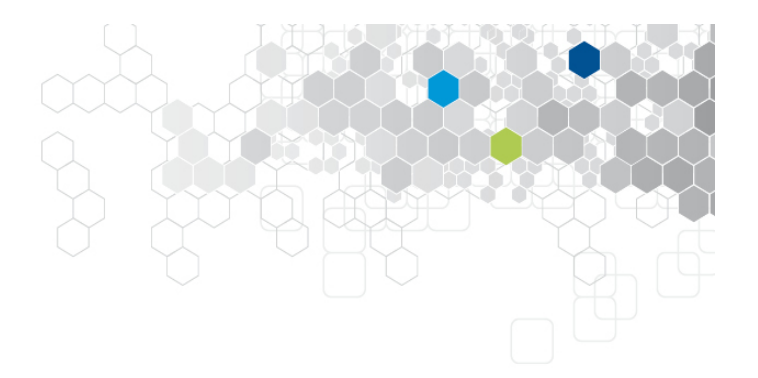

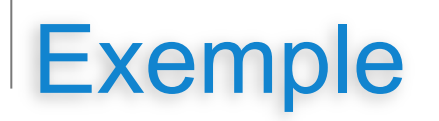

#### Fixture

```
@RunWith(ConcordionRunner.class)
public class RobotFixture {
   private Robot wallE = new Robot(0, new Battery());
   public String directionAfterLanding(String coordonnees) throws LandSensorDefaillance {
      String trim = coordonnees.replace('(', ' ').replace(')', ' ').trim();
      String[] split = trim.split(", ");
      wallE.land(new Coordinates(Integer.value0f(split[0]), Integer.value0f(split[1])), new LandSensor(new Random()));
      return directionAsString();
   private String directionAsString() {
                                                           La méthode de la fixture extrait les
      Direction direction:
      trv {
                                                           éléments de la chaine de caractères
         direction = wallE.getDirection();
      } catch (UnlandedRobotException e) {
                                                           quelle reçoit en argument
         return e.getMessage();
      switch (direction) {
                                                          La fixture construit un objet sous test
                                                       •
         case NORTH:
             return "nord";
                                                          La méthode appelle la méthode à tester
                                                       ullet
         case EAST:
             return "est";
                                                         La méthode retourne, sous forme d'une
         case SOUTH:
                                                       return "sud";
         case WEST:
                                                           chaine de caractères, le résultat de
            return "ouest";
                                                           l'exécution de la méthode sous test
      return "":
}
```

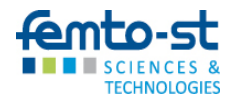

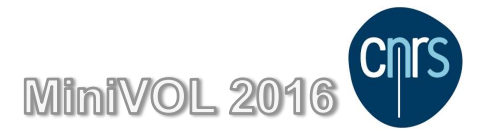

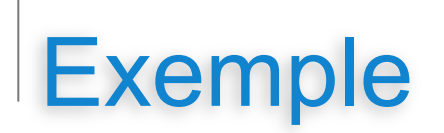

#### Résultat

#### Le Robot

Ceci est la page principale de description des tests d'acceptations sur le robot.

#### Caractéristiques du robot

Le robot possède certaines spécificités :

- Pour la gestion des déplacements
- Pour la gestion de l'énergie
- Pour la gestion de la cartographie

Au départ, le robot se trouve en vol, il atterrit à des coordonnées qui lui sont spécifiées. Ces coordonnées correspondent ensuite à son point de départ pour toute action qu'il souhaite effectuer. Lorsqu'il se pose, le robot est systématiquement orienté vers le nord.

Si l'on donne l'ordre au robot de se poser en coordonnées (3, 2), sa direction sera obligatoirement nord.

#### Fonctionnement du robot en condition réelle

Lors du fonctionnement en condition réelle du robot, il est important de prendre en considération la surface sur laquelle il doit se déplacer mais également le point qu'il doit atteindre. En effet, cela va intervenir dans le calcul de l'itinéraire à suivre. Ainsi, un autre module qui compose le robot est le <u>calculateur d'itinéraire</u>. Celui-ci couple à la fois la gestion de l'énergie et le déplacement du robot afin de déterminer quel itinéraire le robot doit suivre pour consommer le moins d'énergie possible (le plus court chemin n'est pas forcément le moins coûteux).

> Results generated by Concordion in 7 ms on 26-nov.-2015 at 23:41:03 CET

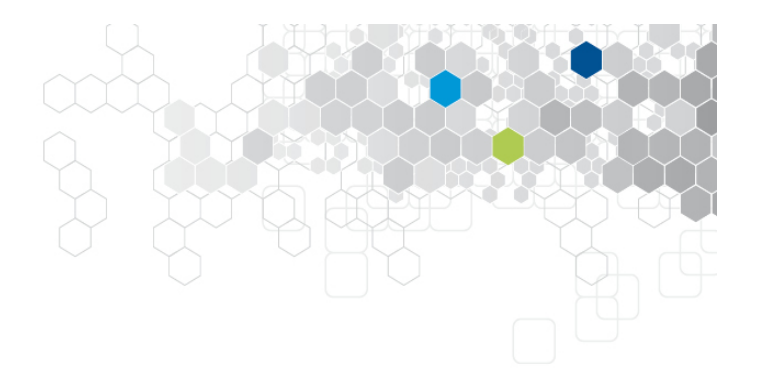

La page produite intègre les verdicts des tests sous forme d'une coloration verte ou rouge des valeurs des oracles

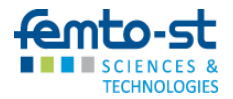

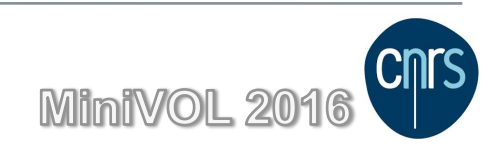

### Agilité et Tests d'Acceptation

Les méthodes agiles utilisent des cycles de développement courts pendant lesquels sont pris en charge la réalisation de "stories". La définition et la "mise en page" des tests d'acceptation prennent naturellement place avant de débuter l'implémentation relative à une story.

#### ATDD : Acceptance Test Driven Development

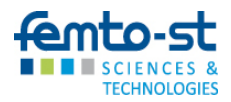

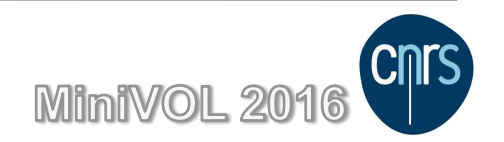

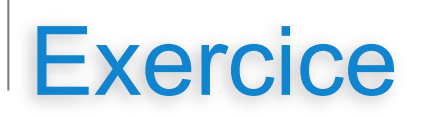

de test

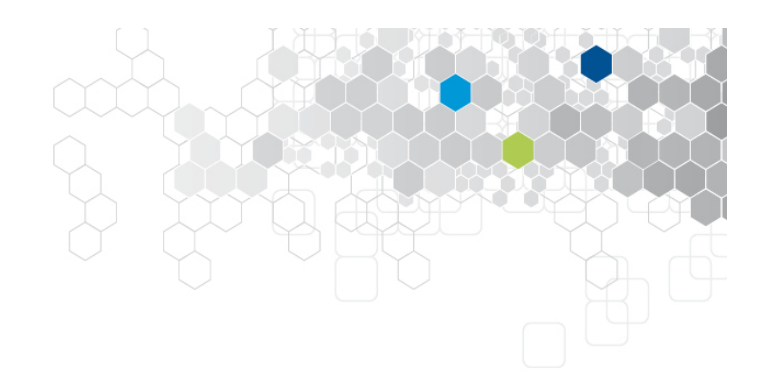

#### Spécifications sur le Robot

- Dans l'IDE, reprenez le projet RobotComplet
- Considérez le répertoire spec fournit
- Intégrez test/specs/java comme répertoire de source de tests
- Marquez test/specs/resources comme répertoire de ressources

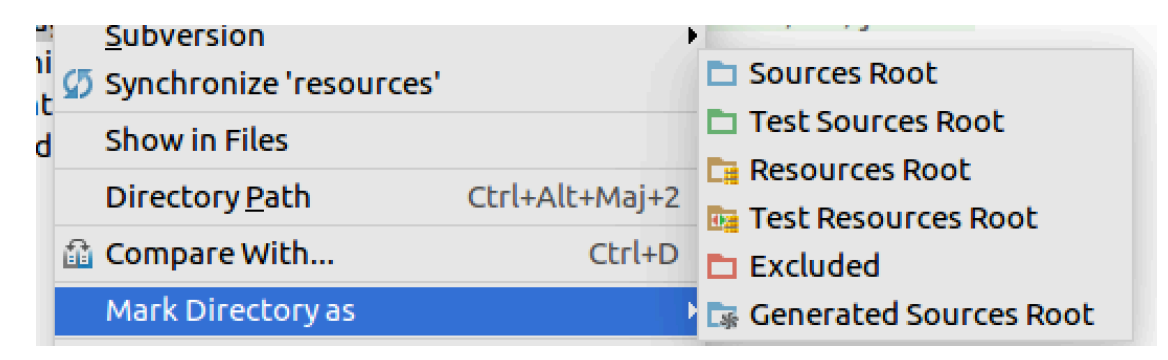

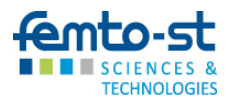

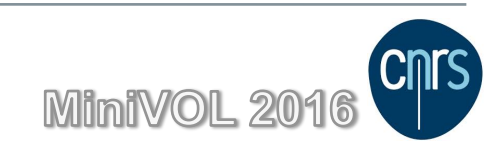

### Exercice

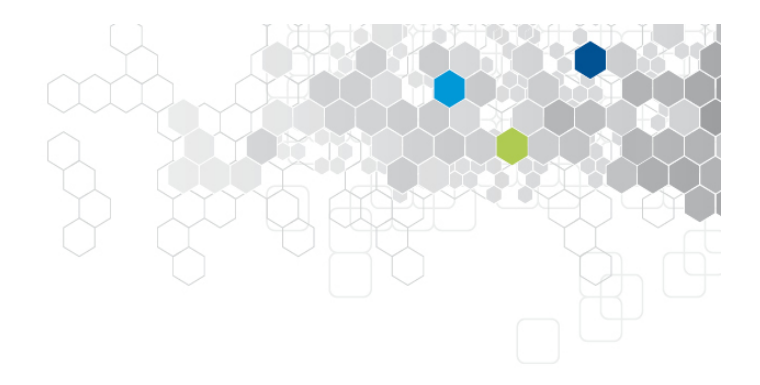

#### Spécifications sur le Robot

#### • Modifier le pom.xml

<?xml version="1.0" encoding="UTF-8"?> <dependencies> <dependency>

#### </dependency>

<dependency> <groupId>org.concordion</groupId> <artifactId>concordion</artifactId> <version>2.0.3</version> <scope>test</scope> </dependency> </dependencies> </project>

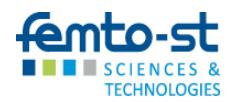

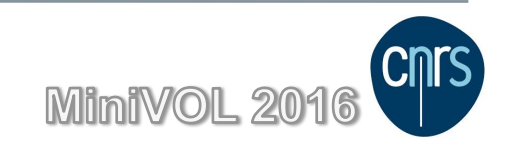

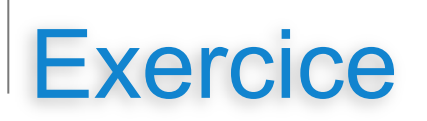

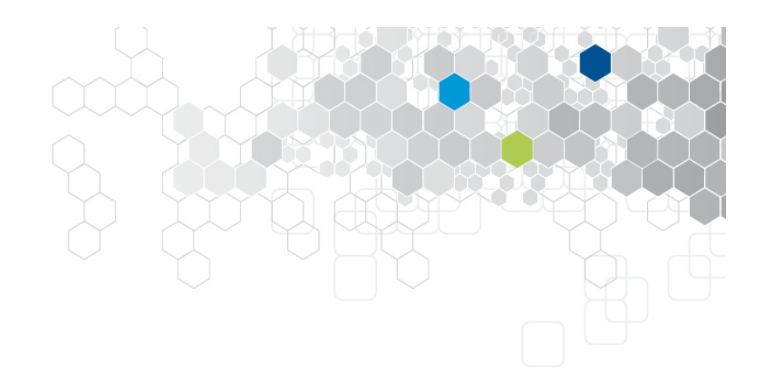

#### Spécifications sur le Robot

- Exécutez les tests (comme des tests Junit)
- Les résultats de l'exécution sont disponibles dans des fichier html dans le répertoire /tmp/concordion
- La page Mouvement.html est appareillée et la fixture MouvementFixture.java est disponible.
- Appareillez la gestion de l'Energie

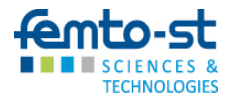

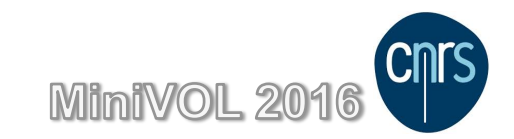

### Intégration à Jenkins

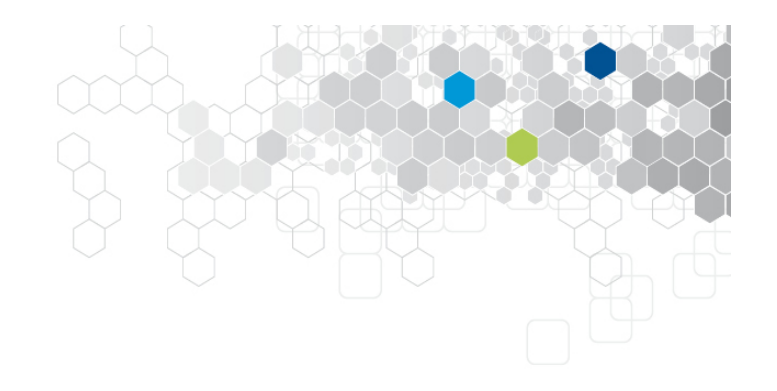

#### Définition d'un profil dans pom.xml

- Dans le fichier alnclureDansPom.xml vous trouverez la définition d'un profile adapté à l'exécution des tests d'acceptations
- Ce profile permet de :
  - spécifier des répertoires non usuels comme répertoires de tests ou de ressource de tests
  - effectuer la copie des fichiers images vers les répertoires de production de concordion (les pages résultats intègrent alors les images)
  - spécifier le répertoire de sortie de concordion

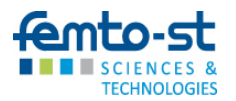

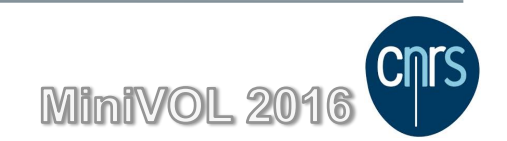

### Intégration à Jenkins

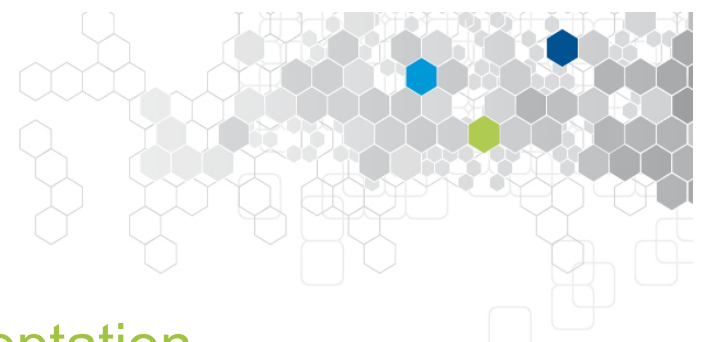

Création d'un job dédié aux tests d'acceptation

- Reprenez les étapes de création d'un nouveau job Jenkins
- Pour ce qui déclenche le build choisir « Construire à la suite d'autres projets » et utiliser le job de tests unitaires comme projet amont
- Pour les cibles de build : site –Pacceptance-test
- Pour les Actions à la suite du build (cf slide suivant)
  - Publish Concordion test report
  - Publish HTML reports

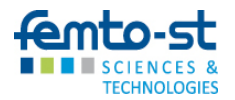

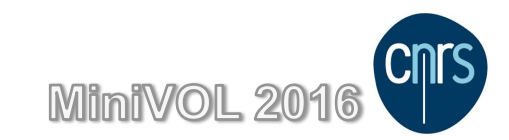

|                    | fie [ Looking] Marilla Fie | Formatio                      | on TestAutom [Running]         |                    |          | <b>*</b> -                     |              | 11.24 21                              |
|--------------------|----------------------------|-------------------------------|--------------------------------|--------------------|----------|--------------------------------|--------------|---------------------------------------|
|                    | an × 🤊 RobotCompl          | erox<br>et ×   🤊 RobotComple  | et 🗙 🛛 🗶 Java Plugin - Pl      | . 🗙 🕅 🗶 SonarQube  | Plat ×   | • <b>•</b><br>  <u>@</u> torte | oisesvn - Er | n)) 11.24 <b>52</b><br>r ×   <b>+</b> |
| 🕘 🍝 🛈   localhost: | 9090/job/RobotAcceptanc    | eTest/configure               | Ċ                              | Rechercher         |          | ☆ 🖻                            | i 🖡 🕯        |                                       |
| Jenkins ▶ Robo     | tAcceptanceTest >          |                               |                                |                    |          |                                |              |                                       |
|                    | General Sour               | ce Code Management Build      | d Triggers Build Environment   | Pre Steps Build    | Post Ste | DS                             |              |                                       |
| <b>2</b>           | Build Settings             | Post-build Actions            |                                |                    |          |                                |              |                                       |
|                    | Post-build                 | Actions                       |                                |                    |          |                                |              |                                       |
|                    | Publish Co                 | ncordion test report          |                                |                    | X        | )                              |              |                                       |
|                    | Concordion                 | report location RobotComplet/ | 'target/concordion             |                    |          |                                |              |                                       |
|                    | III Publish HT             | ML reports                    |                                |                    | X        | >                              |              |                                       |
|                    | Reports                    | мстеронз                      |                                | X                  |          | ,                              |              |                                       |
|                    |                            | HTML directory to archive     | RobotComplet/target/site       |                    |          |                                |              |                                       |
|                    |                            | Index page[s]                 | index.html                     |                    |          |                                |              |                                       |
|                    |                            | Report title                  | HTML Report                    |                    | 0        |                                |              |                                       |
|                    |                            |                               |                                | Publishing options |          |                                |              |                                       |
|                    |                            |                               |                                | X                  |          |                                |              |                                       |
|                    |                            | HTML directory to archive     | RobotComplet/target/concordion |                    | 0        |                                |              |                                       |
|                    |                            | Index page[s]                 | Index.html                     |                    | 0        |                                |              |                                       |
|                    |                            | Report title                  | Acceptance Test Report         |                    | 0        |                                |              |                                       |
|                    |                            |                               |                                | Publishing options |          |                                |              |                                       |

TECHNOLOGIES

# Test Fonctionnel de site Web

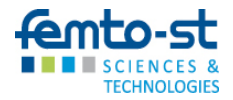

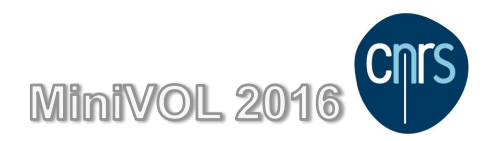

### Processus d'automatisation

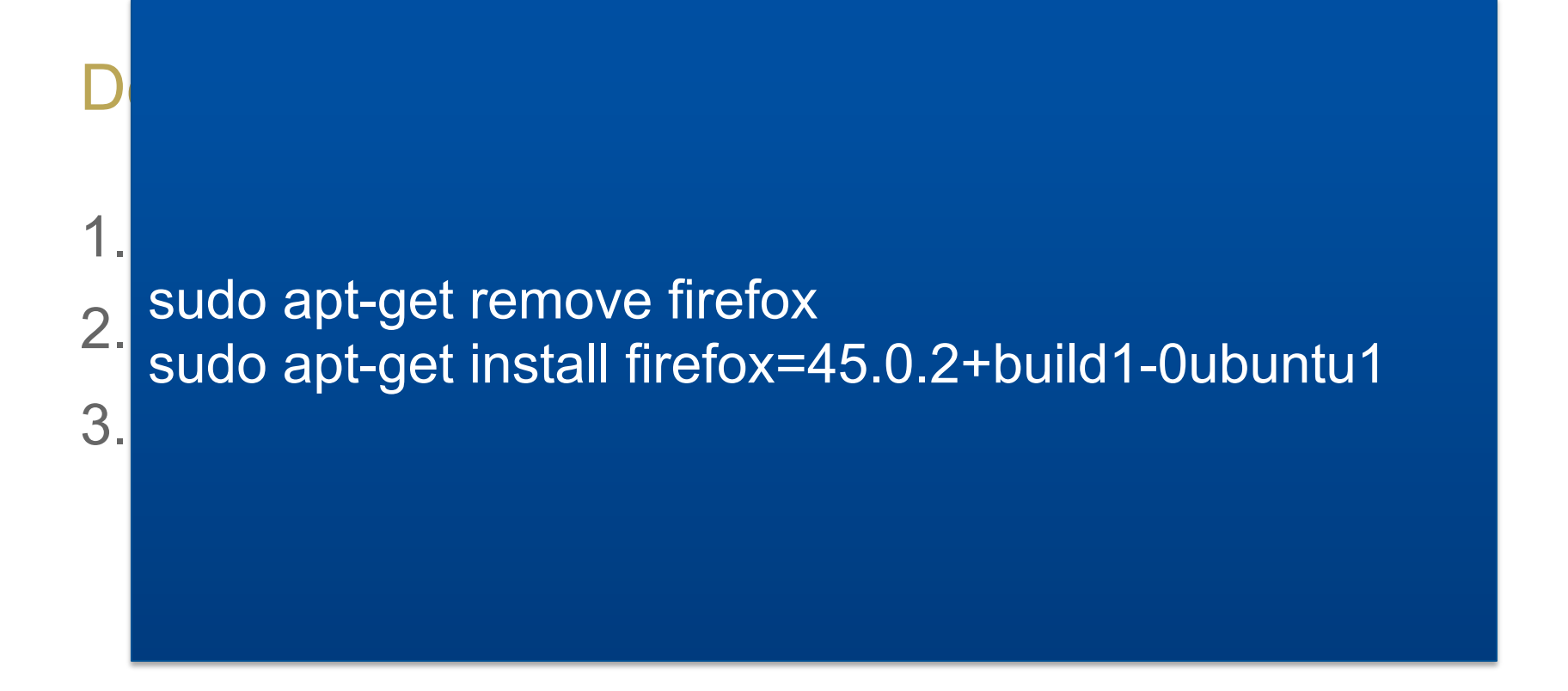

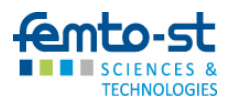

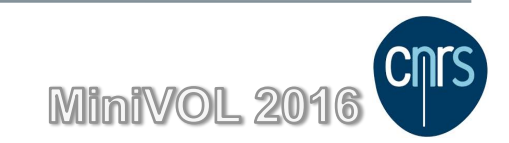

### Test Selenium / Java

- L'objectif de cette étape est de simuler le comportement du navigateur pour :
  - Tester le comportement de la page
  - Contrôler que le résultat obtenu est conforme au résultat escompté suite à une action utilisateur
- Les tests sont décrits en Java et s'appuient sur jUnit (utilisation d'assertions)
- Librairies existantes : Selenium, HtmlUnit...
- Créer un projet Java ou Maven, ajouter les 2 libs ou dépendances :

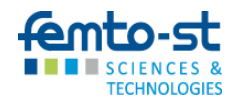

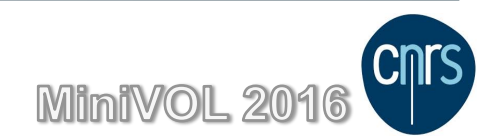

### Etape 1 – Configurer / Installer

#### Deux types : Serveur ou Add-on

- Site http://www.seleniumhq.org/
- Installer Selenium IDE (Add-on Firefox) :
  - Menu: 'Outils
  - $\rightarrow$  Modules Complémentaire
  - $\rightarrow$  Extensions'

Version 2.9.1.1 signed

• Lancer Selenium :

'Outils→ Selenium IDE'

| Cas de test<br>Untitled * |                    | Table S           | ource    |        |
|---------------------------|--------------------|-------------------|----------|--------|
|                           | Commande           | Cible             | Valeur   |        |
|                           | open               | about:addons      |          |        |
|                           | click              | id=category-theme |          |        |
|                           | Commande           |                   | ▼ Select | Recher |
| Succès : 0                | Valeur             |                   |          |        |
| Échecs : 0                |                    | ▼₹                |          |        |
| Log Référence             | UI-Element Combina | iison             |          | Info   |
|                           |                    |                   |          |        |
|                           |                    |                   |          |        |

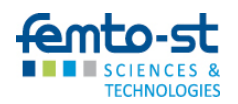

### Etape 2 – Jouer un test

• Aller sur l'url et enregistrer 🥚

http://localhost/webRobot/Accueil.php

- Utiliser le bouton dans Selenium IDE : ⊲ ≡
- Dans Selenium Fichier $\rightarrow$ Exporter le test sous ... $\rightarrow$ Java / Junit4 / WebDriver
- Sauver le fichier dans vos sources de projet IDEA
- Rafraichir dans Idea vos sources, corriger les dépendances (Selenium-Java, Junit, libs...) et corriger nom du package et « / » dans variable baseUrl
- Exécuter vos premiers tests unitaires.

Ajouter des vérifications :

- Par exemple vérifier que la valeur de x vaut 0 Il faut utiliser :
  - Méthode de test : Assert.assertEquals(String 1, String 2)
  - Récupération de la valeur de "x" :

driver.findElement(By.id("x")).getText()

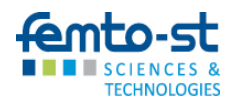

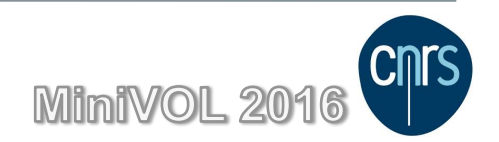

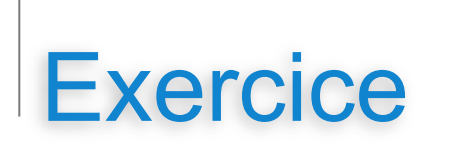

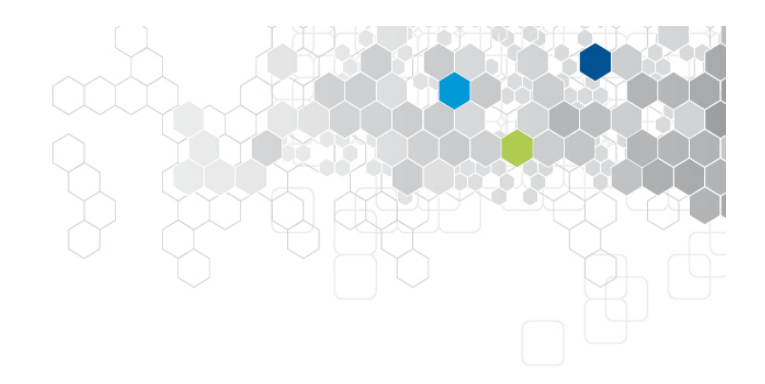

- Créer vos tests fonctionnels sur l'Application webRobot
- Connecter vous à l'url :

```
http://localhost/webRobot/Accueil.php
```

- Vérifier que le comportement du robot est bien conforme aux attentes, tester :
  - Le déplacement du robot dans toutes les directions
  - Un déplacement avec retour au point de départ
  - La remise à l'état initial du robot après avoir fait 5 déplacements

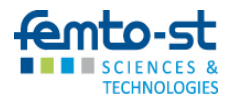

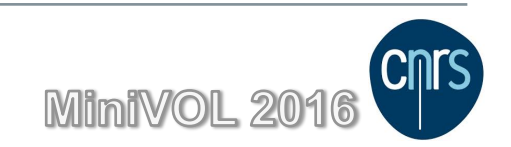

### Autre WebDriver : htmlUnit

- Pilote pour appel sans ouverture de navigateur
- Simplifie le test d'application web sans navigateur (build continue)
- Normalement, livré avec Selenium mais plus depuis la version 2.43
- Téléchargeable à http://htmlUnit.sourceforge.net ou mettre la dépendence maven : <dependency><groupId>org.seleniumhq.selenium</groupId>

<artifactId>htmlunit-driver</artifactId> <version>2.21</version></dependency>

• Une extension du framework jUnit et Selenium

```
import org.junit.*;
import org.openqa.selenium.htmlunit.HtmlUnitDriver;
public class RobotSeleniumTest {
    private HtmlUnitDriver driver; private String baseUrl; private String valX;
@Before
public void setUp() throws Exception {
    driver = new HtmlUnitDriver(true);
    baseUrl = "http://localhost/webRobot"; }
@Test
public void testRobotSelenium() throws Exception {
        driver.get(baseUrl+"/Accueil.php");
        valX = driver.findElementById("x").getText();
        Assert.assertEquals("Erreur sur abscisse", valX,"0");
    } }
```

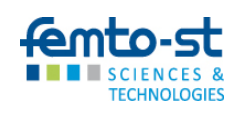

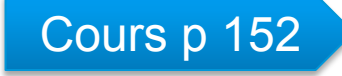

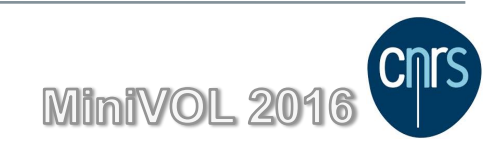

# Identification des exigences

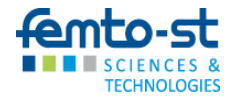

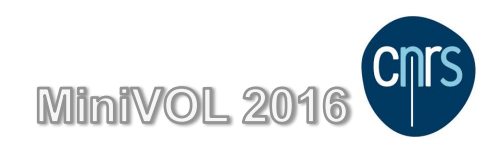

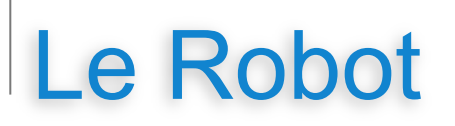

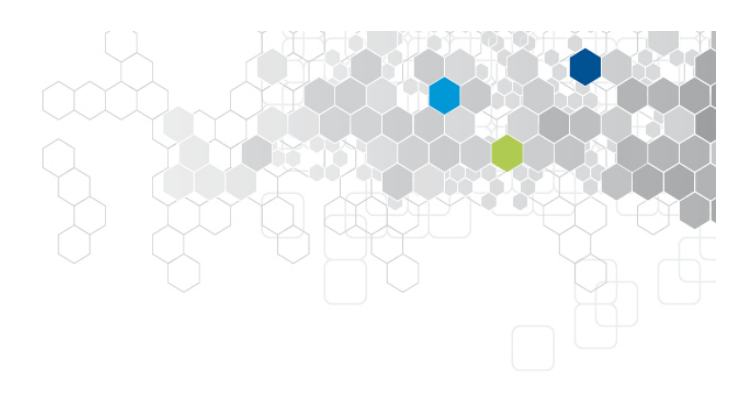

#### Descriptif

- Caractéristiques du robot :
  - Gestion des déplacements
  - Gestion de l'énergie
  - Gestion de la cartographie
- Etat initial :
  - Le robot se trouve en vol.
  - Il atterrit à des coordonnées qui lui sont spécifiées et en direction du nord.
  - Ces coordonnées correspondent ensuite à son point de départ pour toute action qu'il souhaite effectuer.
  - La batterie a initialement 20 unités de charges

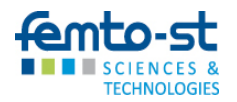

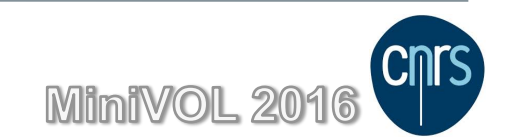
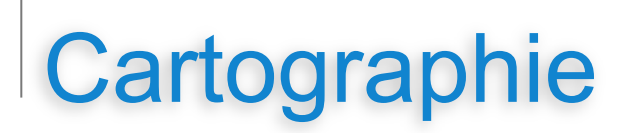

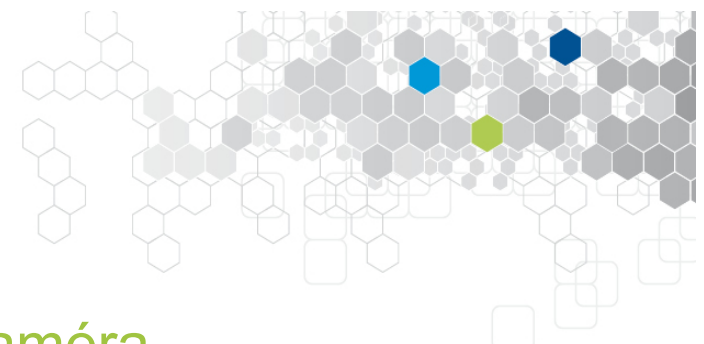

#### La Cartographie est réalisé avec une caméra

#### • Zone de cartographie

- Ne peut être réalisée qu'à l'arrêt
- Un carré de 9x9
- Chaque activation de la caméra permet d'agréger des éléments de cartographie et d'augmenter la partie connue de la carte.
- Une première cartographie est systématiquement effectuée lorsque le robot atterrit.

#### • Type de terrain identifié :

- Terre
- Roche
- Boue
- Sable
- Infranchissable

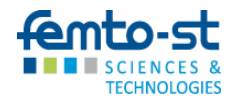

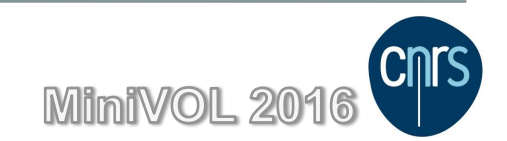

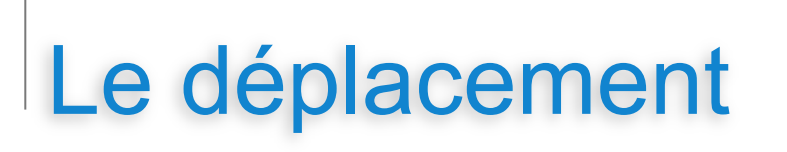

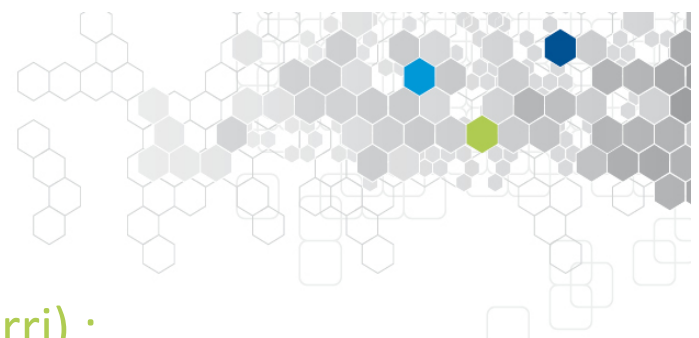

- Type de déplacement (une fois qu'il a atterri) :
  - Mouvement par mouvement
- Déplacements mouvement par mouvement :
  - Le robot peut se déplacer soit en avant soit en arrière.
  - Il peut également faire une rotation sur lui-même d'un quart de tour soit dans le sens des aiguilles d'une montre, soit dans le sens inverse.

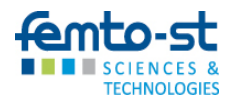

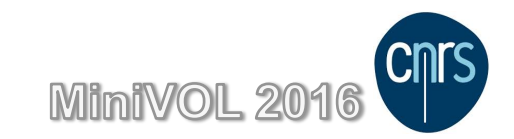

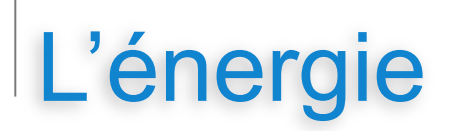

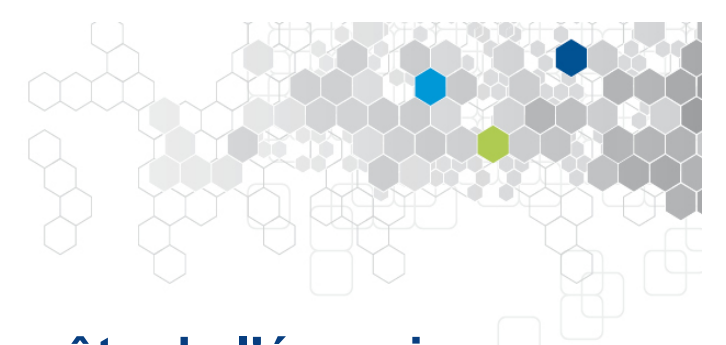

#### Chaque mouvement réalisé par le robot coûte de l'énergie

- Consommation en fonction du terrain
  - Terre : 1 unité
  - Roche : 2 unités
  - Boue : 3 unités
  - Sable : 4 unités
- En cas d'insuffisance énergétique :
  - Le robot s'arrête.
  - Il ne répond plus tant que la charge n'est pas redevenue suffisante.
- Récupération d'énergie (capteur solaire) :
  - Il récupère N unités d'énergie chaque M temps avec les capteur déployés
  - Aucune autre action n'est possible pendant la charge

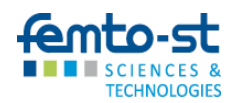

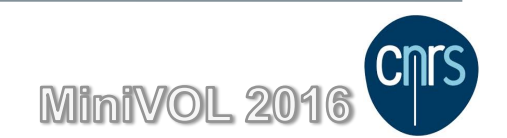

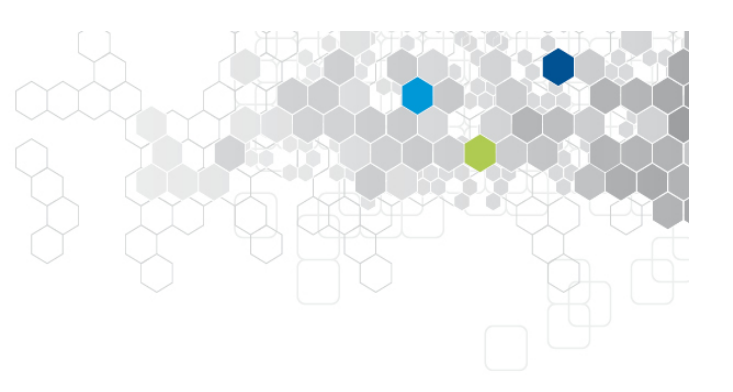

## Organisation de l'atelier

Objectifs fonctionnels

- Cartographie
- Déplacements mouvement par mouvement
- Gestion de l'énergie
- Méthode :
  - Identification des caractéristiques fonctionnelles (exigences)
  - Identification des points de contrôle et d'observation
  - Pour chaque exigence, définition des cas (passant et non passant) à couvrir :
    - Définition du contexte de test
    - Définition des données d'entrée
    - Définition des attendus

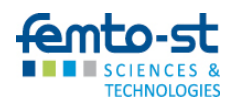

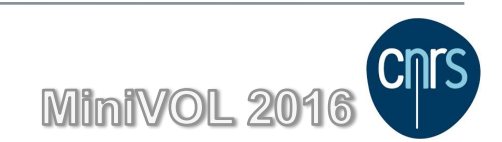

#### Définition des exigences

- **Ex0** : La cartographie ne peut être réalisée qu'à l'arrêt.
- **Ex1** : Une première cartographie est systématiquement effectuée lorsque le robot atterrit.
- **Ex2** : A l'état initial, aucune case n'est connue.
- **Ex3** : La cartographie renseigne chaque case par la nature de son terrain :
  - Terre,
  - Roche,
  - Boue,
  - Sable,
  - Infranchissable.
- **Ex4** : La cartographie permet de couvrir un carré de 9x9.
- **Ex5** : La cartographie permet d'agréger les éléments des cases couvertes aux éléments de cartographie déjà connus.

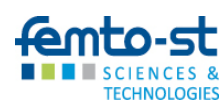

Définition des points de contrôle et d'observation

#### • Points de contrôle :

- Faire atterrir le robot
- Déplacer le robot :
  - Aller en avant
  - Aller en arrière
  - Tourner à droite
  - Tourner à gauche
- Faire une cartographie autour du robot
- Points d'observation :
  - La carte du terrain connue

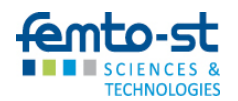

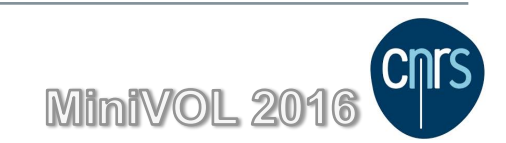

- **Ex0** : La cartographie ne peut être réalisée qu'à l'arrêt.
- **Ex1** : Une première cartographie est systématiquement effectuée lorsque le robot atterrit.
- **Ex2** : A l'état initial, aucune case n'est connue.
- **Ex3** : La cartographie renseigne chaque case par la nature de son terrain.
- **Ex4** : La cartographie permet de couvrir un carré de 9x9.
- **Ex5** : La cartographie permet d'agréger les éléments des cases couvertes aux éléments de cartographie déjà connus.
- TEST 1 : Aucune cartographie en vol (Ex0)
- **1.** Action : Faire une cartographie
- 2. Observation :
  - La cartographie n'est pas réalisée (Ex0)

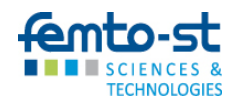

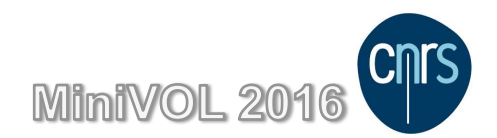

- **Ex0** : La cartographie ne peut être réalisée qu'à l'arrêt.
- **Ex1** : Une première cartographie est systématiquement effectuée lorsque le robot atterrit.
- **Ex2** : A l'état initial, aucune case n'est connue.
- **Ex3** : La cartographie renseigne chaque case par la nature de son terrain.
- **Ex4** : La cartographie permet de couvrir un carré de 9x9.
- **Ex5** : La cartographie permet d'agréger les éléments des cases couvertes aux éléments de cartographie déjà connus.
- TEST 2 : Une première cartographie est réalisée à l'atterrissage (Ex1)
- 1. Action : Faire atterrir le robot
- **2.** Observation :
  - Une cartographie est réalisée (Ex1)
  - Chaque case du carré de 9x9 est renseignée (Ex3,Ex4)
    - Aucune case en dehors du carré de 9x9 n'est renseignée (Ex2,Ex4)

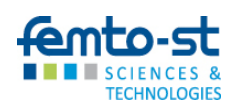

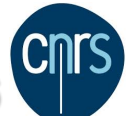

- **Ex0** : La cartographie ne peut être réalisée qu'à l'arrêt.
- **Ex1** : Une première cartographie est systématiquement effectuée lorsque le robot atterrit.
- **Ex2** : A l'état initial, aucune case n'est connue.
- **Ex3** : La cartographie renseigne chaque case par la nature de son terrain.
- **Ex4** : La cartographie permet de couvrir un carré de 9x9.
- **Ex5** : La cartographie permet d'agréger les éléments des cases couvertes aux éléments de cartographie déjà connus.
- TEST 3 : Deux cartographies successives donnent le même résultat (Ex5)
- 1. Action : Faire atterrir le robot, Faire une cartographie
- 2. Observation :
  - La cartographie doit être identique à celle de l'atterrissage (Ex5)
  - Chaque case du carré de 9x9 est renseignée (Ex3,Ex4)
  - Aucune case en dehors du carré de 9x9 n'est renseignée (Ex2,Ex4,Ex5)

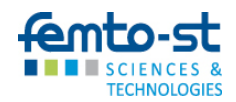

- **Ex0** : La cartographie ne peut être réalisée qu'à l'arrêt.
- **Ex1** : Une première cartographie est systématiquement effectuée lorsque le robot atterrit.
- **Ex2** : A l'état initial, aucune case n'est connue.
- **Ex3** : La cartographie renseigne chaque case par la nature de son terrain.
- **Ex4** : La cartographie permet de couvrir un carré de 9x9.
- **Ex5** : La cartographie permet d'agréger les éléments des cases couvertes aux éléments de cartographie déjà connus.
- TEST 4 : Cartographies identiques avec un mouvement d'aller-retour (Ex5)
- 1. Action : Faire atterrir le robot, Avancer le robot, Reculer le robot, Faire une cartographie
- 2. Observation :
  - La cartographie doit être identique à celle de l'atterrissage (Ex5)
  - Chaque case du carré de 9x9 est renseignée (Ex3,Ex4)
  - Aucune case en dehors du carré de 9x9 n'est renseignée (Ex2,Ex4,Ex5)

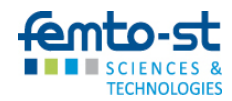

#### Exemple de scénario

- **Ex0** : La cartographie ne peut être réalisée qu'à l'arrêt.
- **Ex1** : Une première cartographie est systématiquement effectuée lorsque le robot atterrit.
- **Ex2** : A l'état initial, aucune case n'est connue.
- **Ex3** : La cartographie renseigne chaque case par la nature de son terrain.
- **Ex4** : La cartographie permet de couvrir un carré de 9x9.
- **Ex5** : La cartographie permet d'agréger les éléments des cases couvertes aux éléments de cartographie déjà connus.
- TEST 5 : Agrégation des cartographies avec un mouvement (Ex5)
- 1. Action : Faire atterrir le robot, Avancer le robot, Faire une cartographie
- 2. Observation :
  - La cartographie obtenue est un rectangle de 10x9 (Ex5)
  - La cartographie contient celle de l'atterrissage plus une ligne (Ex5)
  - Chaque case du rectangle de 10x9 est renseignée (Ex3,Ex4)
    - Aucune case en dehors du rectangle de 10x9 n'est renseignée (Ex2,Ex4,Ex5)

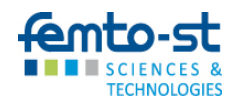

MiniVOL 2016

#### Variation des scénarios

- TEST 1 : Aucune cartographie en vol
- TEST 2 : Une première cartographie est réalisée à l'atterrissage
- TEST 3 : Deux cartographies successives donnent le même résultat
- TEST 4 : Cartographies identiques avec un mouvement d'aller-retour
- TEST 5 : Agrégation des cartographies avec un mouvement

- TEST 2 : Nature du terrain à l'atterrissage ?
- TEST 3 : Nature du terrain ?
  - Orientation du robot ?
  - Cartographie hors atterrissage ?
- TEST 4 : Direction de l'aller-retour ?
  - Chemin plus complexe ?
  - Orientation du robot ?
- TEST 5 :
  - Nature du mouvement :
    - variation en X et en Y,

sur plusieurs lignes/colonnes,

- carrées 9x9 strictement adjacent,
- carrées 9x9 non adjacents
- Confronter plus de 2 cartographies

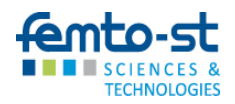

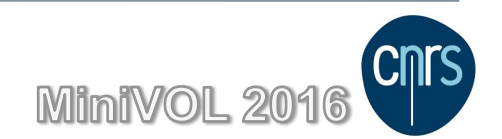

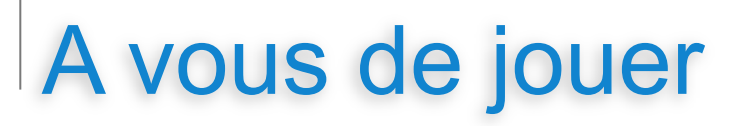

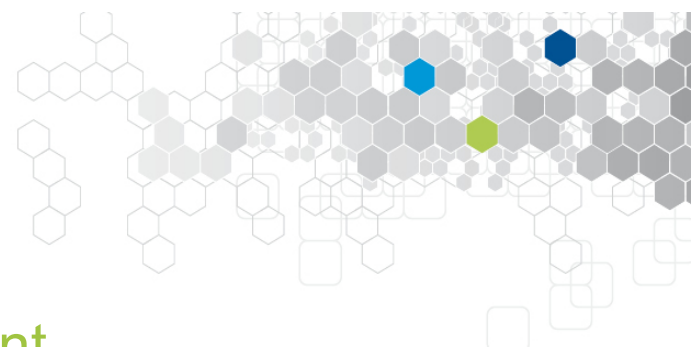

#### En vous inspirant de l'exemple précédent

- Objectifs fonctionnels
  - Déplacements mouvement par mouvement
  - Gestion de l'énergie
- Méthode :
  - Identification des caractéristiques fonctionnelles (exigences)
  - Identification des points de contrôle et d'observation
  - Pour chaque exigence, définition des cas (passant et non passant) à couvrir :
    - Définition du contexte de test
    - Définition des données d'entrée
    - Définition des attendus

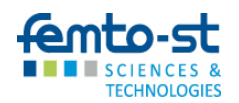

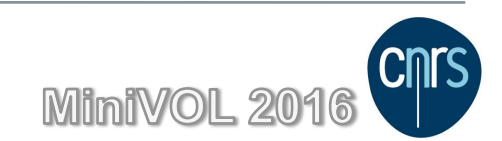

# Gestion des exigences avec Squash

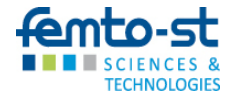

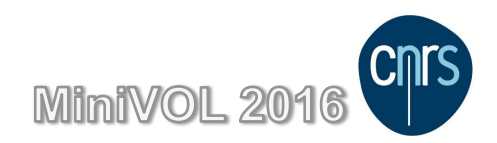

## Squash TM - identification

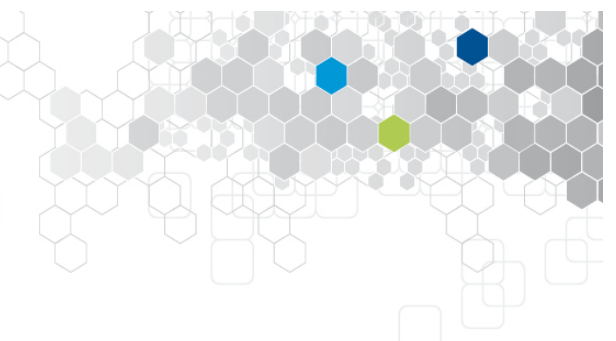

Téléchargement : <u>http://www.squashtest.org</u>

Connexion serveur : http://localhost:8080/squash

| Password : |                    |
|------------|--------------------|
| Sign in    |                    |
|            | Password : Sign in |

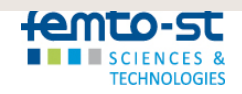

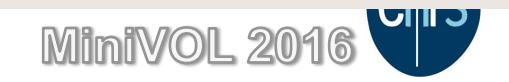

## Squash TM – page de démarrage

The administrator default login is **admin/admin** (you can change this password in the "My account (admin)" menu).

Go to the "Administration" menu (in the upper right corner) to create new users and projects, or change this default home messag e.

🗍 🚽 Global filter

Administration

My account (admin)

也 Logout

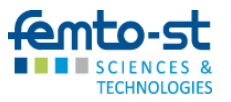

HOME

40

~

삻

squash

Vessage

Dashboard

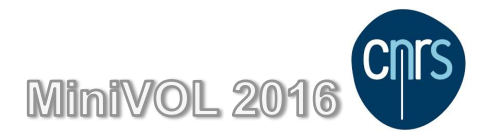

|     | Squash TM -            | Exigences     |                                         |                                    |          |
|-----|------------------------|---------------|-----------------------------------------|------------------------------------|----------|
|     | Requirements Workspace | Global filter | <u> <u>         Administration</u> </u> | <u>o</u> <u>My account (admin)</u> | ပ Logout |
| V   |                        |               |                                         |                                    |          |
| ~   | + 6 6 / 4 0            | Description   | _                                       |                                    |          |
|     | Test Project-1         |               |                                         |                                    |          |
|     |                        | Attachments   | _                                       | Upload Attachment                  | Organize |
|     |                        |               |                                         |                                    |          |
|     |                        |               |                                         |                                    |          |
|     |                        |               |                                         |                                    |          |
|     |                        |               |                                         |                                    |          |
|     |                        |               |                                         |                                    |          |
|     |                        |               |                                         |                                    |          |
| ^   |                        |               |                                         |                                    |          |
|     |                        |               |                                         |                                    |          |
| 堟   |                        |               |                                         |                                    |          |
|     |                        |               |                                         |                                    |          |
|     |                        |               |                                         |                                    |          |
| 5   |                        |               |                                         |                                    |          |
| Ina |                        |               |                                         |                                    |          |
| bs  |                        |               |                                         |                                    |          |

|                 | Squash TM -            | Exigences     |                                                    |
|-----------------|------------------------|---------------|----------------------------------------------------|
|                 | Requirements Workspace | Global filter | Administration <u> My account (admin)</u> U Logout |
| ${}^{\bigcirc}$ |                        | < webRobot    |                                                    |
| •               | + 6 6 2 🛃 🔎 👘          | Description   |                                                    |
|                 | New folder             |               |                                                    |
|                 | New requierement       | Attachments   | Upload Attachment Organize                         |
|                 |                        |               |                                                    |
|                 |                        |               |                                                    |
|                 |                        |               |                                                    |
|                 |                        |               |                                                    |
|                 |                        |               |                                                    |
|                 |                        |               |                                                    |
| ^               |                        |               |                                                    |
|                 |                        |               |                                                    |
| 墩               |                        |               |                                                    |
|                 |                        |               |                                                    |
|                 |                        |               |                                                    |
| ĽS              |                        |               |                                                    |
| anb             |                        |               |                                                    |
| S               |                        | J             |                                                    |

| 0      | Squash T<br>Requirements Workspace                                                    | M - Exigences                                                                                                    |   |
|--------|---------------------------------------------------------------------------------------|----------------------------------------------------------------------------------------------------|---|
| ▲      | • • • Add     • • Test Project-1 Nan   • • • webRobot     Ref   Crit   Cat        Des | d a Requirement     me :   Avancer   ference :   av1   ticality :   1-Major   Functional   Non functional   Use case   Business   Test requirement   Undefined   Ergonomic   Performance   Technical   User story   Security |   |
| squash |                                                                                       | Add another Add Close                                                                                                    | _ |

|          | Requirements Workspace                                | - Exigences                                                                                                   |
|----------|-------------------------------------------------------|----------------------------------------------------------------------------------------------------|
|          | + D D P D                                             | <     Av1 - Avancer       Created on : 2016/10/08 18:16 (admin)     Rename       Updated on : never     Print |
|          | ✓ webRobot ✓ Gestion des déplacements □ Av1 - Avancer | General Informations [ID = 258]                                                                               |
|          |                                                       | Version hb :     1     [View Version history]       Reference :     Av1       Status :     1-Work in progress |
|          |                                                       | Attributes Criticality: 1-Major                                                                               |
|          |                                                       | Category : Functional                                                                                         |
| <b>*</b> |                                                       | Le robot doit pouvoir avancer lorsque le terrain le permet Coverage indicators                                |
| \$       |                                                       | Verification and validation rates perimeter : <u>Choose a perimeter</u><br>Coverage rate : 0%                 |
| Juash    |                                                       | Test Cases verifying this requirement       + -         # Project < Reference < Test Case < Type <            |
| nbs      |                                                       | No matching records found                                                                                     |

|                                                                                                    | Squash TN       | 1 – Cas                             | s de test                                    |                                     |                              |                   |
|----------------------------------------------------------------------------------------------------|-----------------|-------------------------------------|----------------------------------------------|-------------------------------------|------------------------------|-------------------|
| Ø Test 0                                                                                                    | Cases Workspace | < webF                              | □ <sub>▼</sub> <u>Global filter</u><br>Robot | Administration                      | <u> My account (admin)</u>   | ල <u>Logout</u>   |
| ON CONTRACTOR OF CONTRACTOR OF | ew folder       | Dashboard<br>No dash<br>Description | nboard was generated<br>clicking on          | for this element<br>the button just | . You can generate<br>above. | Refresh<br>one by |
|                                                                                                    |                 | Attachments                         |                                              |                                     | Upload Attachment            | Organize          |
|                                                                                                    |                 |                                     |                                              |                                     |                              |                   |
| (Jsenbs                                                                                                    |                 |                                     |                                              |                                     |                              |                   |

## Squash TM – Cas de test

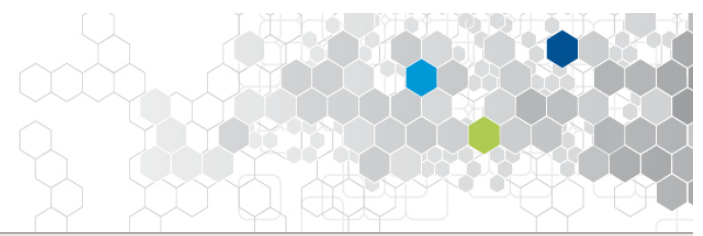

| Test Cases Workspace |               | 🗌 👻 <u>Global filter</u> 🔑 <u>Administration</u> 👱 <u>My account (admin)</u> | ල <u>Log</u> |
|----------------------|---------------|------------------------------------------------------------------------------|--------------|
|                      |               | << webRobot                                                                  |              |
| + 6 î / 🛃 🔎          |               | · · · ·                                                                      | Dafra        |
| - 🖈 Test Project-1   | Ajouter un    | cas de test                                                                  |              |
| 🗠 🛪 webRobot         |               | Test de déplacement                                                          | V            |
|                      | Nom :         |                                                                              |              |
|                      | Référence :   | tf_av1                                                                       |              |
|                      |               |                                                                              |              |
|                      |               |                                                                              |              |
|                      |               |                                                                              |              |
|                      |               | Tester le déplacement vers le haut                                           | Jan          |
|                      | Description : |                                                                              |              |
|                      |               |                                                                              |              |
|                      |               |                                                                              |              |
|                      |               |                                                                              |              |
|                      |               |                                                                              |              |
|                      |               |                                                                              |              |
|                      |               | Ajouter un autre Ajouter Fermer                                              |              |
|                      |               | Ajouter un dutre Ajouter Termer                                              |              |
|                      |               |                                                                              |              |
|                      |               |                                                                              |              |
|                      |               |                                                                              |              |
|                      |               |                                                                              |              |

|        | Squash TM                                                              | - Cas de test                                                                                                    |
|--------|------------------------------------------------------------------------|----------------------------------------------------------------------------------------------------|
| Test 0 | Cases Workspace                                                        | <u>Global filter</u> → <u>Administration</u> <u>⊘</u> <u>My account (admin)</u> <u>U Logout</u>                                                                                                    |
|        | Test Project-1                                                         | <       tf_av1 - test de déplacement haut         Created on : 2016/10/08 18:26 (admin)       Rename         Updated on : 2016/10/08 18:44 (admin)       Print         Information       Script       Parameters         Attachments       Executions |
|        | webRobot<br>Test de déplacement<br>A tf_av1 - test de déplacement haut | Description [ID = 240]                                                                                                    |
|        |                                                                        | Description :       Choisir un test automatisé       X         Status :       1-Work in progress       Confirm         Cancel       1-Work in progress                                                                                                |
|        |                                                                        | Auto. script : 2-Under review<br>3-Approved<br>4-Obsolete<br>5-To be updated                                                                                                    |
|        |                                                                        | Weight :     4-Low     Confirm     Cancel       Nature :     Functional     Confirm     Cancel                                                                                                    |
|        |                                                                        | Type : Undefined Contirm Cancel Undefined Compliance Correction Evolution                                                                                                    |
|        |                                                                        | Regression<br>End-to-end<br>Partner st case                                                                                                    |
| duash  |                                                                        | #     Project       1     webRot       Choisir     Annuler                                                                                                    |
| squas  |                                                                        | 1 webRot<br>Show 50 + en                                                                                                    |

## Squash TM – Cas de test

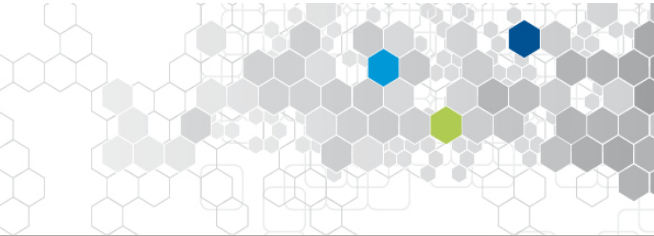

|          | Test Cases Workspace                                  |                 | 🗌 🐙 <u>G</u>                                                         | obal filte | <u>Administration</u> | My account (admin) | ്ര <u>Logout</u> |
|----------|-------------------------------------------------------|-----------------|----------------------------------------------------------------------|------------|-----------------------|--------------------|------------------|
| Ø        |                                                       | <<              | tf_av1 - test de déplac                                              | emen       | it haut               |                    |                  |
|          | + 6 6 / 4 8 8                                         | Create<br>Updat | ed on : 2016/10/08 18:26 (admin)<br>ed on : 2016/10/08 18:44 (admin) |            |                       | Renan              | ne Print         |
| 8        | test Project-1      webRobot      Tost de déplacement | Infor           | mation Script Parameters                                             | Atta       | chments Executions    |                    |                  |
|          | tf_av1 - test de déplacement haut                     | Par             | ameters                                                              | -          | _                     |                    | <b>•••</b>       |
|          |                                                       | #               | Name                                                                 | ÷          | Description           | Source Test Case   | *                |
|          |                                                       | 1               | Nature_du_terrain                                                    | (Cl        | ick to edit)          |                    |                  |
|          |                                                       | 2               | Valeur_graine                                                        | (Cl        | ick to edit)          |                    |                  |
|          |                                                       |                 |                                                                      |            |                       |                    |                  |
|          |                                                       |                 |                                                                      |            |                       |                    |                  |
|          |                                                       | Dat             | asets                                                                |            |                       |                    |                  |
|          |                                                       |                 |                                                                      |            |                       |                    |                  |
|          |                                                       | #               | Dataset                                                              |            | Nature_du_terrain     | Valeur_graine      |                  |
|          |                                                       | 1               | Boue                                                                 | Boue       |                       | 3                  | <b>O</b>         |
| â        |                                                       | 2               | Infranchissable                                                      | Infran     | chissable             | 10                 | <b></b>          |
|          |                                                       | 3               | Roche                                                                | Roche      | 9                     | 1                  |                  |
|          |                                                       | 4               | Sable                                                                | Sable      |                       | 2                  | 1                |
| <b>3</b> |                                                       | 5               | Terre                                                                | Terre      |                       | 9                  |                  |
|          |                                                       |                 |                                                                      |            |                       |                    |                  |
|          |                                                       |                 |                                                                      |            |                       |                    |                  |
| Ë)       |                                                       |                 |                                                                      |            |                       |                    |                  |
| <u>i</u> |                                                       |                 |                                                                      |            |                       |                    |                  |
| dr       |                                                       | Show 50         | entries: dd d 1 b bb                                                 |            |                       |                    |                  |
| S        |                                                       |                 |                                                                      |            |                       |                    |                  |

## Squash TM – Campagne de tests

| Vertical and the constraint of the constraint of the constraint | Campaign Workspace                          |             | 🗌 👻 <u>Global filter</u> | Administration | <u>⊘</u> My account (admin) | ල <u>Logout</u> |
|----------------------------------------------------------------------------------------------------|---------------------------------------------|-------------|--------------------------|----------------|-----------------------------|-----------------|
| Image: Second second secon         |                                             | < webRobot  |                          |                |                             | _               |
| New folder   New Campaign   Ad iteration     Attachments     Updad Attachment + Organize                                                                                                    | 🕗 + 6 d / 🖉 🖉 🔋                             | Description |                          |                |                             |                 |
|                                                                                                    | New folder<br>New Campaign<br>Add Iteration | Attachments |                          |                | Upload Attachment           | Organize        |
|                                                                                                    |                                             |             |                          |                |                             |                 |

### Squash TM – Campagne de tests

|     | Campaign Workspace              |              |                               |                     |                  |                                                  |     | (               | 🗌 👻 <u>Global filte</u> | er    | j. <u>1</u> | Adminis | stration     | <u>⊘</u> My acco | unt (ad | l <u>min)</u> (      | b Logout   |
|-----|---------------------------------|--------------|-------------------------------|---------------------|------------------|--------------------------------------------------|-----|-----------------|-------------------------|-------|-------------|---------|--------------|------------------|---------|----------------------|------------|
| Ø   |                                 | <<           | <b>1</b> - Ite                | ératio              | n 1              |                                                  |     |                 |                         |       |             |         |              |                  |         |                      |            |
| A   | + 0 0 / 0 0 0                   | Crea<br>Upda | ted on : 201<br>ated on : 201 | 6/10/09<br>L6/10/09 | 11:10 (<br>11:10 | admin)<br>(admin)                                |     |                 |                         |       |             |         | Run automate | d tests          | Tes     | st suites            | Rename     |
| 8   | ★ Test Project-1                | Da           | shboard                       | Informa             | ation            | Execution Plan                                   | Att | tachments       |                         |       |             |         |              |                  |         |                      |            |
|     | Déplacement     Mail Validation | φ            | Filter                        | Reorde              | er               |                                                  |     | 🛷 Tes           | t suites                | O Sta | tus         | 2       | Assign       | + Add            | T Re    | emove from exec      | ution plan |
|     | 🦾 🗞 1 - Itération 1             | #            | Location                      | Mode                | Ref.             | Test 💠                                           | Wt. | Dataset 💠       | Test suite              | 2     | Status      | Ŷ       | % success    | User             | ÷       | Last execution<br>on |            |
|     |                                 | 1            | webRobot                      |                     | <u>tf av1</u>    | <ul> <li>test de<br/>déplacement haut</li> </ul> | L   | Boue            | -                       | 0     | ready       | 0       |              | -                | -       |                      | 08         |
|     |                                 | 2            | webRobot                      |                     | <u>tf av1</u>    | <ul> <li>test de<br/>déplacement haut</li> </ul> | L   | Infranchissable | -                       | Θ     | ready       | 0       |              | -                | -       |                      | 08         |
|     |                                 | 3            | webRobot                      |                     | <u>tf av1</u>    | is test de<br>déplacement haut                   | L   | Roche           | -                       | Θ     | ready       | 0       |              | -                | -       |                      | ō 🛛        |
|     |                                 | 4            | webRobot                      |                     | <u>tf av1</u>    | <ul> <li>test de<br/>déplacement haut</li> </ul> | L   | Sable           | -                       | •     | ready       | 0       |              | -                | -       |                      | 08         |
|     |                                 | 5            | webRobot                      |                     | <u>tf av1</u>    | <ul> <li>test de<br/>déplacement haut</li> </ul> | L   | Terre           | -                       | •     | ready       | 0       |              | -                | -       |                      | 08         |
|     |                                 |              |                               |                     |                  |                                                  |     |                 |                         |       |             |         |              |                  |         |                      |            |
| ~   |                                 |              |                               |                     |                  |                                                  |     |                 |                         |       |             |         |              |                  |         |                      |            |
|     |                                 |              |                               |                     |                  |                                                  |     |                 |                         |       |             |         |              |                  |         |                      |            |
|     |                                 |              |                               |                     |                  |                                                  |     |                 |                         |       |             |         |              |                  |         |                      |            |
| \$  |                                 |              |                               |                     |                  |                                                  |     |                 |                         |       |             |         |              |                  |         |                      |            |
|     |                                 |              |                               |                     |                  |                                                  |     |                 |                         |       |             |         |              |                  |         |                      |            |
|     |                                 |              |                               |                     |                  |                                                  |     |                 |                         |       |             |         |              |                  |         |                      |            |
| ls, |                                 |              |                               |                     |                  |                                                  |     |                 |                         |       |             |         |              |                  |         |                      |            |
| enl |                                 |              |                               |                     |                  |                                                  |     |                 |                         |       |             |         |              |                  |         |                      |            |
| sç  |                                 | Show         | 50 🌲 entries                  | e 🐗                 | 1                | ► ►►                                             |     |                 |                         |       |             |         |              |                  |         |                      |            |

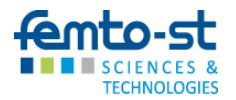

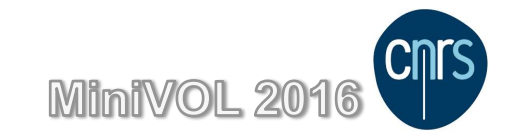

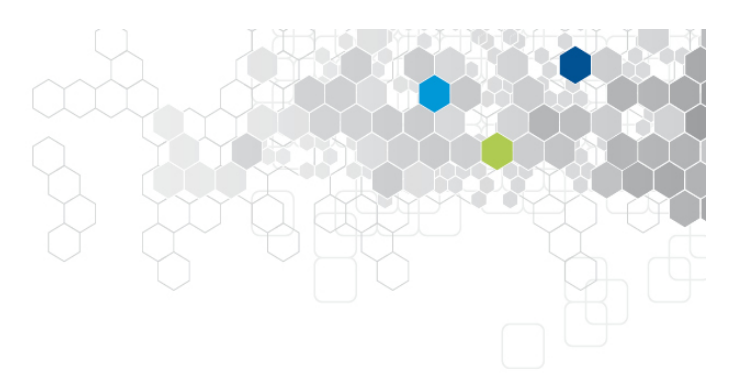

# Squash TM – Rapport

TECHNOLOGIES

| cution Phase                                                                                                    | port Criteria                 |                               |                  |                      |                  |                  |                  |
|----------------------------------------------------------------------------------------------------|-------------------------------|-------------------------------|------------------|----------------------|------------------|------------------|------------------|
| Execution Followup :<br>Follow up executions                                                                     | ashboard for requirement cove | Requirement list by Project   | _                | _                    |                  |                  | Export as        |
| Qualitative followup :<br>Generates a dashboard for test<br>results and corresponding                            |                               |                               | Global           |                      | By crit          | ticality         |                  |
| irements                                                                                                    |                               | Projects                      | Total            | Critical             | Maior            | Minor            | Undefined        |
| ner effort Share                                                                                                 | TOTAL                         |                               | io cur           |                      | najor            |                  | ondenned         |
| Requirement Coverage By Tests :<br>Generates a report about functional                                           | In progress                   | Total<br>Coverage rate        | 2<br>50 % (1/2)  | 0<br>100 % (0/0)     | 2<br>50 % (1/2)  | 0<br>100 % (0/0) | 0<br>100 % (0/0) |
| coverage of requirements by tests.<br>Requirements Report (editable format) :<br>Generates a list of requirement | For Approval                  | Total<br>Coverage rate        | 0 100 % (0/0)    | 0<br>100 % (0/0)     | 0                | 0 100 % (0/0)    | 0<br>100 % (0/0) |
| descriptions Test cases report (editable format): Generates a list of test case                                  | Approved                      | Total<br>Coverage rate        | 0<br>100 % (0/0) | 0<br>100 % (0/0)     | 0<br>100 % (0/0) | 0<br>100 % (0/0) | 0<br>100 % (0/0) |
| escriptions from selected test                                                                                   | Obsolete                      | Total<br>Coverage rate        | 0<br>100 % (070) | 0<br>100 % (070)     | 0<br>100 % (070) | 0<br>100 % (0/0) | 0<br>100 % (0/0) |
|                                                                                                    |                               | Total Requirements            | 2                | 0                    | 2                | 0                | 0                |
|                                                                                                    | Covera                        | age rate (by at least one TC) | 50 % (1 / 2)     | <b>100 %</b> (0 / 0) | 50 % (1 / 2)     | 100 % (0 / 0)    | 100 % (0 / 0)    |
|                                                                                                    | webRobot                      |                               |                  |                      |                  |                  |                  |
|                                                                                                    |                               | Total                         | 2                | 0                    | 2                | 0                | 0                |
|                                                                                                    | In progress —                 | Coverage rate                 | 50 % (1/2)       | 100 % (0/0)          | 50 % (1/2)       | 100 % (0/0)      | 100 % (0/0)      |
|                                                                                                    |                               | Total                         | 0                | 0                    | 0                | 0                | 0                |
|                                                                                                    | For Approval —                | Coverage rate                 | 100 % (0/0)      | 100 % (0/0)          | 100 % (0/0)      | 100 % (0/0)      | 100 % (0/0)      |
|                                                                                                    | Approved                      | Total                         | 0                | 0                    | 0                | 0                | 0                |
|                                                                                                    | Approved —                    | Coverage rate                 | 100 % (0/0)      | 100 % (0/0)          | 100 % (0/0)      | 100 % (0/0)      | 100 % (0/0)      |
|                                                                                                    | Obselats                      | Total                         | 0                | 0                    | 0                | 0                | 0                |
|                                                                                                    | Obsolete —                    | Coverage rate                 | 100 % (0/0)      | 100 % (0/0)          | 100 % (0/0)      | 100 % (0/0)      | 100 % (0/0)      |
|                                                                                                    |                               | Total Requirements            | 2                | 0                    | 2                | 0                | 0                |
|                                                                                                    | Covera                        | age rate (by at least one TC) | 50 % (1 / 2)     | 100 % (0 / 0)        | 50 % (1/2)       | 100 % (0 / 0)    | 100 % (0 / 0)    |

## Squash TM – Tableau de suivi

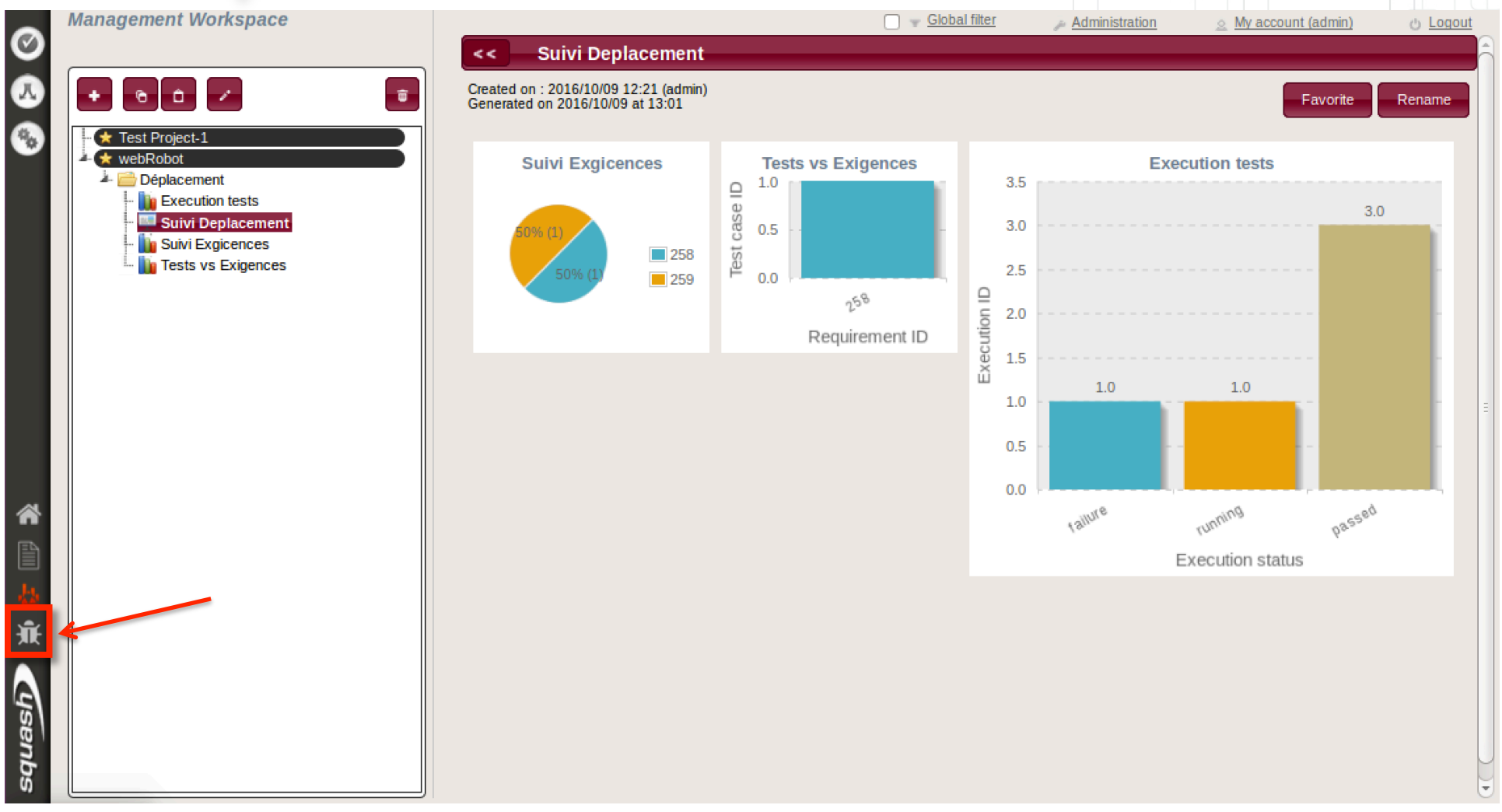

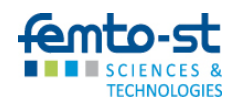

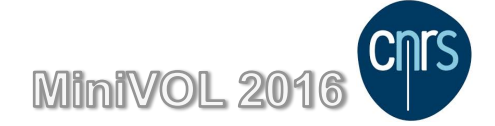

## Configure Job Squash-TA

| Jenkins                    |                                                                                                    |
|----------------------------|----------------------------------------------------------------------------------------------------|
| Jenkins 🕨 Tous 🕨           |                                                                                                    |
| 🖀 <u>New Job</u>           | Job name                                                                                                    |
| Leople                     | Build a free-style software project                                                                                                    |
| Build History              | This is the central feature of Jenkins. Jenkins will build your project, combining any SCM with any build system, and this can be even used for something other than software build.                                                                    |
| Manage Jenkins             | Build a maven2/3 project                                                                                                    |
| A Credentials              | Build a maven 2/3 project. Jenkins takes advantage of your POM files and drastically reduces the configuration.                                                                                                    |
| Build Queue                | O Build multi-configuration project                                                                                                    |
| No builds in the queue.    | Suitable for projects that need a large number of different configurations, such as testing on multiple environments, platform-specific builds, etc.                                                                                                    |
| Build Executor Status      | Monitor an external job                                                                                                    |
| # Status 1 Idle            | This type of job allows you to record the execution of a process run outside Jenkins, even on a remote machine. This is designed so that you can use Jenkins as a dashboard of your existing automation system. See the documentation for more details. |
| 2 Idle                     | O Copy existing Job                                                                                                    |
|                            | copy from templateSquashTAExeceutionMavenJob                                                                                                    |
|                            |                                                                                                    |
|                            | OK                                                                                                    |
| Help us localize this page | Page generated: Oct 12, 2016 8:28:32 PM REST API Jenkins ver. 1.532.3                                                                                                    |

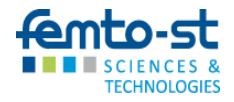

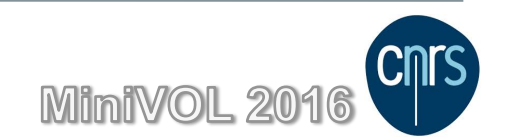

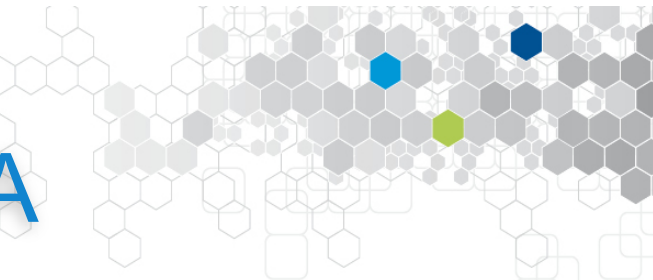

## Configure Job Squash-TA

| Jenkins > FabTAJob > configuration |                                        |                                   |                                               |     |  |  |
|------------------------------------|----------------------------------------|-----------------------------------|-----------------------------------------------|-----|--|--|
|                                    | Execute concurrent builds in necessary |                                   |                                               |     |  |  |
|                                    | Advanced Project Options               |                                   |                                               |     |  |  |
|                                    |                                        |                                   | Advan                                         | ced |  |  |
|                                    | Source Code Management                 |                                   |                                               |     |  |  |
|                                    | ◯ <sub>cvs</sub>                       |                                   |                                               |     |  |  |
|                                    | CVS Projectset                         |                                   |                                               |     |  |  |
|                                    | O None                                 |                                   |                                               |     |  |  |
|                                    |                                        |                                   |                                               |     |  |  |
|                                    | Modules                                | Repository URL                    | syn:/localhost/webRobot/RobotSquash           | 0   |  |  |
|                                    |                                        |                                   |                                               | J   |  |  |
|                                    |                                        |                                   | automation_sample/trunk failed (show details) |     |  |  |
| Mettre le bon sv                   | /n                                     |                                   | (Maybe you need to enter credential?)         |     |  |  |
|                                    |                                        | Local module directory (optional) |                                               |     |  |  |
|                                    |                                        | Repository depth option           |                                               | 0   |  |  |
|                                    |                                        |                                   | infinity V                                    |     |  |  |
|                                    |                                        | Ignore externals option           |                                               | 0   |  |  |
|                                    |                                        |                                   | Add more locations                            |     |  |  |
|                                    |                                        |                                   |                                               |     |  |  |
|                                    |                                        |                                   |                                               |     |  |  |
|                                    |                                        | Save                              | Apply                                         |     |  |  |
|                                    |                                        |                                   |                                               |     |  |  |

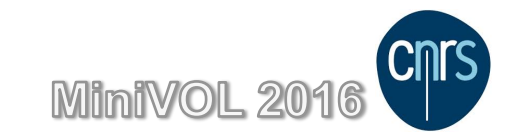

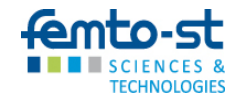

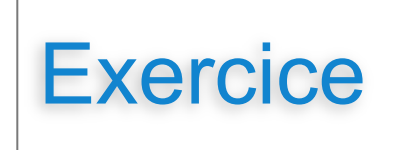

- Ecrire les exigences liées aux déplacements dans squash TM
- Ouvrir dans l'environnement le canevas proposé dans le svn robot
- Lancer les 2 tests dans votre environnement
- Développer les scripts « TA » correspondant aux tests associés aux exigences en utilisant le canevas proposé :
  - Les fichiers Junit sont à mettre dans :
    - <projet>/src/squashTA/resources/selenium/java
  - Les fichiers script TA sont à mettre dans : <projet>/src/squashTA/tests
- Associer dans squash TM les scripts TA correspondant
- Lancer une campagne / itération pour valider
- Regarder le rapport lié à l'itération

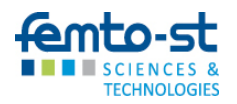

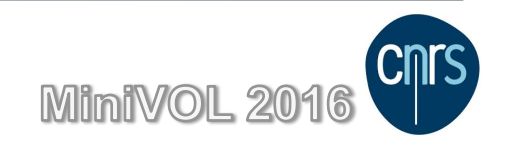

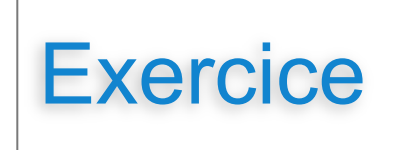

- Ecrire les exigences liées aux déplacements dans squash TM
- Ouvrir dans l'environnement le canevas proposé dans le svn robot
- Lancer les 2 tests dans votre environnement
- Développer les scripts « TA » correspondant aux tests associés aux exigences en utilisant le canevas proposé :
  - Les fichiers Junit sont à mettre dans :
    - <projet>/src/squashTA/resources/selenium/java
  - Les fichiers script TA sont à mettre dans : <projet>/src/squashTA/tests
- Associer dans squash TM les scripts TA correspondant
- Lancer une campagne / itération pour valider
- Regarder le rapport lié à l'itération

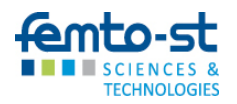

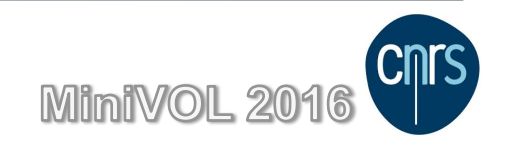